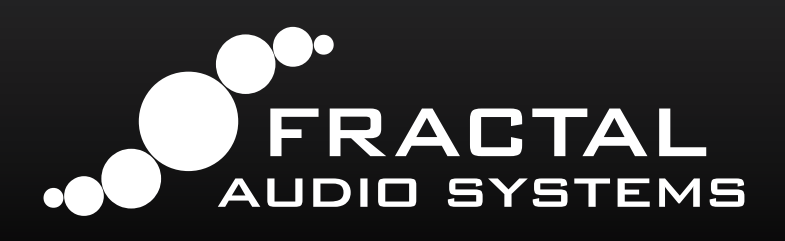

# **BLOCKS GUIDE**

Complete Reference for Blocks and Parameters **Axe-Fx III FM9 FM3** 

August 2022

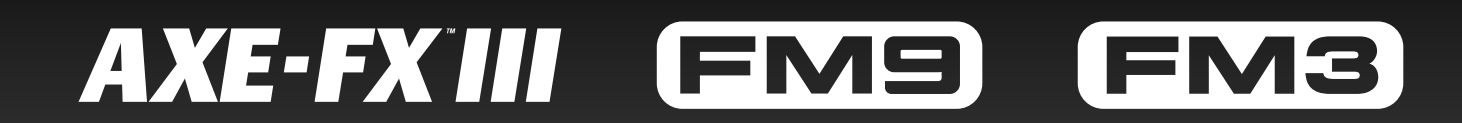

# **TABLE OF CONTENTS**

| Product BLOCKS Comparison 3       |
|-----------------------------------|
| Input & Output Blocks 4           |
| Common Mix/Level Parameters 7     |
| The Amp Block 9                   |
| The Cab Block 19                  |
| The Chorus Block 23               |
| The Compressor Block              |
| The Crossover Block               |
| The Delay Block 29                |
| The Drive Block 35                |
| The Dynamic Distortion Block 38   |
| The Enhancer Block                |
| The Filter Block 40               |
| The Flanger Block 41              |
| The Formant Block 44              |
| The Gate/Expander Block 45        |
| The Graphic EQ Block 46           |
| The IR Player Block 47            |
| The Looper Block                  |
| The Megatap Block 50              |
| The Mixer Block 52                |
| The Multiband Compressor Block 53 |
| The Multiplexer Block 54          |

| The Multitap Delay Block55     |
|--------------------------------|
| The Parametric EQ Block 61     |
| The Phaser Block 62            |
| The Pitch Block 64             |
| The Plex Delay Block           |
| The Realtime Analyzer Block 78 |
| The Resonator Block            |
| The Reverb Block               |
| The Ring Modulator Block 84    |
| The Rotary Block 85            |
| The Scene MIDI Block           |
| The Send Block 87              |
| The Return Block 87            |
| The Synth Block                |
| The Ten-Tap Delay 90           |
| The Tone Match Block           |
| The Tremolo/Panner Block       |
| The Vocoder Block              |
| The Volume/Pan Block           |
| The Wahwah Block               |
| LFO Waveforms & Phase 97       |
| Tempo Cross Reference          |
| Getting Help                   |

### Legal Notices

Fractal Audio Systems Blocks Guide. Contents Copyright © 2021. All Rights Reserved.

No part of this publication may be reproduced in any form without the express written permission of Fractal Audio Systems.

Fractal Audio, the Fractal Audio Systems logo, Axe-Fx, FM3, Humbuster, UltraRes, FASLINK are trademarks of Fractal Audio Systems. Manufacturer names and product names mentioned herein are trademarks or registered trademarks of their respective owners, which are in no way associated with or affiliated with Fractal Audio Systems, LLC. The names are used only to illustrate sonic and performance characteristics.

#### FRACTAL AUDIO BLOCKS GUIDE

### **INTRODUCTION**

The Fractal Audio Systems products covered by this guide all use **presets** assembled from **blocks**. Each block is a categorical representation of some piece of traditional equipment like an amp, cab, wah, delay or other effect. Blocks are placed into a **layout grid** and connected together with virtual cables to build presets. By combining different blocks you can build an entire rig.

Blocks are fully programmable. A virtual drive pedal, for instance, has the same "knobs" and controls you might find on the original – and more, since Fractal Audio products are not constrained by the same limits as analog circuitry. The **Edit menu** for every block contains one or more **pages** of **parameters** to control sound functions. This comprehensive guide lists and explains all of the parameters for each of the different types of blocks, as well as providing an overview and useful tips.

Differences between the Axe-Fx, FM9, and FM3 are detailed in a table on the next page. The flagship Axe-Fx III has more block types and more block instances. When the FM9 or FM3 has a smaller number of that block type, it is shown in green or yellow. When a block is not included, it is shown in pink. Some blocks have different features or parameters on one platform than they do on another, and this is noted throughout the Blocks Guide.

### **UPDATES**

This guide is updated regularly as new firmware brings changes and new features. Sometimes, features added to the Axe-Fx III will be updated here prior to those changes being made in the FM9 or FM3. In cases where the products diverge, this will be noted whenever possible.

# **PRODUCT BLOCKS COMPARISON**

| Block |                | Description                                                                     | Types  | Ch.                   | 111 | FM9 | FM3 |
|-------|----------------|---------------------------------------------------------------------------------|--------|-----------------------|-----|-----|-----|
| AMP   | Amp            | Here it is! 290+ amp models in one block!                                       | 299+   | 4                     | 2   | 2   | 1   |
| CAB   | Cab            | Speaker cab simulation offering our patented Ultra-Res Technology.              | 2,112+ | 4                     | 2   | 2   | 1   |
| СНО   | Chorus         | Create classic mono and stereo modulation effects including vibrato.            | 17     | 4                     | 2   | 2   | 2   |
| СМР   | Compressor     | Control dynamics and add sustain.                                               | 13     | 4                     | 4   | 2   | 2   |
| XVR   | Crossover      | Split a signal into high and low frequency components.                          | 1      | 2                     | 2   | 2   | 0   |
| DLY   | Delay          | Up to 16 seconds of delay, with types for analog, digital, tape, and more.      | 27+    | 4                     | 4   | 2   | 2   |
| DRV   | Drive          | Type including boost, overdrive, distortion, fuzz, and many more.               | 62+    | 4                     | 4   | 3   | 2   |
| DND   | Dynamic Dist.  | Dynamic distortion for final shaping/mastering of your tone.                    | 7      | 4                     | 2   | 0   | 0   |
| ENH   | Enhancer       | Classic and modern modes to create and control spatialization.                  | 3      | 4                     | 2   | 2   | 2   |
| FLT   | Filter         | Includes low pass, high pass, band pass, and many other types.                  | 15     | 4                     | 4   | 4   | 4   |
| FLG   | Flanger        | Various types cover everything from subtle modulation to extreme jet.           | 31     | 4                     | 2   | 2   | 2   |
| FOR   | Formant        | Create dynamic vowel sounds with this multi-mode formant filter.                | 1      | 4                     | 2   | 2   | 2   |
| GTE   | Gate/Expander  | Useful for everything from subtle control to extreme effects.                   | 3      | 4                     | 4   | 4   | 2   |
| GEQ   | Graphic EQ     | A variety of modes allow easy, flexible tone sculpting.                         | 15     | 4                     | 4   | 4   | 2   |
| IN    | Input          | Injects the signal from physical inputs onto the grid.                          | 1      | 4                     | 5   | 4   | 2   |
| IRP   | IR Player      | No bells or whistles, this simple block processes a cab or other impulse.       | 1      | 4                     | 2   | 0   | 0   |
| LPR   | Looper         | A powerful looper with great remote control options.                            | 1      | 1                     | 1   | 1   | 1   |
| MGT   | Megatap        | This 40-tap delay creates fantastic sonic patterns.                             | 20     | 2                     | 2   | 2   | 1   |
| МІХ   | Mixer          | Allows you to mix up to six stereo signals.                                     | 1      | 4                     | 4   | 4   | 4   |
| MTD   | Multi-Delay    | A variety of special delays including diffuser, quad-tap, and more.             | 34+    | 4                     | 2   | 2   | 1   |
| MBC   | Multiband Comp | Three-band compressor that is great for mastering or dynamic EQ.                | 1      | 4                     | 2   | 2   | 1   |
| MUX   | Multiplexer    | This input selector routes one of many inputs to an output.                     | 1      | <b>6</b> <sup>1</sup> | 2   | 2   | 2   |
| OUT   | Output         | Transmits signal to the corresponding physical output jacks.                    | 1      | 4                     | 4   | 3   | 2   |
| PEQ   | Parametric EQ  | The 5-band parametric equalizer allows precise control of tone.                 | 1      | 4                     | 4   | 4   | 2   |
| PHA   | Phaser         | A variety of vintage and cutting edge phaser effects, including 'vibe.          | 16     | 4                     | 2   | 2   | 2   |
| PIT   | Pitch Shift    | Includes capo, detune, harmonizer (intelligent/custom), whammy, and more.       | 16     | 4                     | 2   | 1   | 1   |
| PLX   | Plex Delay     | Up to eight delay lines and pitch shifters interacting in a matrix. Gorgeous!   | 44     | 4                     | 2   | 1   | 1   |
| RES   | Resonator      | Resonant comb filters in parallel. Create chords and more.                      | 1      | 2                     | 2   | 2   | 2   |
| RTN   | Return         | Receives signal from the Feedback Send block.                                   | 1      | 1                     | 2   | 2   | 2   |
| REV   | Reverb         | World-class recreations of vintage springs, rooms, halls, and more.             | 66+    | 4                     | 2   | 2   | 1   |
| RNG   | Ring Mod       | The extremely flexible ring modulator provides for a range of cool effects.     | 1      | 2                     | 1   | 1   | 1   |
| ROT   | Rotary         | Simulates a classic rotary speaker with multiple microphones.                   | 1      | 4                     | 2   | 2   | 2   |
| RTA   | RTA            | Visually plots the frequency spectrum of an input signal.                       | 1      | 1                     | 1   | 0   | 0   |
| MIDI  | Scene MIDI     | The Scene MIDI block transmits MIDI messages whenever a Scene loads.            | 1      | 1                     | 1   | 1   | 1   |
| SND   | Send           | Transmits signal to the Feedback Return block.                                  | 1      | 1                     | 2   | 2   | 2   |
| SYN   | Synth          | A 3-voice monophonic synth that tracks what you play.                           | 1      | 4                     | 2   | 1   | 1   |
| TTD   | Ten-Tap Delay  | Set the time, pan, and spacing of one to ten separate echoes.                   | 2      | 4                     | 2   | 2   | 1   |
| ТМА   | Tone Match     | Matches your preset to the sound of an amp, recording, or device.               | 1      | 1                     | 1   | 0   | 0   |
| TRM   | Tremolo        | Creates classic trem, plus auto-pan or extreme psycho acoustic effects.         | 5      | 4                     | 2   | 2   | 2   |
| VOC   | Vocoder        | Digital re-creation of the analog classic. "Stop the human. Stop the intruder." | 1      | 1                     | 1   | 0   | 0   |
| VOL   | Volume/Pan     | Simple volume block also offers channel input/output tools.                     | 1      | 4                     | 4   | 4   | 2   |
| WAH   | Wah            | The essential wah, with multiple types based on classic originals.              | 8      | 4                     | 2   | 2   | 2   |

Multiplexer has 4 channels on the FM3. The "+" is used in TYPES to mean "...and counting."

# **INPUT & OUTPUT BLOCKS**

IN

### **INPUT BLOCKS 1-4**

Input blocks place signals on the grid. To process any input signal, a preset must have at least one Input block

Like all input meters, Input blocks are BLUE.

Each of the four numbered Input blocks inserts signal on the grid from the corresponding input:

The **Input 1** block uses the signal from Input 1. The **Input 2** block uses the signal from Input 2. The **Input 3** block uses the signal from Input 3. (Axe-Fx and FM9 only) The **Input 4** block uses the signal from Input 4. (Axe-Fx only)

Any input block can also be changed in SETUP: I/O: Audio to use the current DIGITAL INPUT SOURCE.

### **INPUT USB (AXE-FX & FM9)**

→• In USB

The **Input USB** block is fed signal from a **USB Output** of a connected computer. There are many creative applications for the Input USB block such as creating "hardware plugin" chains, or processing backing tracks and live guitar through "mastering" effects. See your **Owner's Manual** for more on USB.

### Noise Gate Parameters

Every Input block includes a noise gate. All signal that appears at the block is processed by the gate, whether analog, digital, or USB.

**<u>Gate Type</u>** – The "CLASSIC" type simply opens and closes like a typical gate pedal. The "INTELLIGENT" and "NOISE REDUCER" types uses smart filtering to make the gating effect less obvious, improve note attack, and filter EMI to reduce hum and buzz. For best results, set **AC Line Frequency** in the Global menu under **Settings** to match the actual line frequency of in your region (i.e., "60 Hz" for USA/Canada/most of South America, or "50 Hz" for Europe/Australia/most of Asia, etc.).

**Threshold** – This determines how quiet the signal must be for the gate to close. The threshold can also be adjusted (or disabled) globally using the global **Noisegate Offset** parameter (See your Owner's Manual).

**Ratio** – This determines how much quieter the signal will be when the gate is closed. Think of Ratio as the lower number in a fraction expressing the output in dB. A ratio of "4" means you multiply the input in dB by 1/4 to find the output in dB. At lower ratio settings, noise is slightly reduced. At higher ratio settings, it is effectively silenced. A ratio of "1.00" would result in the gate having no effect.

Attack – determines how long it takes for the gate to open after signal levels exceed the threshold. You'll typically want this set low so the attack of your first notes can punch through naturally.

**<u>Release</u>** – determines how long it takes for the gate to close. Use a slow setting for a gradual decay to prevent your notes from being clipped suddenly or a fast setting for "djenty" clamping.

**Output Level** – Controls level at the output of the noise gate. This can be used to boost the overall preset input level which is useful, for example, when you really want to "smack" a Compressor or a Drive.

### **BYPASSING INPUT BLOCKS**

Input blocks have a **Bypass** switch. When bypassed, they behave exactly like a Shunt. That is to say, their **Bypass Mode** is permanently set to "THRU". While an Input block is NOT bypassed, it *discards* signal at its grid input.

### **OUTPUT BLOCKS 1-4**

Output blocks carry signal from the grid to various outputs. To output any signal, a preset *must* have at least one Output block.

Like all output meters, Output blocks are GREEN.

The **Output 1** block transmits signal to the physical Output 1 jacks<sup>1</sup> and to USB Inputs 1+2 on a connected computer.

The **Output 2** block transmits signal to the physical Output 2 jacks<sup>2</sup> and to USB Inputs 3+4 on a connected computer.

The Output 3 block transmits signal to the physical Output 3 jacks<sup>3</sup>.

The Output 4 block transmits signal to the physical Output 4 jacks<sup>3</sup>.

AXE-FX & FM9: The Output 1 block signal can also be transmitted through the Digital outputs if SPDIF Out Source is set to "OUTPUT 1"

2 The Output 2 block signal may also be transmitted through the Digital outputs if SPDIF Out Source is set to "OUTPUT 2"

3 Axe-Fx Outs 3 and/or 4, FM9 Out 3, and FM3 Out 2 be set globally to Copy Input 1, but placing the corresponding Output block on the grid overrides this.

### **Output Mixer Parameters**

Every Output block includes a multi-channel mixer. The channels correspond to the rows of the grid. A **Main** level controls the master mix. Each channel and Main also have **Balance** controls.

The following example demonstrates how this works (Axe-Fx III is shown). Six rows are fed into the Output 1 block, The six **Level** and six **Balance** parameters determine how signal from each row is outputted.

| Grid                                                                                                    |                | Output 1           | Block Mixer Param | neters |       |        |
|----------------------------------------------------------------------------------------------------|----------------|--------------------|-------------------|--------|-------|--------|
|                                                                                                    | Output 1       |                    |                   | 1      | Mixer | Output |
| Filter                                                                                                    |                | Sce                | ne: 1 Channel: A  |        |       |        |
| PEO                                                                                                    |                |                    |                   |        |       |        |
|                                                                                                    | ΜΔΙΝ           | -22dB              |                   |        |       |        |
|                                                                                                    | Row 1          | -6.00 dB           | 0.0               |        |       |        |
|                                                                                                    | Row 3          | 3.00 dB            | -100.0            |        |       |        |
| synen /                                                                                                    | Row 4          | -2.00 dB           | 100.0             |        |       |        |
| Delay                                                                                                    | Row 5<br>Row 6 | 0.00 dB<br>2.00 dB | -50.0<br>34.0     |        |       |        |
| Reverb                                                                                                    |                | Value              | Value             | Value  |       | Value  |
| and the second second se | INLOLI         | DIFASS             |                   |        |       |        |

Above, six blocks are shown in six rows, with an Output block in the next column. It does not matter which row the Output block is in; the different channels of its mixer always correspond to the different rows of the grid. Those rows might contain blocks, shunts, or nothing.

- The Main output of the block is set to -2.2 dB. It's Balance is dead center (0.0).
- Row 1 (the Filter) will reach Output 1 at Level -6.00 dB, with Balance centered (0.0).
- Row 2 (the PEQ) will reach Output 1 at Level +6.00 dB with Balance centered (0.0).
- Row 3 (the Compressor) will reach Output 1 at Level +3.00 dB with Balance fully left (-100.0).
- Row 4 (the Synth) will reach Output 1 at Level -2.00 dB with Balance fully right (+100.0).
- Row 5 (the Delay) will reach Output 1 at Level ±0.00 dB with Balance 50.0% left (-50.0%).
- Row 6 (the Reverb) will reach Output 1 at Level +2.00 dB with Balance 34% right (+34.0).

### **BYPASSING OUTPUT BLOCKS**

Output blocks have a **Bypass** switch. When an Output block is bypassed, it mutes the signal at the corresponding output AND on the grid. In other words, its **Bypass Mode** is permanently set to "MUTE".

### **INPUT & OUTPUT BLOCK CHANNELS**

Input blocks and Output blocks each have four channels. This gives them multiple sets of parameters you can use to vary their operation from scene to scene.

### **OUTPUT BLOCK SCENE LEVELS**

Every output block is equipped with eight **Scene Level** parameters. Use these to cut or boost output for any scene. See your **Owner's Manual** on Scenes for more information.

### INPUT & OUTPUT BLOCKS AS SEND & RETURN LOOP

The "FX Loop" block found on previous products no longer exists. Instead, individual Input and Output blocks must be placed separately on the grid. In the example below, signal flows (in red) from the Output block to outboard gear and back through the Input block. The Input block serves as a "master bypass" control for the send/return loop. The Output block on the grid is connected with a cable to the Input block as shown below, but the Input block ignores grid input signals when it is engaged (below, left image) and ignores external input signals when it is bypassed (below, right image).

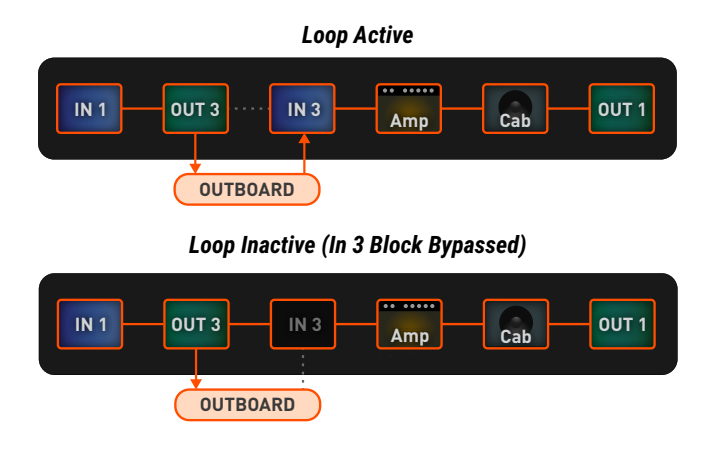

### **INPUT 1/INSTRUMENT IMPEDANCE (AXE-FX III ONLY)**

The **Input Instrument Impedance** parameter appears on the **Input 1** block. This parameter changes the actual analog circuitry of the INSTR input jack to interact differently with your guitar pickups. This recreates the way that some classic effects (e.g. 'Vibe) "load down" the pickups, causing a change in frequency response. In "AUTO" mode, the impedance is set automatically, based on the first active effect to follow the input. Normally the setting of "AUTO" is best, but you may also select any of the following values. This setting is saved with the channel.

- 1MΩ
- 1MΩ+ Capacitor
- 230kΩ
- 230 kΩ + Capacitor
- 90 kΩ
- 90 kΩ + Capacitor
- 70 kΩ
- 70 kΩ + Capacitor
- 32 kΩ
- 32 kΩ + Capacitor
- 22 kΩ
- 22 kΩ + Capacitor

# **COMMON MIX/LEVEL PARAMETERS**

Almost every block has a **Mix** page with parameters that determine how that block contributes to the preset. All **Mix** pages use one or more of the following standard parameters. Different blocks have different **Mix** page parameters because they require different approaches. You may need to change more than one parameter setting to achieve a desired result.

**Mix** – Determines the balance of wet and dry signals. In most cases, setting the mix by ear is best.

With the exception of a few blocks that use a constant power algorithm, Mix controls the dB levels of wet and dry signals in an inverse linear relationship. A mix setting of 50% results in both wet and dry being at -6 db in comparison to their maximum output levels. A diagram (right) illustrates this "mix law". Note: See "The Delay Block" for details on how its Mix control works differently.

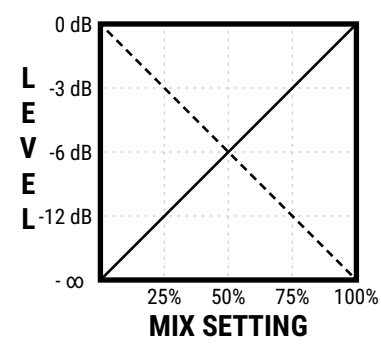

**Level** – As you would expect, this controls the overall output level of the block.

**Balance** – Every block outputs both left and right signals. As you adjust to the left or right, the opposite channel gets quieter. Both the wet and the dry are affected.

**<u>Bypass</u>** – Blocks have a dedicated Bypass parameter for the purpose of allowing Modifier control.

**Bypass Mode** – This setting determines what happens when the block is bypassed. The different options are detailed below. Not every option is available in every block.

MUTE - When the block is bypassed, both wet and dry are totally silenced.

**THRU** – When bypassed, the block is completely disengaged. None of its parameters have any effect on the sound; it behaves exactly as if it were a shunt.

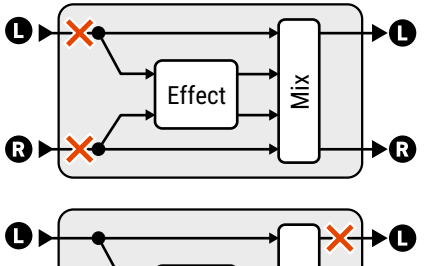

**MUTE IN** –When the block is bypassed, its inputs are muted. This silences both wet and dry but allows effect tails to ring out or spillover. Use this for time-based effects in parallel.

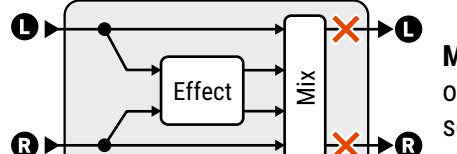

ž

0

0

**MUTE OUT** – When the block is bypassed, all audio is totally silenced at the outputs. Effect tails are silenced immediately, but the input is still "listening" so tails may be heard when you engage the effect.

MUTE FX IN – When the block is bypassed, the inputs to the effect are muted, and the dry level is unaffected. This allows effect "tails" to ring. LEVEL and BALANCE (and even MIX) affect the dry even when the block is bypassed. Use this for time-based effects in series when you want spillover.

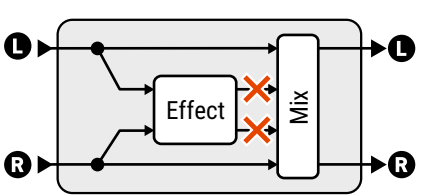

Effect

**MUTE FX OUT** – When the block is bypassed, the outputs of the effect are muted, and the dry level is unaffected. The effect is always "listening" so tails are heard already when you engage, but are silenced when you bypass. LEVEL and BALANCE affect the dry even when the block is bypassed.

#### FRACTAL AUDIO BLOCKS GUIDE

**Input Select** – Determines how an incoming stereo signal will be processed by an effect. You can input only "LEFT" or "RIGHT" channels, or sum "L+R" (the default setting). Input Select appears on the following blocks: Megatap Delay, Multitap Delay, Plex Delay, Reverb and Rotary.

**Input Gain** – Determines the amount of signal fed to the effect processor *within* the block. This simulates the way an AUX Send would normally feed an effect routed in parallel. It has no effect on the dry signal. It appears on the following blocks: Delay, Megatap Delay, Multitap Delay, Ten-Tap Delay, Pitch, Plex Delay, Resonator, Reverb.

**<u>Global Mix</u>** – This switch determines whether or not the **Mix** setting of the selected effect will be subject to an offset (±50%) applied using the global **Effects Mix** parameter found in the **SETUP: Global** menu.

This feature is provided so you can design presets with the built-in ability for fast mix compensation in playing environments that require more or less wet mix. It is offered on the following effect blocks: Chorus, Delay, Flanger, Megatap Delay, Multitap Delay, Phaser, Pitch, Plex Delay, Resonator, Reverb, Synth, Ten-Tap Delay, .

<u>Stereo Spread</u> – Controls stereo width by setting the pan position of an effect from hard-panned (100%) to reverse panned (-100%) to dead mono (0%) – and beyond, with psychoacoustic effects increasing the apparent width with values from -200% to +200%.

# THE AMP BLOCK

AMP

The Amp block reproduces the sounds of an impressive array of vintage and modern guitar and bass amplifiers, with 280+ different "types" based on stock, custom, and hybrid models. It uses component-level physical modeling to produce a level of detail, depth, and quality that cannot be obtained using lesser methods. Our amp models are the result of thousands of hours of incredibly detailed analysis of the actual amps that inspire them. We model the preamp tubes, tonestack, cathode follower, power supply, power amp, phase inverter, amp/speaker interaction, and more. Cygnus is our latest innovation. It uses new SpectrumTrack™ Technology to improve the response of amp models from clean to high gain, delivering truer and more dynamic voicing—especially for models with cascaded gain stages—plus exceptionally satisfying "chugs."

The Amp Block works hand-in-hand with the equally important Cab block. To learn more, try different amps through the same cab, or different cabs with the same amp. In some rig designs, the amp block is used with real guitar speakers and a power amp. In any configuration, the results are amazing: tight bass, powerful midrange, smooth highs, and expressive touch sensitivity.

The **Tone** page is set by default to show "authentic" controls, making it the easiest and most traditional way to "dial in" an amp. Should you desire to dig deeper, you'll find many exciting parameters that allow you to adjust the most intricate aspects of the amp. Don't become paralyzed by these options, step into new territory only as you wish. To learn more, tap into the Fractal Audio community, and watch for <u>"Tech Notes" on the Fractal Audio forum</u> for power user tips. Above all, use your ears: rules are made to be broken; you have the tools here to create the future of your own tone.

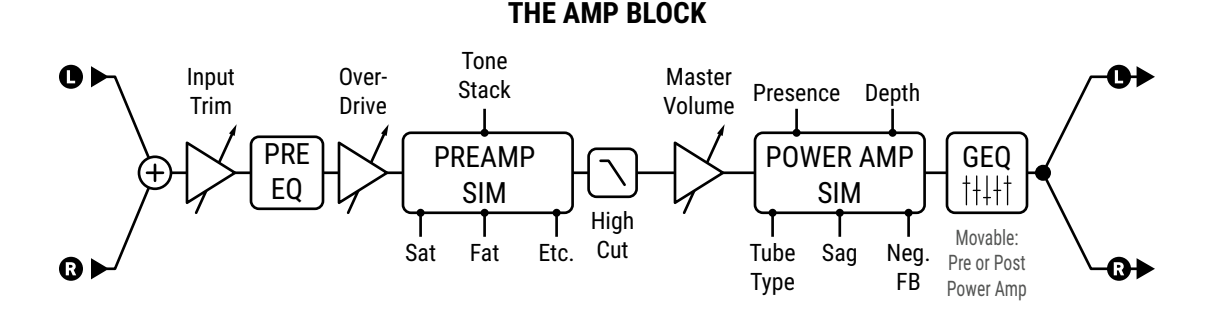

# <u> TYPE PAGE</u>

<u>Amp Type</u> – Amp types are presented in an alphabetical list. Make a selection using the VALUE knob or NAV buttons. You do not need to press ENTER.

There are over 280 different types based on real amps plus a few original creations. If you're unfamiliar with the models, the Fractal Audio wiki (a publicly managed document) contains many pages of useful information, especially "Yek's Guide to the Fractal Audio Amp Models".

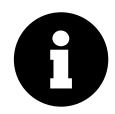

As you change the amp type, you will notice that various other parameters change to different "starting values" for each type. This is perfectly normal and it helps ensure that a model sounds correct when selected. For example, if an original amp has no Master Volume control, meaning its power amp is "wide open", the model will set Master to "10.0" to ensure accuracy. (Of course, you can still adjust any parameter as desired from the recommended starting point.)

When you press the RESET button (Push-knob A) to initialize the current Amp Channel, the amp type is not changed but all other parameters return to default values.

### Distance in the second second

0

Note: The Tone Page can show some or all of the following parameters, based on the setting for **Tone Control Display** in **SETUP: Global: Config** See your main **Owner's Manual** for more on this.

**<u>Gain</u>** – (Previously "Input Drive") This sets the amount of preamp gain/distortion. Used in conjunction with the Master Volume, Gain determines whether the sound will be clean, broken up, overdriven, or fully distorted. For amps that have no Master Volume, Gain functions as the amp's volume control.

As you would expect, adjusting Drive can also have an effect on tone. Where appropriate, the "treble peaker" circuit found on many amps is also modeled, making the amp brighter as you reduce the drive.

Bass, Mid, Treble – Adjust these as you would the controls on any amp.

These recreate the exact frequency and phase response characteristics of a classic passive tonestack. In most cases, knob positions can even be matched to settings on the original amp. (Though recognize that many types of amps were built inconsistently with different types of potentiometers from one run to another.)

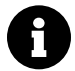

When the Tone page is set to show Ideal instead of Authentic controls, models will often show tone controls NOT present on the original amp. By default, such controls are set to a neutral starting position but you are of course able to adjust these "bonus" controls to achieve innovative tones.

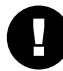

*Please note that extreme tone and high gain settings can cause pickup squealing or excessive noise. This is especially true with Tonestack Type set to "ACTIVE."* 

**Bright Switch** – Many amplifiers contain a "treble peaker" with a pull or toggle switch, or sometimes hard-wired. The effect may be subtle or quite pronounced depending on the amp type. (The sound of the Bright Switch is determined by the **Bright Cap** setting in the Advanced menu.)

**Input Trim** – This control allows you to modify any model to have more or less gain than would be possible with the regular controls. This is different from the **Gain** in that it does NOT interact with the surrounding circuitry to change frequency response. In other words, use Input Trim to adjust gain *without* also changing tone.

**Overdrive** – Available only on certain amp models, this adjusts the overdrive gain stage. Amps with Overdrive will not display Input Trim (above) on the Tone page, but this can still be found on the Advanced page.

Note that **Gain** and **Overdrive** are authentically applied at the appropriate points in the circuit for the amp being modeled, i.e. prior to the last triode stage or prior to the third triode.

Note that certain amps (e.g. "Jumped" types) have different drive types and function like the original circuits.

**Presence** – Adjusts the high end of the virtual power amp by varying the negative feedback frequency response.

**Presence Shift** – Models the pull shift "Lead Presence" found on some amp models (e.g. certain "USA" types).

**<u>Hi-Cut</u>** – Certain amp types (Class-A, etc.) have a high cut control, which darkens the tone as you turn it up. (As of Cygnus [Apr. 2021] the advanced menu of every amp model in fact contains both **Presence** and **Hi-Cut**.)

**Depth** – Boosts low frequencies from the virtual power amp by varying the negative feedback frequency response. It is set by default to an appropriate value when the amp type is selected, but this setting may be overridden.

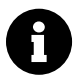

Note: Presence and depth are disabled when Power Amp Modeling is turned off. For more on disabling Power Amp Modeling, see Power Amp Modeling On/Off (<u>p. 13</u>) and your **Owner's Manual**.

**Master Volume** – The "almighty" Master Volume is a very important control. It determines the distortion and dynamics characteristics of the virtual power amp, and its setting can dramatically change the amp's sound. As it is turned up, the tone controls can have less influence, and the sound will have more "bloom" and touch sensitivity. Settings for Master generally correspond to knob positions on the actual amp being modeled. With a little experimentation, you will learn to dial in different great sounding Gain and Master combinations. When you select an amp type, the Master will change to an appropriate/typical setting for that amp. If a real amp doesn't have a Master, the "correct" setting will be applied—i.e. "10", or "wide open."

- At high settings, less Gain is usually required, especially for high-gain types.
- Amps designed for preamp distortion will typically sound great with the Master set low to prevent the tone becoming muddy or noisy. This includes the "USA Lead" types and others.
- Amps with negative feedback tend to have "crunchier" power amp distortion, which can get "raspy" when driven too hard. Experiment with the interactivity of Negative Feedback and Master on distortion tone.
- With Power Amp Modeling disabled, either globally or in one specific block, Master Volume becomes a simple level control with 40 dB of range. For more on disabling Power Amp Modeling, see Power Amp Modeling On/Off (p. 12) and your Owner's Manual.
- If more power amp gain is desired, Master Volume Trim in the Advanced menu can be used

The most common reason for "muddy" tones with high-gain amps is setting of the Master Volume control too high\*. The Tone page therefore includes a horizontal meter called "Headroom", which shows the voltage at the virtual power tubes in dB. If the Master Volume is too high the meter will be near 0 dB most of the time.

\* This applies to amps where the power amp is intended to run "clean" like the 6160, Recto, etc. Non-Master Volume amps get their distortion from the power amp so this does not apply.

### **PREAMP PAGE**

**Input Boost, Boost Type, Boost Level** – The acts as a "clean boost," replicating the common technique of driving an amp harder by using a drive pedal with the "Drive" knob at 0 and the "Level" turned up. To use the boost, turn the switch on, choose the boost type (types are based on real pedals, each with its own EQ/color) and set the Boost Level as desired. The Boost switch can be operated with a Modifier. These controls provide a way to give an amp model more gain without the CPU overhead of adding a drive block.

**<u>Saturation Switch</u>** – This engages a popular mod between the preamp and the tonestack for a thicker, more aggressive distortion character. The "ON (AUTH)" and "ON (IDEAL)" settings differ only in volume. "IDEAL" gives you the hotter output you wish a real amp had with saturation engaged. ;-)

**Saturation Drive** – Controls the amount of saturation (see above). The default value differs for each model.

**Fat Switch** – Emphasizes midrange and adds "body" by shifting the tonestack center frequency.

**<u>Cut Switch</u>** – Reduces the amount of low frequencies coming into the amp simulation. This can be used to "tighten" the tone or to reduce low-end "flub".

**Preamp Tube Type** – Changes the characteristics of the virtual preamp tubes, based on real world examples.

**<u>Bright Cap</u>** – Sets the value of a virtual capacitor to determine the sonic effect of the **Bright** switch. Increasing this will make the preamp brighter and vice versa.

High Treble – Think of this as an extra tone control. Use it to add "zing" or tame harsh highs.

### DINPUT EQ PAGE

The Input EQ parameters adjust a set of filters at the input of the amp block. The filters can be used for anything a subtle bumps to extreme spikes, or from gentle lifts to extreme shelving.

**<u>Type, Frequency, Q, Gain</u>** – These parameters define the basic filter.

**Low Cut** – This removes bass frequencies at the input for a classic way to tighten an amp.

**<u>High Cut</u>** – This filter is actually placed between the preamp and the power amp, so it has a more dramatic effect than an EQ that might be placed before preamp distortion.

**Definition** – This control is a basic "tilt EQ" which adds highs/cuts lows, or vice versa.

### <u> DUTPUT EQ PAGE</u>

The amp block includes a built-in graphic EQ, eliminating the need to use a separate block for tone-shaping. You can achieve different results by changing **EQ Location** in the Advanced menu.

To operate the EQ bands, use the **NAV** keys, and **VALUE** or **A,B,C**, **D** and **E**. To change the number of bands, use the **NAV UP/DOWN** buttons.

**EQ Types** (Advanced page) include 3-Band Console, 3-Band Passive, 4-Band Passive, 5-Band Passive, 5-Band Constant Q, 7-Band Constant Q, and 8-Band Constant Q, 5-Band "Mark", 7-Band Variable Q, and 8-Band Variable Q.

### DOWER SUPPLY PAGE

**Supply Sag** – This controls dynamics in the virtual power amp. Higher settings simulate higher power supply impedance for more tube plate voltage "droop" and a compressed feel.

This control interacts with the **Master Volume** and will have little effect if the power amp is not being "pushed hard". As **Master Volume** is increased, the power amp draws more current and **Supply Sag** will have more effect.

*NOTE:* As of firmware 16.02, **Power Amp Modeling ON/OFF** (<u>p. 13</u>) is a separate control not tied to Supply Sag.

**<u>B+ Time Constant</u>** – This interacts with the **Supply Sag** control by making the virtual power supply response slower or faster. When the supply is fast, the amp will sag rapidly, accentuating the pick attack and compressing after. Most guitar players like this, but setting it too fast will cause excessive AC ripple and ghost notes. For convenience the virtual power supply voltage (B+) is shown on a **meter** when the **Supply Sag** control is selected. The meter shows dB, relative to the idle voltage.

**Supply Type, AC Line Frequency** – These select between AC and DC virtual power supply types. AC rectification and resulting supply ripple are modeled, and the line frequency can be set to 50Hz or 60Hz. As in a real tube amp, the AC Supply Type can cause "ghost notes" when **Supply Sag** is low and **B+ Time Constant** is too high. Lower B+ Time Constant values make the amp feel "faster," but too low can also cause ghost notes.

**Variac** – This sets the relative AC line voltage into the amp simulation. A Variac changes the volume of an amp dramatically, but our virtual variac compensates for this.

**<u>Screen Frequency, Screen Q</u>** – These set the resonant frequency of the virtual power tube screen filter, and the Q of that filter.

**Level** – A duplicate control, placed for convenience.

# DOWER AMP PAGE

**Power Amp Modeling** – (**On/Off**) Defeats power amp simulation in the amp block, allowing the use of a *real* tube power amp without globally disabling **Power Amp Modeling** in **SETUP** : **Global** : **Config**.

When Power Amp Modeling is disabled, **Master Volume** becomes a simple volume, **Depth** is deactivated, and **Presence** turns into a simple shelving filter.

**Power Tube Type** – Changes the characteristics of the virtual amp power tubes. The virtual power amp includes modeling of the plate impedance of the power tubes. Plate characteristics are adjustable via **Dynamic Damping**, an advanced parameter. The Tube Type parameter allows you to select from common power tube types: 6AQ5, 6CA7, 6L6GB, 6L6GC, 6V6, 300B, 5881, 6550, 6973, EL34, EL84/6BQ5, KT66, KT77, KT88.

**Power Tube Grid Bias** – Sets the bias point of the virtual power amp. Lower values approach pure Class-B operation. Higher values approach pure Class-A operation.

**Negative Feedback** – This controls the amount of negative feedback, or damping, in the power amp simulation. Higher values give a tighter and brighter sound but can be harsh at high master volume levels. Lower values give a loose, gritty sound. Negative Feedback is set to a "correct" value whenever you reset or change the amp type, but other settings can be interesting too. For example, you might increase negative feedback on a "Top Boost" amp type to give it a more "American" sound while still retaining its preamp voicing.

**<u>Power Tube Hardness</u>** – Selecting a **Power Tube Type** (above) loads the appropriate "knee voltage" for the selected power tubes. This voltage can be adjusted up or down using Power Tube Hardness. Higher values yield a lower knee voltage and more abrupt clipping and vice-versa.

**Transformer Matching** – Transformer Matching is an extremely powerful parameter. Lower values cause power tubes to clip later and therefore the phase inverter and grid clipping becomes more predominant. At higher settings, power tubes clip sooner and the **Resonance** settings on the Speaker page become more pronounced. For optimum results bring up the **Master** until the desired amount of power amp distortion is achieved, then adjust **Matching** until the character of the distortion is as desired. The various **LF and HF Resonance** parameters interact strongly with this parameter, so be sure to experiment with those as well when crafting a tone.

**Speaker Imedance** – Sets the relative nominal impedance of the speaker. To simulate connecting, e.g., a 4-ohm speaker to an 8-ohm output you would set Speaker Impedance to 0.5. Conversely to simulate connecting a 16-ohm speaker you would set it to 2.0.

**Bias Trem Frequency, Bias Trem Depth** – (Axe-Fx III & FM9 Only) These create true bias tremolo by varying the bias of the virtual power tubes. The sound of Bias Tremolo varies based on a multitude of variables including power amp settings, damping, bias parameters, and more. The effect is also "self-ducking" and decreases as you play harder. On some amp types, extreme bias depth can result in excessive crossover distortion. On other amps the amount of tremolo can vary greatly between loud and soft playing. All this, however, is part of the allure of bias tremolo and its "organic sound."

The sound of Bias Trem is available on the FM3 via the Tremolo/Pan block (p. 93) but not as part of the amp.

# SPEAKER PAGE

These parameters shape the virtual speaker impedance curve, determining resonance in the virtual power amp. Amp and speaker interaction affects tone by causing an increase in power amp response at certain frequencies. Note that setting **Negative Feedback** greater than "0" flattens the effect of the response curve.

**LF Resonance Frequency, LF Resonance Q, LF Resonance** – Guitar loudspeakers have strong low-frequency resonance (though it does shift slightly upwards when a speaker is mounted in an enclosure). This resonance causes an increase in the power amplifier response due to the finite output impedance of the power amp.

**HF Resonance Frequency, HF Resonance** – A loudspeaker voice-coil presents an inductive load to the power amp at high frequencies. This inductive load, in conjunction with the output transformer capacitance, creates a high-frequency resonance at the specified frequency.

**<u>HF Slope</u>** – This parameter allows fine adjustment of the high-frequency impedance of the virtual **voice coil** (which affects the **slope** of the impedance curve). A speaker voice coil is "semi-inductive" due to eddy current losses in the motor. This presents an impedance to the power amp that is neither fully inductive nor fully resistive. The amount of resistive loss varies by brand and type. Reducing Slope simulates a speaker that is less inductive, increasing Slope simulates a speaker that is more inductive. Typical speakers range from 3.0 to 4.5 with the median being about 3.7. Lower values yield greater midrange while higher values are more scooped and sizzly.

<u>Cabinet Resonance</u> – This interacts with **Speaker Impedance Curve** (p.18) to increase or decrease the influence of the selected curve on the resonance.

**Speaker Drive** – This simulates distortion and gentle compression caused by pushing a speaker too far. It interacts with the **Master Volume** which determines how hard the actual power amp is pushing. Try this parameter for recreating the edge-of-breakup tones produced by an old, well-played amp.

**Speaker Thump** – This models the dynamic, nonlinear behavior of a guitar speaker, adding subsonic kick. A value of 5.0 roughly corresponds to an amplifier running into a speaker rated at the same power as the amplifier, i.e., a 100W amplifier running into a 100W speaker. The "Reset" value is a conservative 2.5 which represents, i.e., a 50W amp running into a 100W speaker.

**Speaker Compression** – Even if you never touch most advanced parameters in the Amp block, you might enjoy Speaker Compression (aka the "chunka chunka" parameter.) It models the interaction of the power amp with the power compression of a virtual speaker. A typical guitar speaker compresses between 3 and 6 dB depending upon construction, age, volume, etc. The default value is conservative and yields about 3 dB of compression. Increasing **Master, Presence**, and **Depth** can cause considerably more compression. Note that this parameter does not reset to its default value when changing the Amp Type.

8

Set Speaker Compression to zero when using the Amp block with a tube power amp and real guitar cab.

**Speaker Compliance** – This changes the nonlinear behavior of the virtual speaker. Selecting a new amp model or resetting the block will set the value to 50% which is a typical value for guitar speakers.

**<u>Transformer LF, Transformer HF</u>** – These set the bandwidth of the output transformer.

**Transformer Drive** – This models core saturation in the virtual output transformer, with higher values simulating a smaller, more easily saturated transformer. Note output transformer distortion isn't particularly pretty but it does play a role in the tone and without it our models would not be authentic.

# DYNAMICS PAGE

**Input Dynamics** – (Axe-Fx III only) Sets the strength of an input dynamics processor. When set below zero, the amp type compresses, resulting in a smoother, less dynamic sound. When set greater than zero, the amp expands, resulting in a punchier, crunchier and more dynamic sound. Note that extreme values can have undesirable side-effects such as pumping or clipping.

**<u>Output Compression</u>** – This controls the ratio of a compressor specifically tailored to reduce the output dynamic range of the amp block. A gain reduction meter shows the amount of compression when this parameter row is selected.

**<u>Compressor Type</u>** – Sets the type of **Output Compression**.

- The "OUTPUT" type simply compresses the output.
- The "FEEDBACK" type likewise compresses the block output, but also applies dynamics to the input of the block, so you will also get more distortion as you play harder and less when you play softer or roll back the volume.
- The "GAIN ENHANCER" type simulates the way a loud amp acoustically reinforces the guitar for a more reactive playing experience [Author's note: Try it!!]

**<u>Compressor Threshold</u>** – Sets the threshold of **Output Compression**. A lower value causes compression to occur for quieter signals.

**<u>Compressor Clarity</u>** – Used in conjunction with the other **Output Compression** parameters, this adjusts the bass response of the compressor and can be used to add clarity to the low end.

**Speaker Compression** – This parameter from the amp's Speaker page also appears here because it interacts with **Speaker Time Constant** (below).

**Speaker Time Constant** – This adjusts the thermal time constant of the virtual voice coil, affecting the attack and release of virtual **Speaker Compression**. Lower values cause the coil to heat and cool faster and vice-versa.

**Master Bias Excursion** – This scales all of the other bias excursion parameters in the amp block. The default value is usually 100%, but there are some with values of 0%, depending on the amp type and design.

Level – Duplicated here for convenience.

**FAG: INPUT EQ vs OUTPUT EQ?** At the heart of this conversation is the relationship between EQ and distortion. The amp block's input EQ (pre EQ) is applied at the input, before any of the distortion or tonal processing. Think of this like EQing

your guitar or pedals before an amp. Pre-EQ can change the tone and even have an effect on dynamics, but while it may cause the amp to distort more, or less, or differently, the amp's distortion itself will not be EQd, because that distortion is happening after the EQ. One extreme comparison might be a wah pedal, which changes the input EQ radically but in a way that's considered "musical".

In comparison, an output EQ (post EQ) is applied *after* the amp and any harmonically rich distortion that it generates. This can have a more dramatic effect on the tone, but it won't affect the amount of distortion or the amp's dynamics. Think of this like the EQ that is applied to a track after recording.

There's a third EQ position as well. An amp itself is actually comprised of **preamp** and **power amp** components. Each of these-depending on the type of amp and the settings-has its own tone, dynamics and distortion characteristics. Notice that the amp's Advanced menu page allows you to set the (Output) **EQ Location** to "PRE P.A.". This places the EQ *between* the virtual preamp and power amp. In fact, this is where the graphic EQ is placed on many popular tube amps. An EQ in this position affects the tone of the preamp as an output EQ, and the tone of the power amp as an input EQ. Cool, right?

# DADVANCED PAGE

**Input Select** – The Amp block processes audio in mono only. This control determines how an incoming stereo signal will be processed. You can set it to accept "LEFT" only or "RIGHT" only, or "SUM L+R" (the default setting).

**EQ Type EQ Location**, **EQ Off/On** – These parameters determine the number of bands, location, and on/off status of a **graphic equalizer** built in to the amp block. The EQ itself appears on the "POST" EQ page. **EQ Type** sets number of bands and Q behavior (you can also change this from the **Output EQ** page using the **NAV UP**/**DOWN** buttons.) **EQ Location** sets the position of the equalizer. The default value of "OUTPUT" places the EQ at the output of the virtual power amp. "PRE PA" places the EQ between the preamp and power amp. The "INPUT" setting moves the Post EQ in front of the preamp. The **EQ On/Off** switch can be used to disable the EQ, and this setting can be controlled by a modifier.

**<u>Output Mode</u>** – The default value, "FRFR", is designed for use while using "Full Range/Flat Response" monitors, or while recording. The "Solid State Power Amp + Cab" ("SS PWR AMP +CAB") mode is intended for use while using a solid-state power amp and conventional guitar cab. In this mode speaker compression modeling behaves differently, relying on the speaker for compression while still simulating the interaction with the power amp.

NOTE: The SS PA +Cab Mode is NOT intended for use with "current drive" power amps, i.e. tube power amps, Class-D current feedback amps, etc. This mode CAN be used, however, with FRFR monitors in high volume applications where the monitor's speakers are compressing, thereby achieving a more dynamic response.

### **ADVANCED PAGE: TONE AND GAIN SECTION**

All of the basic amp controls are presented here for convenience.

### ADVANCED PAGE: PREAMP SECTION

**Definition** – A basic "tilt EQ" which adds highs/cuts lows, or vice versa. It is located at the amp input, so its effect is heard before preamp distortion or a front-end tone stack.

**Low Cut Freq** – This filters the lows at the input to the amp. This control also appears on the "INPUT EQ" page.

**<u>Hi</u> Cut Freq** – This filters the highs at the very end of the preamp simulation. Experiment with this to fine-tune your tone. For example, some high gain amp types are characterized by fairly heavy filtering after the preamp stage. Increase for a brighter tone or decrease for a darker tone.

**Tonestack Type** – By default, the **Bass**, **Mid** and **Treble** controls operate as a "passive" tonestack: they simulate exactly the frequency and phase response of the classic passive tonestacks found in the original amplifiers that the various amp types are based on. This parameter lets you substitute the passive tonestack of another amp, making it possible to mix and match amps and tone stacks to create your own hybrids. You might, for example, use a USA type tonestack on a Plexi amp model.

Selecting the "ACTIVE" type changes the controls completely, giving each tone control +/- 12 dB boost/cut operation for up to twice the range of a typical amplifier. Since the active tone controls are more sensitive, small adjustments have bigger effects. For example, full PASSIVE treble for a high-gain British amp would be equivalent to only +5.0 dB ACTIVE, leaving 7 dB of additional headroom. Active tone controls do not interact like those of a typical amplifier, so when you adjust the treble, the mid and bass are not affected.

**Tonestack Freq** – Sets the center frequency of the tone controls to determine their effect on the sound. This control works whether you are using Active, Passive, or substitute tone stacks. This parameter defaults to an appropriate value whenever you change the amp TYPE, but it can then be changed as desired. But if you subsequently change the **Tonestack Type**, the Tonestack Frequency will not necessarily be correct anymore.

**Tonestack Location** – Lets you change the location of the tone stack. "PRE" places the tone stack at the input to the virtual preamp, "POST" places the stack between the preamp and power amp. "MID" places it between the last two triode stages, and "END" places it after the power amp (which is physically impossible with a real amp).

**<u>Preamp Sag</u>** – Turning this ON causes the amp block to behave like an integrated tube head or combo amp. Turning this OFF simulates a separate preamp and power amp.

**Preamp Tube Hardness** – This parameter controls how sharply the triodes enter saturation and can be used to simulate softer or harder tubes. The lower the value the softer the distortion. Higher values will cause the overtone series to have a less steep decay and will increase perceived "sparkle". Use this control with Preamp Bias to control how chimey and "round" the tone is.

**Triode 1 Plate Freq, Triode 2 Plate Freq** – These parameters set the cutoff frequency of the last two triodes in the chain. Many amps have a capacitor across this triode's plate resistor. This capacitor is used to smooth the response and reduce noise. You can adjust the amount of capacitance, and the resulting frequency, using these parameters.

**Preamp Bias** – This adjusts the bias point of the last triode stage. This is the most important stage in the feel and texture of distortion, as it controls the ratio of even/odd harmonics. Values around zero will produce mostly odd harmonics. As you deviate from zero you'll produce less odd and more even. Odd harmonics give clarity and a more aggressive, open tone but this can be cold and harsh. Adding even harmonics gives a warmer sound but too much and things can get muddy. Getting the right balance of even and odd harmonics is one of the keys to achieving "edge of breakup" tones.

**<u>Bias Excursion</u>** – Not to be confused with Bias Excursion on the Power Amp page, this is a separate parameter for the preamp. The higher the value, the more the bias shifts when the virtual tubes are overdriven.

### ADVANCED PAGE: CATHODE FOLLOWER SECTION

**<u>Cathode Follower Compression</u>** – Determines the amount of compression in the virtual cathode follower. This parameter interacts with the other parameters listed below.

**<u>Cathode Follower Harmonics</u>** – Simulates harmonics that occur naturally inside an amp as tubes interact. Higher values increase the interaction between virtual tubes, yielding "softer" distortion.

**<u>Cathode Follower Grid Clipping</u>** – Adjusts grid clipping in the cathode follower. Lower values reflect the softer response of classic British and American tubes like Mullard, Sylvania and RCA. Higher values simulate the response of modern Chinese and Russian tubes with more abrupt clipping.

#### FRACTAL AUDIO BLOCKS GUIDE

### ADVANCED PAGE: POWER AMP SECTION

<u>Master Vol Trim</u> – Allows you to adjust the range of **Master Volume**. Increasing the value above 1.0 will cause more gain in the virtual power amp and vice versa.

**Master Vol Cap** – Sets the value of the bright cap across the **Master Volume** control.

<u>Master Vol Location</u> – Sets the location of the **Master Volume** control. Most amps have the Master Volume before the phase inverter ("Pre PI"). On some amps (like the "Class-A" types) the Master Volume comes after the phase inverter ("PI"). A third option, "pre-triode," is the default for "Hipower" amp types.

**Presence Freq** – This multiplier alters the center frequency of the **Presence** control.

**Depth Freq** – This multiplier alters the center frequency of the **Depth** control.

**<u>Grid Bias</u>** – This is **Power Tube Grid Bias** from the Power Amp page.

**P.A. Cathode Resistance** – There are two types of power tube bias: fixed bias and cathode bias. In a cathode biased amp a resistor is placed between the power tube cathode and ground thereby self-biasing the tube. This parameter sets the value of the virtual cathode resistor. Higher values result in a more negative bias and push operation towards Class-B, resulting in more crossover distortion.

**<u>P.A. Cathode Time Const</u>** – This sets the time constant of the virtual RC cathode network for amp types that are cathode biased.

**<u>PI Bias Excursion</u>** – Controls how much the virtual phase inverter bias shifts when overdriven.

**<u>Pwr Tube Bias Excursion</u>** – Controls how much the grid bias shifts when the virtual power tube grids are overdriven.

**Excursion Time**, **Recovery Time** – These parameters are related to **Pwr Tube Bias Excursion**. They control how rapidly the coupling capacitor charges or bleeds off as the virtual power tube grids are conducting or not.

**Speaker Impedance Curve** – Tucked away near the end of the advanced menu you will find this uniquely important parameter. It selects between 50+ high-order speaker impedance modeling curves. Changing the amp **Type** will load an appropriate curve automatically. The **Cabinet Resonance** parameter (p. 14) can be used to adjust the amount of cabinet resonance in the impedance curve, an effect made instantly more visible on the graph shown on the "Speaker" page of the amp block edit menu and in the editor for your product.

#### ADVANCED PAGE: OUTPUT SECTION

The Amp block has **Level**, **Balance**, **Bypass**, and **Bypass Mode** parameters. See <u>"Common Mix/Level Parameters" on p. 7</u>.

CAB

# THE CAB BLOCK

The Speaker Cabinet simulator, or Cab block, uses impulse responses ("IRs") to accurately recreates the tonal characteristics of various different speakers loaded into different cabinets. It also recreates the sound of various mics, preamps, room reverb, "air", "proximity", and simulates millimeter-resolution "mic distance" for accurate intermicrophone phasing effects. Onboard cabs includes IRs from the best of today's 3rd party IR producers and artists.

**Factory Cabs** include 2,048 choices representing various real world cabs, plus a "Legacy" bank with all factory cabs from the Axe-Fx II/AX8. On the Axe-Fx III, the Legacy bank also includes several "FullRes" captures which simulate longer room reverb. **User Cab** memories allow you to load custom Cab Packs or 3rd party IRs. On the Axe-Fx III, a built-in utility allows you to capture your own speaker IRs –with 16 "Scratchpad" locations for testing IRs without saving them. The Axe-Fx III has 2,112 user cab locations while FM9 and FM3 have 1,024.

The Cab block also features a mixer based on our popular **Cab-Lab** software. This provides the capability to mix and remix IRs on-the-fly as you would do with real mics on a real speaker cabinet. You can simultaneously use four different IRs per Cab Block Channel (two on the FM9 and FM3).

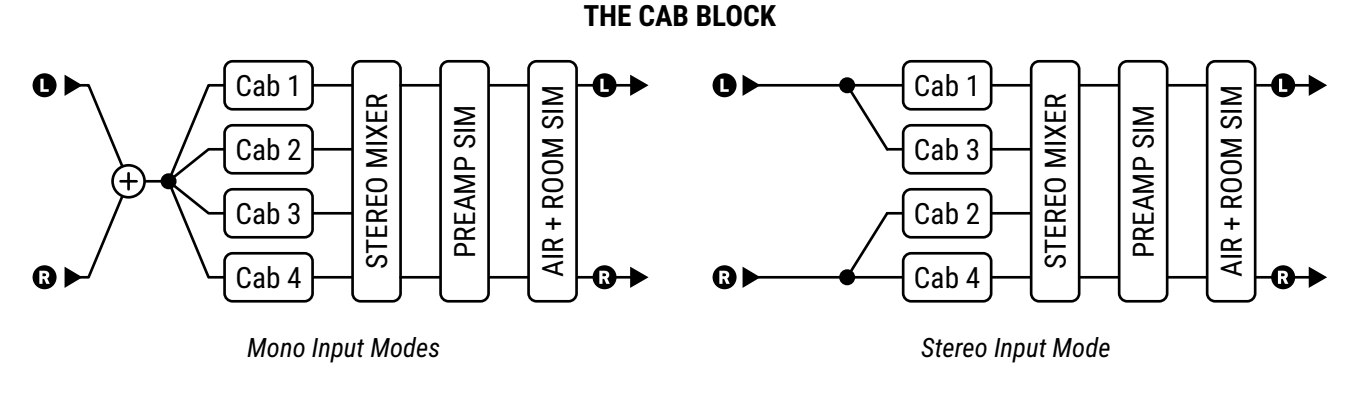

(Remember that the FM9 and FM3 are limited to cabs 1 and 2.)

# CABS PAGE

The **Cabs** page allows you to select different IRs, with a full column of parameters for each one. The names of currently selected IRs are shown at the top of the page. Each of the following parameters is available for every IR.

**Bank** - Selects from the various banks containing cabs. The available banks are:

- Factory 1, Factory 2: Two banks of 1,024 built-in IRs contain a wealth of selections from the best or today's IR producers and artists, including many taken from Fractal Audio Cab packs produced prior to March 2018.
- User 1, User 2 (Axe-Fx Only): Each User bank has 1,024 memory locations for User Cab IRs. Learn more about loading User Cabs in your Owner's Manual.
- User 3 FullRes (Axe-Fx Only): 64 slots are provided for you to load FullRes IRs which provide longer response for up to 1.37 seconds of room reverb. See also FullRes IRs on p. 22.
- Legacy: This bank contains all of the cabs from the Axe-Fx II, plus new FullRes room IRs (Axe-Fx III only).
- Scratchpad: The 16 Scratchpad locations are designed to allow you to "audition" cabs before committing them to a User Cab slot. This capability is especially useful when capturing IRs or using Cab-Lab (<u>https://www.fractalaudio.com/cab-lab-3</u>). Note that the contents of the Scratchpads are cleared every time you power off. On the Axe-Fx III, the Scratchpad supports FullRes, so this option is offered for slots 3 and 4 only.

#### FRACTAL AUDIO BLOCKS GUIDE

**<u>Cab Number</u>** – This selects a specific IR by its number within the current bank.

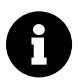

Cab Slots 3 and 4 on the Axe-Fx III support new FullRes<sup>M</sup> IRs. See also **FullRes IRs** on <u>p. 22</u>. Cab Slots 1 and 2 do not support FullRes. FM3 and FM9 do not support FullRes.

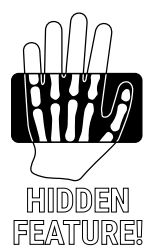

**Cab Picker** – With the cab number field selected, press **ENTER** to show the Cab Picker. This lists all IRs in the current bank and makes it easy to scroll through the list to find what you are looking for. UltraRes and FullRes IRs are shown in violet and standard IRs are shown in green. Cabs are initially shown in numbered order, but the **Sort A–Z button** (Push-knob A) can be used to sort the list alphabetically. The **Filter** button filters the list, selecting a different cabinet size with each press (or showing FILTER: OFF when the list is not filtered. Filters include: 1x4, 1x6, 1x8, 1x10, 1x12, 1x15, 2x10, 2x12, 4x10, 4x12. Press **EXIT** to leave the **Cab Picker** and return to the Cabs page.

**<u>Cab Level</u>** – These parameters may seem straightforward, but can actually be a bit tricky until you understand how they work. Rather than simply controlling the overall level of each Cab IR, this sets *relative* levels between the IRs when more than one IR is loaded. The final blend is then normalized<sup>1</sup> and controlled via the master **Level** control on the **Mix** page of the Cab block. So, for example:

- When only ONE Cab IR is in use and the other three are muted, the Level control will have no effect since *relative* level doesn't apply when only one IR is in use.
- When TWO (or more) Cab IRs are loaded, you only need to adjust the one(s) you want quieter. Reducing Cab 1 to -2dB and Cab 2 to -4 dB is the same as leaving Cab 1 alone and setting Cab 2 to -2 dB. Only the *difference* counts!
- With more than one Cab IR in use, you will hear the *tonal* blend change, but the overall volume will remain
  relatively the same because again, the blend is normalized as you adjust. Do keep in mind however that
  because of their frequency contents, some cabs may be *perceived* as louder or quieter than others.

Normalization in this case makes the output signal as loud as it can be without distorting.

<u>Mute/Solo</u> – Mute turns any of the IRs ON or OFF. When an IR channel is muted, it uses no CPU, making this one of the parameters you can turn to in order to reduce CPU burden. For reasons discussed above under **Level**, the overall level will not change when you mute one or more IRs. **Solo** mutes all IRs except the selected one.

Pan - Sets where a given IR will be heard in the stereo field.

**<u>Mic Distance</u>** – Sets the distance of the virtual microphone in millimeters, causing sub-millisecond delays that can be used to create inter-mic phase effects.

**Low-Cut/Low Slope, Hi-Cut/High Slope** – These adjusts the high-pass and low-pass filters on the individual IRs. Increase Low Cut to reduce excessive bass. Decrease High Cut to darken the tone. The corresponding Slope controls determine set each filter from very gentle (6dB/octave) to steep (24dB/octave).

**<u>Proximity</u>** – Simulates the classic "proximity" effect of microphones on a cab, causing an increase in bass or low frequency response as proximity is increased.

**Smoothing** – (Axe-Fx III Only) Reduces the prevalence of notches and peaks that are characteristic of a mic'd speaker. Some may find this effect brings the sound closer to that of a cab "in the room."

**IR Length** – This setting truncates IRs to use shortened versions. Lower values save CPU and potentially truncate unwanted reflections from an IR but can also reduce low end resonances and "detail".

# Dependence Preamp Page

A microphone preamp can create pleasing musical distortion. This might range from subtle "warmth" to full-on "nasty". Real mic preamps also offer tone controls which change the sound. The Cab block includes controls to simulate these effects.

**Drive** – Sets the overall gain of the simulated preamp. Increase for more drive. A VU meter below the knob shows the level into the virtual preamp. As you turn it up and the VU meter approaches or exceeds the 0 dB marker, you will begin to overdrive the preamp.

**<u>Saturation</u>** – This controls the ratio of even/odd harmonics in mic preamp distortion.

Bass, Mid, Treble – Virtual mic preamp tone controls.

**<u>Preamp Mode</u>** – Choose between "HIGH QUALITY" and "ECONOMY" modes which use more or less CPU.

**Preamp Type** – Selects from various preamp types, each with their own drive characteristics. Options include: Tube, Bipolar, FET 1, FET 2, Transformer, Tape 70us, Tape 50us, Tape 35us, Vintage, Modern, Exciter. Set to "NONE" to bypass the virtual preamp completely, saving some CPU.

Low Cut, Low Cut Slope, High Cut, High Cut Slope – These "Master" filters for the cab block, and despite being on the "Preamp" page, they continue to work even when **Preamp Type** is set to NONE.

NOTE: The Preamp also has a **Mode** parameter to select between High-Quality and Economy (which uses less CPU power). Because it doesn't fit on the **Preamp** page, **Preamp Mode** appears on the **Mix** page instead.

# **ROOM PAGE**

**Room Level, Room Size** – These determine the volume level and virtual size of a stereo room reverb simulator built into the Cab block. Adjust these parameters to achieve anything from slight ambience to a "roomy" room.

**<u>Room Shape</u>** – These sets whether the virtual space is a ROOM or a HALL. Each has its own sonic properties.

**LF Damping, HF Damping** – These can be used to dampen low or high frequencies in the virtual room.

**Mic Spacing** – The room simulator captures early reflections using a stereo pair of virtual microphones. This sets the distance between the mics, changing the sound of the space from narrow to wide as you increase the value.

**Room Shape** – Selects between Hall and Room types.

**Floor Reflections** – This sets the level of reflections off of the virtual floor of the room or hall. Floor reflections can play a role in "amp in the room" sound, with different flooring materials contributing differently to the sound.

**<u>Room Diffusion</u>** – Diffuses discrete echoes in the virtual room, allowing for a smoother sound.

**Proximity Freq** – Tunes the range over which the "proximity" effect occurs. Amount is set per-IR on the **Cabs** page.

# 🗅 ALIGN PAGE

When recording, it is not uncommon to blend the tones of different mics on a single cab. Adjustments to the distance/phase of different microphones is another tone-sculpting tool. Sometimes, mics are painstakingly aligned. In other situations, a slight mis-alignment produces the desired effect. In the modern studio, various tools make it easy to re-align mic timing for desired phase; the **Align** page of the Cab block provides a similar tool for adjusting IR phase. This can be especially when using IRs that have not been minimum-phase processed.

The **Align** page shows up to four superimposed graphs of the currently selected IRs ,with knobs allowing visual alignment. To align IRs, turn the **A**, **B**, **C** and **D** knobs to set **Mic Distance** from 0–3400 mm. Begin by aligning to the first prominent peak towards the left, then adjust by ear. For longer delays, turn knob **E** to zoom out.

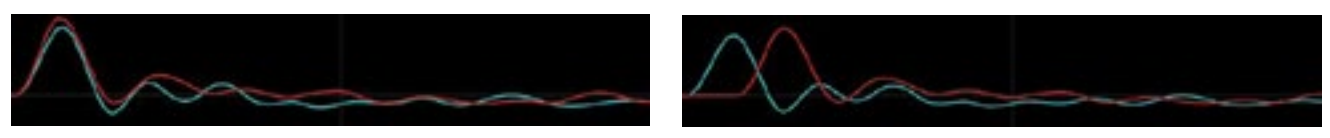

Aligned

Not Aligned

# 

**Input Mode** – Selects the input mode of the Cab block. Three mono modes allow selecting LEFT, RIGHT or SUM L+R, while the STEREO mode processes L+R input channels independently. (Compare the diagrams on <u>p. 19</u>.)

Air, Air Frequency – Allow add high-frequency "air", with a cutoff frequency to control brightness.

### THE SOUND OF IMPULSE RESPONSES

Fractal Audio's amp modeling and speaker simulation technology are extraordinarily accurate, yet some listeners find the sound of IRs unfamiliar at first. This is because impulse responses tend to recreate the "close mic" technique used in recording, rather than the sound of an amp sitting on the floor next to you. When you mic a guitar speaker, the mic "hears" something very different to what human hearing might perceive. Our ears are by definition "neutral" whereas a mic has distinct "color." A mic is typically inches away and stationary, focusing on the desirable sound at a specific spot, whereas a human listener is typically farther away, where speaker tone varies greatly based on the position of the listener. Loudness is also a huge factor in perceived tone and feel.

As guitarists, we are accustomed to the sound of a speaker "in the room," but this is not what our audiences hear. For recording and performing, the **close mic'd** sound is essentially a universal standard. THIS is the sound that the Cab block is designed to reproduce, and this explains why not only guitarists, but recording and front-of-house engineers have embraced its use. Of course our Amp models can also be used with a traditional guitar speaker as shown in many of the setup diagrams in your **Owner's Manual**.

If you are new to using mics on a guitar amp, you will find the Cab block is a fantastic way to learn more. To get started, listen to single IRs, or explore the factory presets which combine several at once. For almost a century, artists, producers and engineers have refined the craft of placing or blending mics to achieve a desired tone. Many classic techniques are easy to recreate. Try a tried-and-true "recipe" like blending one "bottomy" and one "edgy" mic, or try something totally original. The factory content includes dozens of speakers with different mics in different positions. You may also enjoy "Mix" IRs by Fractal Audio or 3rd-parties, which bring a producer's experience to you in a single IR. In any case, recognize that the sound of IRs is the very sound of the speakers and mics they capture.

### FULLRES™ IMPULSE RESPONSES (AXE-FX III ONLY)

Fractal Audio introduced FullRes impulse response technology in 2021. This new technique allows for much longer IRs (up to 1.37 seconds) allowing realistic recreations of ambient spaces without the increased latency normally associated with long IRs.

Producers and engineers often use "Room Mics" to increase the depth and liveliness of recordings. However, the typical live room has a reverb time of 500-700 ms, well beyond the 20-40 ms afforded by typical IR processing. FullRes IRs can capture a typical live room and even small-to-medium halls and clubs, and can even be used as a convolution reverb.

On the Axe-Fx III a number of FullRes "factory cabs" appear at the end of the Legacy cab bank. The **Scratchpad** also supports FullRes IRs, but do remember that its contents are cleared when you reboot.

On the Axe-Fx III Mark II, the cab bank "User 3 (FR)" can store up to 64 FullRes IRs.

FullRes IRs can be loaded in slots 3 and 4 of the Axe-Fx III Cab block or in the IR Player block (p. 47).

CHO

# THE CHORUS BLOCK

A chorus unit creates one or more delayed copies of the input signal and modulates each of these to create the layered effect of different voices. Used subtly, the effect can be dimensional and liquid, while more extreme settings can produce a vibrato or "Leslie" effect. The Chorus block offers a high-quality, multi-voice stereo chorus capable of producing anything from exceptionally smooth ensemble effects to a wildly detuned warble, with special modes for some rare vintage effects such as tape chorus, dimension chorus, and tri-chorus.

Chorus is heard on many "80s" tones, especially the "LA Session" sounds of Steve Lukather and Mike Landau. Tom Scholz, Alex Lifeson, Mike Stern, Eric Johnson and many others have famously used chorus.

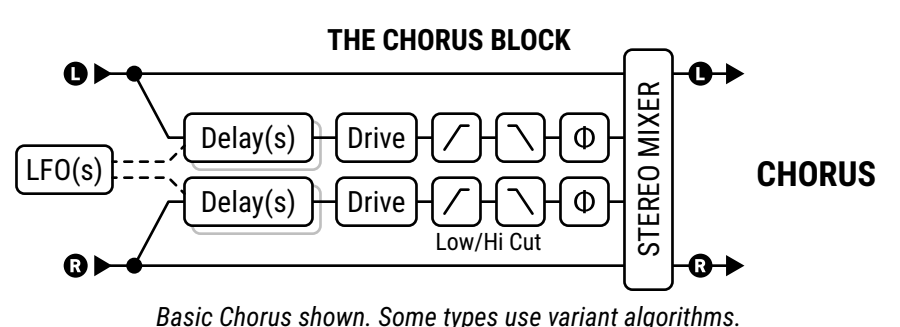

# <u> TYPE PAGE</u>

<u>Type</u> – Make a selection using the VALUE or NAV buttons with no need to press ENTER. This control instantly sets other parameters for different useful sound settings. Types include: Digital Mono, Digital Stereo, Analog Mono, Analog Stereo, Japan CE-2, Warm Stereo, 80'S Style, Triangle Chorus, 8-Voice Stereo, Vintage Tape, Dimension (1/2/3), 4-Voice Analog, 8-Voice Analog, Stereo Tri-Chorus, and Dual Chorus.

All **Analog** types use an algorithm that models classic bucket brigade (BBD) circuits. **Vintage Tape** uses a unique algorithm that models the behavior of a tape chorus. **Tri-Stereo Chorus** is based on a coveted classic.

# BASIC PAGE

**Number Of Voices** – Sets the number of delay lines. Increasing voices increases the fullness of the effect. Use two voices for a vintage chorus, or use up to eight for a lush, multi-layered ensemble.

**<u>Rate</u>** – Controls the speed at which the chorus oscillates. Use low settings with higher depths for slowmoving sounds. Increase the rate and depth for vibrato effects. When shown in parentheses, Rate is being set automatically by the **Tempo** parameter. Set Rate fully counterclockwise to sync to the **LFO1 Controller**. (See your **Owner's Manual** for more on the LFO1 Modifier Source.)

When the Dual Delay type is selected, individual left and right Rate controls are shown.

**Tempo** – Sets the **Rate** in rhythmic relation to the tempo. For example, if **Tempo** is set to "1/4" and the Tempo is 120 BPM, the rate will automatically be set to 2 Hz (BPM/60 = Hz). To ignore tempo, set to "NONE".

**Depth** – Sets the amount of delay modulation, which determines the amount of detune heard from each voice.

*Tip: Rate and Depth are usually adjusted inversely (high rate/low depth or low rate/high depth), but other settings can also produce interesting effects. For greater depth, turn Auto Depth on the Expert page to "OFF".* 

When the Dual Delay type is selected, individual left and right Depth controls are shown.

**Delay Time** – Adjusts the minimum delay time from 0.01–50.0 ms. Lower values create a more singular sound, while higher settings approach a fast "slapback" delay effect.

Mix – Sets wet and dry levels. 50% produces a classic effect. Set to 100% for pure wet or vibrato effects.

### **EXPERT PAGE**

**Low Cut** – Adjusts the cutoff frequency of a high-pass filter at the output of the processed signal. This control removes bass frequencies and can be useful to create chorus effects designed for bass guitar.

**<u>High Cut</u>** – Adjusts the cutoff frequency of a low-pass filter at the output of the processed signal. Decreasing this value creates a darker chorus effect reminiscent of an age when typical effects were unable to reproduce the full frequency spectrum. Lower this to achieve those sounds some might call "warm."

**LFO Phase** – Adjusts the phase differential between left and right voices, shifting the detune effects for less or more apparent difference between opposing voices.

**LFO Type** – Sets the "shape" of the modulation. Sine and Triangle are the most commonly used waveforms.

Note: Whenever the number of voices is set to more than two, the LFO type will change automatically to "SINE." If the number of voices is greater than two and the LFO type is changed to something other than "SINE," the number of voices will be reset to two.

<u>Auto Depth</u> – Scales Depth to create a consistent sound at any Rate. This control simplifies dialing in "musical" results. For precise control or wild sounds, you may wish to turn it off.

**Phase Reverse** – Allows left, right or both channels of the effect to be phase-inverted.

**Drive** – This control allows you to simulate the gentle distortion produced by overdriving an "analog bucket brigade" delay chip of the type used in many vintage chorus effects. Set to zero for "pristine clean."

**Width** – Widens the sound, creating a difference between left and right delay times by scaling the right time downwards from the value set (see **Delay Time**, above) toward 1 ms as Width goes from 0–100%.

**LFO2 Rate** – Adjusts the rate of the secondary LFO. This LFO modulates the primary LFO and can be used to create more interesting effects.

**LFO2 Depth** – Adjusts the depth of the secondary LFO.

<u>Stereo Spread</u> – Controls stereo width by setting the pan position of the effect from hard-panned (100%) to dead mono (0%) – and beyond, with psychoacoustic effects increasing the apparent width from –200% to +200%.

**Dimension Mode** – Allows simulating the famous "Dimension"-style rackmount and pedal chorus units:

- OFF: Dimension mode is not active.
- LOW: A neutral version with no tonal coloration.
- MED: Classic Dimension processing buttons 1-3. Set Rate to 0.25 0.50 Hz and Depth to taste.
- HIGH: Classic Dimension processing button 4. Rate and Depth as above.

**<u>Right Time Ratio</u>** – When the Dual Delay type is selected, this scales the time for the right chorus.

### **MIX PAGE**

The Chorus block has **Mix**, **Level**, **Balance**, **Bypass**, **Bypass Mode**, **Stereo Spread** and **Global Mix** parameters. See <u>"Common Mix/Level Parameters" on p. 7</u>.

# THE COMPRESSOR BLOCK

A compressor reduces the difference between loud and soft sounds by changing the level of extreme signals. The reduction occurs whenever the meets a set threshold. Once the compressor reduces the dynamic range, the overall level is often boosted, creating greater fullness or perceived sustain.

In guitar pedalboards, a compressor is often placed at the start of an effects chain, though this can increase noise or even squealing. In the recording studio, a compressor is typically placed towards the end of a signal chain to smooth levels or create special effects. This block includes both pedal and studio-type compressors (detailed below) and allows side-chaining with sophisticated detector signal filtering.

# D TYPE PAGE

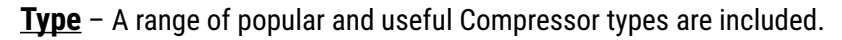

- The Studio FF Compressor 1 (formerly "Studio") type simulates a classic high-end "Feed Forward" downward compressor. Feed forward compression is used by many favorite hardware products, with examples including most models by EMI, dbx and SSL.
- Studio FF Compressor 2 is similar except that it is an "upwards compressor" or expander.
  - In downward compression, signals above the threshold are brought down. In upward compression, signals below the threshold are brought up. A graph on the **Config** page of the compressor visualizes the relationship between input and output signals as a line (illustration, right).

• Studio FB Compressor 1 is a "Feed Back" downward compressor. In this type, the detector monitors the output instead of the input for an effect sometimes described as "musical" and "fat", with smoother dynamics. Examples of this type include the Teletronix LA-2A, and Fairchild<sup>™</sup> 670, and the ELI<sup>™</sup> Distressor<sup>™</sup>.

- Studio FB Compressor 2 is an upwards compressor.
- Pedal 1 is a classic stompbox type compressor.
- Pedal 2 uses a smoother detector and can "pump" less.
- The **Dynamics Processor** type allows either downward compression or upward expansion with a single control.
- Optical is another type, offering different light options, each with its own characteristics.
- The Analog Compressor has a soft knee and captures the vibe of certain classic 70s/80s compressors.
- The **Tube Compressor** is based on classic models like the Altec Lansing 436C and can add the subtle, desirable distortion characteristics of the original.
- The **DynamiComp** is based on the MXR<sup>™</sup> Dynacomp<sup>™</sup>.
- The JFET is a feedback downward compressor loosely based on the Urei<sup>™</sup> 1176.

### THE COMPRESSOR BLOCK

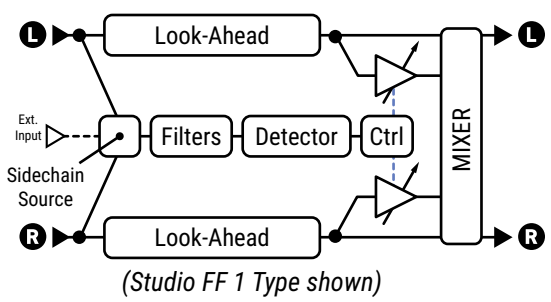

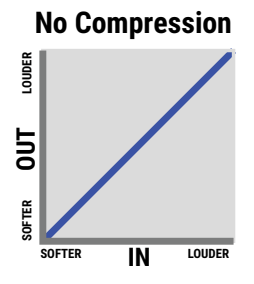

### Downward

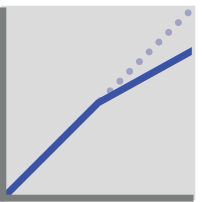

Upward

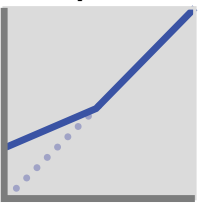

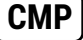

# 

### **Common Parameters**

Different types of compressors have different parameters. All are listed below.

**Threshold** – For downward compressors (most types) this sets the level above which automatic volume reduction will happen. When the input exceeds the threshold, the compressor reduces the output. For upward compressors (Studio 1 and Studio 2) the threshold is the level below which levels will be increase.

**Ratio** Determines how compressed or expanded the signal will be. A higher ratio means decreased dynamics. Set this low for light compression and increase to taste. For example, a ratio of 2:1 means that for every 2 dB the signal rises above the threshold, the output will increase only by 1 dB. Note: Setting Ratio to "INFINITE" turns the compressor into a "limiter," which has an absolute ceiling or "brick wall" which nothing can exceed.

**Compression** – Similar to Ratio, above, this determines how much compression occurs.

**Dynamics** – (When Type is set to **Dynamics Processor**, this parameter replaces Ratio or Compression.) When set below zero, compression occurs and dynamics are de-emphasized. When set above zero, expansion occurs and dynamics are exaggerated. Expansion is basically the inverse of compression. Rather than making loud signals quieter, it makes *quiet* signals quieter, as any signal below the threshold is reduced.

Other controls for this type are the same as their counterparts from the pedal compressors.

**Attack Time** – This sets how fast the compressor changes the volume when compression is applied.

**Release Time** – Sets how guickly the output returns towards normal once compression is no longer triggered.

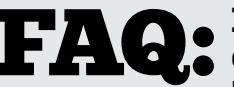

FAST OR SLOW? It's an art to set attack and release appropriately. Here's a FAST OK SLOW: Its all alt to set attack and release apply and the settings with quick primer covering some of the things you can expect. Explore different settings with both subtle and extreme compression ratios to get a feel for how they work.

- Fast attack allows the compressor to catch peaks quickly. This is a great way to control dynamics, and explains why compression seems so satisfying those with "unrefined" technique. When compression is too fast and too strong, however, it kills dynamics in a classic case of over-processed, lifeless tone.
- **Slow attack** allows more energy to get through before compression begins, making things sound punchy and percussive. At higher ratios, however, it can be TOO poppy or overemphasize "bad" dynamics.
- Fast release allows a compressor to reset quickly so successive attacks will aggressively punctuate through (think chicken pickin', metal chugs, or drums). Settings that are too fast, however, can cause distortion, especially when fast attack times and high ratios are also used. To keep overall release rate should be set slightly faster than the natural release rate of the program material.
- **Slow release** times allow a gentle type of control that can be part of a recipe to balance overall dynamics. Some even think of this as akin to "fader riding." Depending on the desired effect though, release that's too slow, can leaves the compressor no time to "reset" before the next transient arrives and can cause overall levels to stay low.

**WHAT IS "PUMPING"?** Pumping is an effect that occurs in compressors when a brief peak causes the levels to drop and then rise in a way that is noticeable and often undesirable. Adjusting ratio, attack, and release can prevent this, as can using **Auto Attack/Release** (next page). If the originating peak is heavy in a certain frequency range (like a low 'thump' or a high 'chirp') you may also be able to reduce pumping by filtering the **Sidechain** (next page).

<u>Auto Attack/Release</u> – (*Not available on all types*) With this turned on, the compressor responds to faster transients with faster times. This can help eliminate unwanted pumping and can also be useful when the material you are playing requires a range of attack/release approaches.

**Look Ahead Time** – Even with the fastest attack times, a compressor can still miss the fastest transients. The Look Ahead control uses a short audio delay on the gain control stage so the detector can in effect simulate seeing into the future: it remains in real time while the audio signal is shifted into the past. Note that this control introduces an actual delay, increasing latency in the overall output signal (wet AND dry). In fact, some have resourcefully taken advantage of this feature as a "sub-millisecond precision delay"; just remember to set ratio or compression to 0.0 when using **Look Ahead** in this way.

**Detector Type** – Selects whether the compressor will use RMS ("Root Mean Square"), PEAK, or RMS+PEAK detection. RMS is "smooth" and generally used to even out the level of the program material over longer time periods. Peak detection, commonly used with guitar, is useful for aggressive punches or fast limiting. RMS+ Peak combines attributes of both: the speed of a peak and the smoothness of RMS.

**Light Type** – (Optical Compressor-type only) Three light types each cause the compressor to respond differently. Choose the type found in your favorite hardware compressor, or whichever one sounds best to you.

**<u>Auto Makeup</u>** – When turned ON, this increases the output level to maintain perceived loudness at the compressor's current threshold and ratio settings.

**<u>Knee Type</u>** – The knee control "softens" the threshold, so compression engages gradually as signals approach the threshold. With high ratios, a hard knee may produce abrupt changes. A soft knee produces a more "transparent" effect. The effect of the knee can be seen on the graph shown for our Studio compressor types.

**Mix** – Sets the ratio of wet (compressed) and dry (unprocessed) sounds. This would normally be set to 100% but lower settings allow parallel compression, also known as "New York" compression.

### Dynamics Processor Parameters

# **SIDECHAIN PAGE**

This page is used for side-chaining, which includes filtering signals before they reach the detector of the compressor—even when the detector source is its main input. A graph shows the effect of the filters.

**Sidechain Source** – determines which signal is used to feed the compressor's detector. "BLOCK L+R" is the normal setting which selects the compressor's input (sum of all rows feeding the block). You can also use the input from a designated row, or any of the physical input jacks. The "BLOCK L" and "BLOCK R" options are useful when the compressor follows an effect with one side out of phase (delay, chorus, enhancer). Remember that the Pedal/Optical types use a feedback architecture, in which the output signal is also fed to the detector.

Low Cut, High Cut – These set the cutoff frequencies of high- and lowpass filters shaping the detector signal.

**Emphasis, Emphasis Frequency** – This adjustable high-shelf EQ can prevent thumpy lows that cause pumping.

**<u>Filter Type</u>**, **<u>Frequency</u>**, **<u>Q</u>**, and **<u>Gain</u>** – Use this variable filter to selectively boost or cut the detector signal.

# <u> MIX PAGE</u>

This block has **Mix**, **Level**, **Bypass**, and **Bypass Mode** parameters. See <u>"Common Mix/Level Parameters" on p. 7</u>.

**Input Level** - When set to "INSTRUMENT" the detector is optimized for guitar-level signals, i.e., before an amp block. When set to "LINE" the detector is optimized for post-amp level signals.

# THE CROSSOVER BLOCK

A crossover splits an audio signal into high and low frequency components so they can then be handled separately. This twoway stereo crossover block contains 4th-order Linkwitz-Reilly filters for excellent separation. You can use two crossover blocks to create a three-way crossover by feeding the output of one into the other.

Applications include splitting a signal into two different amps, or creating "multi-band" effects such as polyfuzz or hi-lo chorus.

# CONFIG PAGE

**<u>Frequency</u>** – Sets the crossover frequency of the filters.

Frequency Multiplier – When set to "×10," the crossover frequency is multiplied by ten.

**<u>Lo Level Left</u>**, **<u>Lo Level Right</u>** – These set the low-frequency level on left and right channels.</u>

Hi Level Left, Hi Level Right – These set the high-frequency level on left and right channels.

Low Pan Left, Hi Pan Left – These controls allow panning the two Left input bands anywhere in the output.

Low Pan Right, Hi Pan Right – These controls allow panning the two Right input bands anywhere in the output.

# 

This block has **Level**, **Balance**, **Bypass**, and **Bypass Mode** parameters. See <u>"Common Mix/Level Parameters" on p. 7</u>.

### THE CROSSOVER BLOCK

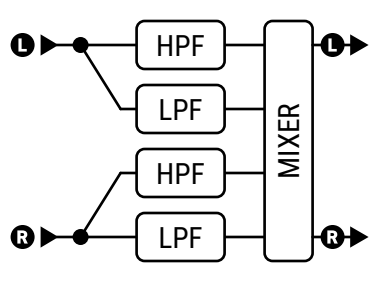

# THE DELAY BLOCK

DLY

The Delay block creates classic, modern, and innovative echo effects. Any delay records an input and then plays it back later in time, creating the effect of an echo...echo. Modified tape recorders were once used for this purpose, but these had sound quality, noise, and reliability concerns. Solid-state ("analog") delays provided an alternative to tape but had shortcomings of their own. The advent of digital technology paved the way for delays with pristine sound, longer times, and superior flexibility, plus the ability to use additional processing to simulate the favorable "nostalgic" qualities of tape, analog, and even lo-fi digital predecessors.

In addition to this block type, additional delay blocks include Multitap, Plex, Megatap, and Ten Tap delay.

The maximum delay time is 16 seconds on the Axe-Fx III and FM9, and 8 seconds on the FM3.

### <u> TYPE PAGE</u>

**<u>Type</u>** – This control sets various parameters of the Delay block to achieve popular delay effects instantly. See the table below for a listing of available types. Make a selection using **VALUE** or **NAV** with no need to press **ENTER**. The parameters for each type vary based on the underlying algorithm.

| ТҮРЕ                | DESCRIPTION                                                                          |
|---------------------|--------------------------------------------------------------------------------------|
| Digital Mono        | Full-range, pristine modern digital delay in mono.                                   |
| Digital Stereo      | As above, but stereo in/stereo out.                                                  |
| Analog Mono         | Features the frequency response and character of an analog delay.                    |
| Analog Stereo       | As above, but stereo in/stereo out.                                                  |
| Mono Tape           | Special type with dedicated algorithm featuring Motor Speed and other tape controls. |
| Stereo Tape         | A stereo delay with the sonic properties of a tape echo.                             |
| Ping-Pong Delay     | Echoes bounce from left to right automatically.                                      |
| Dual Delay          | Two delays in one, each with a full set of controls, plus cross-feedback options!    |
| Reverse Delay       | This type samples continuously and plays backwards snippets of audio.                |
| Sweep Delay         | An LFO controls stereo bandpass filters at the output of a stereo delay.             |
| Ducking Delay       | This stereo delay has dynamic ducking to lower echo levels when you play harder.     |
| Vintage Digital     | Uses bit-depth reduction for a lo-fi vibe.                                           |
| 2290 w/ Modulation  | Based on the legendary original from Denmark.                                        |
| Ambient Stereo      | Ultra-wide echoes with reverb-like diffusion.                                        |
| Deluxe Mind Guy     | Recreates the sound of a classic memory guy delay pedal.                             |
| Mono BBD            | Mono delay with vintage "bucket brigade delay" tone.                                 |
| Stereo BBD          | As above, but stereo in/stereo out.                                                  |
| Lo-Fi Tape          | As mono tape, but very low fidelity to create the sound of a worn-out tape.          |
| Stereo Mind Guy     | A stereo version of the deluxe memory guy.                                           |
| Diffused Delay      | This delay uses the diffuser for a reverb-like effect                                |
| Graphite Copy Delay | Based on the Carbon Copy delay.                                                      |
| Worn Tape           | Simulates the reduced frequency response of a worn out tape echo.                    |
| Zephyr              | An FAS original delay effect                                                         |

### **SPILLOVER**

This block is capable of "spillover" using a variety of techniques. See your **Owner's Manual** for more on Spillover.

# CONFIG PAGE

### **CONFIG PAGE: CONFIGURE SECTION**

### **Mono Types and Common Parameters**

The **Mono Delay** algorithm has a great set of features including drive, reverb-like diffusion, dual-LFO modulation, EQ in the feedback path, bit reduction, ducking, and more.

**<u>Time</u>** – Sets the time of the delay in milliseconds. When shown in parentheses, its value is being set automatically by the **Tempo** parameter (see below). Set **Tempo** to "NONE" to regain manual control.

**Tempo** – Syncs the **Time** parameter (see above) in rhythmic relation to the tempo. For example, if the tempo is 120 BPM, and Tempo is "1/4" (one echo per beat), time will be 500 ms. To ignore the tempo, set to "NONE."

**Master Feedback** – Scales any and all feedback parameters. Note that the range of this control is 0–200%, making it possible (easy, in fact) to overload the feedback loop.

**Feedback** – Sets the amount of delay feedback (a.k.a. regeneration) to determine the number of repeats. Negative values phase-invert the signal in the feedback loop.

**Echo Pan** – Positions the echo in the stereo output of the Delay block. Note that this is different than the **Balance** control, which acts on both wet and dry signals.

**<u>Repeat Stack/Hold</u>** – Use this for Looper-like behavior. Setting the switch to HOLD defeats the inputs and captures the current loop. The STACK option captures the loop but leaves the input to the delay open so you can layer additional material while the repeats continue.

**Drive** – Determines the amount of distortion in the delay path. Use this to simulate the way cascading feedback overloads a tape or analog delay.

**<u>Bit Reduction</u>** – This control makes it possible to create the lo-fi sounds of vintage digital delays. The number shown is the number of bits to be subtracted from 24-bit full scale. To create a 16-bit delay, for example, set Bit Reduction to "8" (24 - 8 = 16). Bit Reduction is often used with high-frequency roll-off.

**<u>Right Post Delay</u>** – Widens the sound of a mono echo by adding 0–100ms of delay at the right (wet) output.

**<u>Spread</u>** – Where offered this operates as a master pan control.

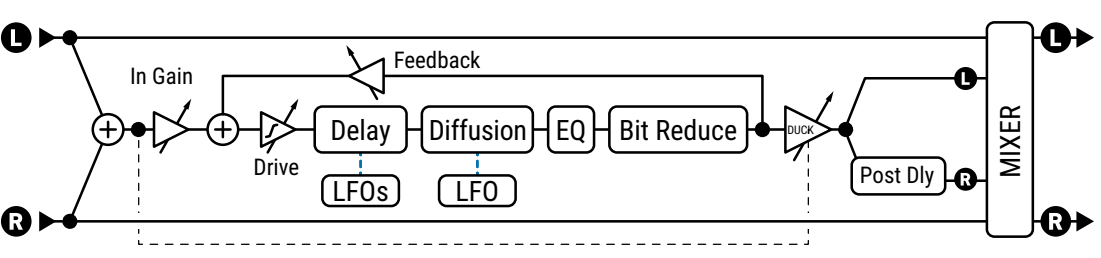

### **MONO DELAY TYPES**

### **Stereo Delay Parameters**

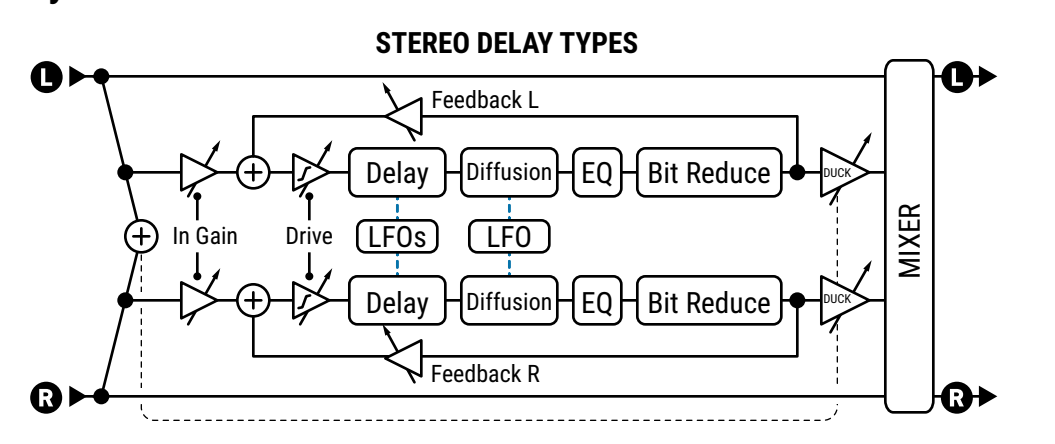

Most parameters for the **Stereo Delay** types work the same as those for the mono types with the exception that the wet signal is stereo-in/stereo out and several additional parameters are available.

**L/R Time Ratio** – Sets the right channel time as a percentage of the left. 100% results in both channels having equal delay time. Settings just below 100% will widen the echo sound, while ratios corresponding to whole number relationships like 7:8 (87.5%), 3:4 (75%) or 1:2 (50%) will create syncopated rhythm.

**Spread (Width)** – Controls the overall stereo image width by setting the pan position of the two delays from hard panned (100%) to dead center (0%) to swapped hard pan (-100%).

**Feedback L**, **Feedback R** – Stereo delays have independent left and right feedback controls. To preserve "tail" balance, **Feedback R** will be adjusted automatically as **L/R Time Ratio** is adjusted. You may override automatic settings by setting a new value manually. Negative feedback values invert the signal phase in the feedback loop.

### **Dual Delay Parameters**

**Dual Delay** is identical to the Stereo Delays with the exception that left and right delays are fully independent, with their own **Time**, **Tempo**, **Level**, **Pan** and **Feedback** controls. Dual Delay features a feedback network with four separate parameters. **Feedback L->L** and **Feedback R->R** are the normal feedback controls for each of the two delay lines. **Feedback L->R** and **Feedback R->L** are cross-feedback controls. This structure is illustrated in the diagram at right.

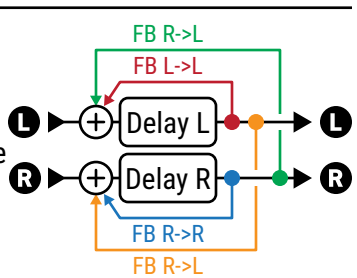

### Sweep Delay Parameters

**Sweep Delay** uses the same algorithm as the Stereo Delay, but adds an LFO-driven stereo bandpass filter after the outputs of the delay.

**<u>Start Freq, Stop Freq</u>** – These controls set the range of the filter sweeps.

**Resonance** – Sets the resonance of the filter. Some might describe this as the "intensity" control.

**Sweep Type** – Sets the waveform of the LFO that controls the sweeps.

**Sweep Rate** – Sets the speed of the sweeps.

**<u>Sweep Tempo</u>** – Locks the **Sweep Rate** parameter in rhythmic relation to the **Tempo**.

**Sweep Phase** – Adjusts the phase of the right outputs of the LFO. Set above zero for stereo effects.

### **Mono Tape Delay Parameters**

The **Mono Tape** algorithm is quite different from other delays. It features two heads and a unique motor speed control with some very cool "analog" behaviors.

**Motor Speed** – Sets the speed of the tape motor from 50% to 200%. This parameter can be modified in real time, making it possible to "time warp" delay playback.

**Head 1 Time** – Sets the distance between the virtual record and play heads, in milliseconds. Note that time heard will be shorter if **Motor Speed** is increased above 1.0, or longer if below 1.0.

**<u>Head 1 Tempo</u>** – Locks the **Head 1 Time** parameter in rhythmic relation to the **Tempo**. See the **Tempo** section under the **Mono Delay** config for more information on tempo and time.

**Head 1 Ratio** – The Mono Tape Delay has two heads, or "taps" on the loop. This control sets the relative position of the second playback head from zero to a maximum of 100%–the **Head 1 Time** value. Settings close to 100% (e.g. 98%) will widen the echo sound, while values expressing whole number relationships like 7:8 (87.5%), 3:4 (75%), 2:3 (66%) or 1:2 (50%) will create familiar rhythmic patterns.

Level 1, Level 2 - These set playback output level for each of the two heads.

**Feedback 1, Feedback 2** – Set the amount from each playback head to be routed back to the recording head to create feedback or "regeneration". Higher values create a greater number of echoes over time. Because each head replays its own feedback signals plus those of the other head, the sound can very quickly become dense or even out of control—and quite loud. Increase feedback settings slowly, and watch the front panel clip LED as a warning indicator. Lowering **Master Feedback** a bit can help. Negative values phase invert the signal in the feedback loop.

**Pan 1, Pan 2** – These position the output of each head in the stereo listening field.

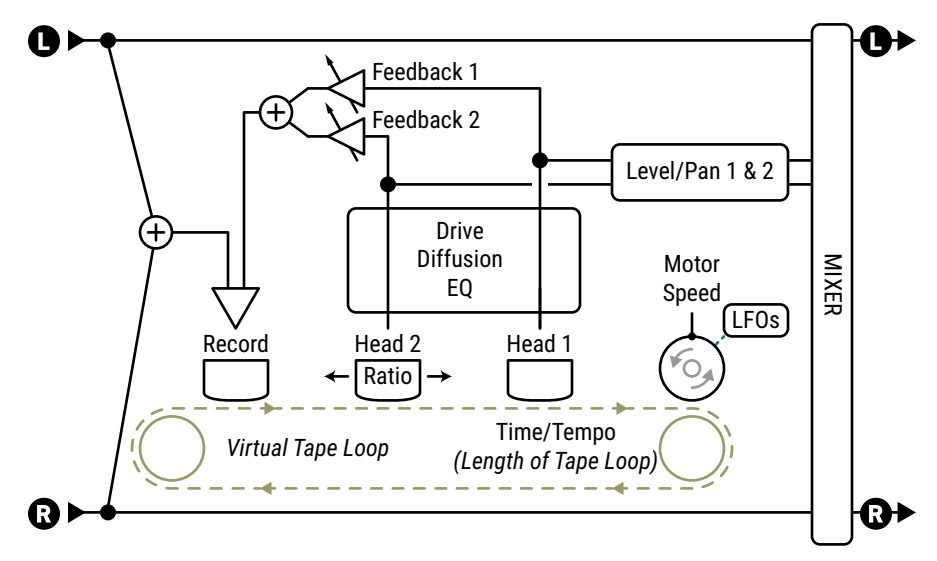

### THE MONO TAPE DELAY

### **Reverse Delay Parameters**

The **Reverse Delay** is based on the Mono Delay type, with differences noted below. The Reverse Delay simulates the impossibility of a performance from the future being heard backwards in the present. It does so by using a delay line to first record for a set time period and then to play that recording backwards. While the first recording plays, the next snippet is being recorded so that reverse playback appears to continue seamlessly. If you can think of your performance as a train, this is like individually reversing each car in place instead of flipping the whole thing from front-to-back.

To hear only the reverse audio, make sure Mix is set to "100%."

**<u>Time</u>** – Sets the length of time that the delay line will "record" before reverse playback begins. This can also be synced using the **Tempo** parameter.

**<u>Run</u>** – When this is turned ON, reverse playback runs and backward audio is produced. Turning this OFF mutes playback, but recording continues in the background. This switch can be remotely operated with a modifier (such as a footswitch or the Envelope controller) to stop and start playback automatically.

<u>**Trigger Restart**</u> – The Reverse Delay records audio for a duration determined by the **Time** parameter. While one clip is being recorded, the previous one is played back in reverse. This process runs continuously in the background, meaning the start and end of reversed phrases might not align with the moment you begin playing, even if the recording time is synced to tempo. This parameter helps you gain control over this process. When set to ON, it forces the recording process to re-start at the same moment the **Run** switch turns on. Now, your footswitch (or envelope or MIDI or other Modifier source) not only starts reverse playback, but synchronizes the start of recording too.

**<u>Crossfade Time</u>** – This extends recording outside of the time window, so backward snippets can overlap briefly and crossfade to create a more smoothly continuous performance.

# **EQ PAGE**

Parameters on this page color the tone of the delay sound (not the dry sound). Use it to produce echoes with the tonal color of vintage technology, or EQ creatively. An on-screen display shows the EQ that is dialed in.

**Low Cut, Low Cut Slope, High Cut, High Cut Slope, Q** – These define high- and lowpass filters for broad EQ adjustments. **Low Cut** and **High Cut** set the frequencies. The two **Slope** parameters adjust how steep the filter cutoff is. **Q** sets the resonance of both filters when slope is greater than 6dB (first order). Watch the display as you make changes, but first: Use your ears!

**Freq 1, Q1, Gain 1,** and **Freq 2, Q2, Gain 2** – A pair of 2-band peaking parametric EQs allow boosting or cutting at selected frequencies. EQ 1 is lower range (20 Hz-2KHz) and EQ 2 is higher range (100 Hz-10KHz).

# **MODULATION PAGE**

**LFO Depth Range** – Sets the overall delay time modulation depth to "LOW" or "HIGH" range.

**Phase Reverse** – Allows the "LEFT", "RIGHT", or "BOTH" delay line outputs to be phase inverted.

### MODULATION PAGE: LF01/LF02/LF03 SECTIONS

**LFO Type** – Sets the "shape" of the modulation. Remember that the shift in pitch is determined by the slope of the LFO, so a "TRIANGLE" waveform actually creates a sound that you might expect from a "SQUARE" waveform.

**LFO Target** – For LFO 1 and 2, this sets whether the "LEFT", "RIGHT" or "BOTH" delay line(s) will be modulated. Mono types (including Reverse, Tape, etc.) use only the left delay line. For LFO 3, the options are NONE, "LEVEL", "PAN" and "SPREAD", designed to allow certain "vintage digital" mod options.

#### FRACTAL AUDIO BLOCKS GUIDE

**LFO Rate** – Sets the delay time modulation speed. When shown in parentheses, it is being set automatically by a **Tempo** parameter (see below). Set the Tempo to "NONE" for manual control.

**LFO Tempo** – Sets the LFO rate in rhythmic relation to the Tempo. For example, if the tempo is set to "1/4" and the Tempo is 120 BPM, the LFO rate will automatically be set to 2 Hz (BPM/60 = Hz). To ignore the Tempo, set these controls to "NONE".

**LFO1 Depth** – Sets the depth of modulation. For LFO 1 and 2, this is scaled by LFO Depth Range (above).

**LFO Phase** – Sets the LFO phase offset for the right delay line. This has no effect on Mono delays (including Reverse, Tape, etc.).

#### **MODULATION PAGE: DUCKING SECTIONS**

The **Modulation** page also contains the ducking controls. Ducking causes the "wet" level to be lowered automatically when the level of your playing goes above a set threshold. Then, when you play more quietly or pause, the effect volume increases so that the echoes fill the spaces.

**Ducker Atten** – Attenuation sets the amount by which the effect volume will duck (decrease). A setting of 20 dB, for example, will decrease the echoes by 20 dB when the input level is above the threshold. Set to 0 to defeat the ducker.

**Ducker Threshold** – Sets the trigger level of the ducker. If the input signal exceeds this value, the delayed signal will be reduced by the amount set with the **Attenuation** control.

**Ducker Release** – Sets how long it takes for the delay signal to return to normal when the input goes back below the threshold. A short value here causes the ducked echoes to return to full volume very quickly. Longer times cause the levels to swell back more gradually.

### **MODULATION PAGE: DIFFUSER SECTION**

**<u>Diffusion</u>**, **<u>Diffusion Time</u>** – These control the mix and time of a diffuser, which can be used to add a reverb-like effect to the delay signal.</u>

**LFO Rate, LFO Depth** – These add modulation to the diffuser for chorus-like effects.

### <u> MIX PAGE</u>

This block has **Mix**, **Level**, **Balance**, **Bypass**, **Bypass Mode**, **Input Gain**, and **Global Mix** parameters. For convenience, Mix parameters also appear on the **Config** page. See <u>"Common Mix/Level Parameters" on p. 7</u>.

Note that the delay block uses a different Mix Law compared to other blocks, illustrated here.

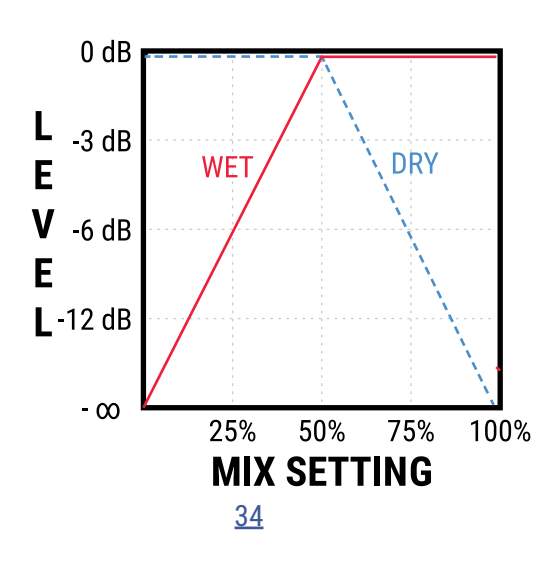

# THE DRIVE BLOCK

The Drive block contains 55+ different, classic stompbox models, ranging from clean boost to insane gain. The overdrive types are based on a cold-cathode tube model and give a warm, mellow drive. The Boost types don't distort much unless the drive is set quite high, but they are great to push an amp or reshape its tone. Distortion types are based on a variety of tube and solid-state models. Fuzz types are based on a hard-clipping distortion and give that beautiful nasty tone.

Drive effects include the basic controls you will find on their real world equivalents: tone, drive, and level, plus EQ controls that allow you to go beyond the original models. Expert parameters allow you to perform advanced modifications and create totally new drive types.

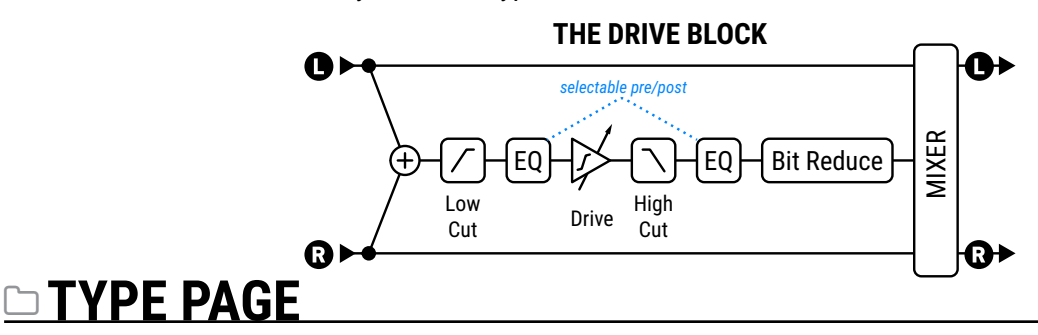

**Type** – This selects from different models. Select using **VALUE** or **NAV** buttons with no need to press **ENTER**.

| ТҮРЕ                      | DESCRIPTION                                                                                        |
|---------------------------|----------------------------------------------------------------------------------------------------|
| BB Pre                    | Based on the Xotic® BB preamp® standard (v1.5)                                                     |
| BB Pre AT                 | Based on the special "Andy Timmons" edition of the above (pre v1.5)                                |
| Bender Fuzz               | Based on the classic Tone Bender circuit.                                                          |
| Bit Crusher               | Based on a black box we found in the dumpster outside Studio Harshclip.                            |
| Blackglass 7K<br>Blues OD | Based on Darkglass™ Microtubes B7K bass preamp and drive.<br>Based on the Marshall™ Bluesbreaker®. |
| Box O' Crunch             | Based on MI Audio ™ Crunch Box                                                                     |
| Compulsion Dist HP/LP     | Based on the Horizon Devices $^{\scriptscriptstyle \mathrm{M}}$ OCD in High Pass and Low Pass mode |
| Compulsion Dist LP        | Based on the Horizon Devices $^{ m \scriptscriptstyle M}$ OCD in Low Pass mode                     |
| DS 1 Distortion           | Based on the Boss™ DS-1 distortion                                                                 |
| DS 1 Distortion Mod       | Based on Boss <sup><math>m</math></sup> DS-1 with the popular "Seeing Eye" mod                     |
| Esoteric ACB              | Based on the Xotic® AC Booster®                                                                    |
| Esoteric Bass RCB         | Based on the Xotic® boost pedal for bass.                                                          |
| Esoteric RCB              | Based on the Xotic® RC Booster®                                                                    |
| Eternal Love              | Based on a Lovepedal® Eternity.                                                                    |
| Face Fuzz                 | Based on Dallas Arbiter Fuzz Face®                                                                 |
| FAS LED-Drive             | LED clipping design by Fractal Audio Systems                                                       |
| FAS Boost                 | Our own take on the boost pedal.                                                                   |
| Fat Rat                   | A modified version of the Rat Distortion. Fuller and smoother.                                     |
| FET Boost                 | A gentle, smooth clipping booster with tone controls.                                              |
| FET Preamp                | Based on (surprise!) a FET preamp.                                                                 |
| Full OD                   | Based on the Fulltone™ Fulldrive OD Pedal.                                                         |
| Hard Fuzz                 | A hard-clipping, 60s-style fuzz.                                                                   |
| Heartpedal 11             | Based on Lovepedal™ OD11                                                                           |
| Hoodoo Drive              | Based on the Voodoo Labs <sup>™</sup> Overdrive                                                    |
|                           | <u>35</u>                                                                                          |

DRV
#### FRACTAL AUDIO BLOCKS GUIDE

| Horizon Precision Drive | Based on the Horizon Devices™ Precision Drive                                                    |
|-------------------------|--------------------------------------------------------------------------------------------------|
| Jam Ray                 | Based on Vemuram™ Jan Ray                                                                        |
| Klone Chiron            | Based on the Klon™ Centaur™                                                                      |
| M-Zone Distortion       | Simulates the Boss™ Metal Zone™, popular for extreme gain settings.                              |
| Master Fuzz             | Based on the Maestro Fuzztone, aka "Satisfaction" fuzz.                                          |
| Maxoff 808              | Based on the Maxon OD808                                                                         |
| MCMLXXXI                | Based on the 1981 Inventions <sup>™</sup> DRV                                                    |
| Micro Boost             | Based on MXR™ Micro Amp, an op amp-driven clean boost pedal.                                     |
| Mid Boost               | A custom mid-boost overdrive.                                                                    |
| Octave Dist             | An octave distortion based on the Tycobrahe® Octavia®.                                           |
| OD 250                  | Based on the DOD™ OD 250, yellow version                                                         |
| OD 250 Gray             | Based on the DOD™ OD 250 gray version                                                            |
| Pi Fuzz                 | Based on the Big Muff® Pi fuzz.                                                                  |
| Plus Distortion         | Based on the MXR <sup>™</sup> Distortion Plus.                                                   |
| Rat Dist                | Based on the Pro Co <sup>™</sup> Rat Distortion.                                                 |
| Suhr Riot Ge            | Based on the Suhr™ Riot, a "versatile high-gain distortion pedal" (Germanium voicing)            |
| Suhr Riot LED           | Based on the Suhr™ Riot, (LED voicing)                                                           |
| Suhr Riot LED/Si        | Based on the Suhr™ Riot, (LED/Silicon Diode voicing)                                             |
| SDD Preamp              | Based on the preamp section of the famed SDD digital delay.                                      |
| Shimmer Drive           | An original creation primarily intended as a boost for amps without master volume.               |
| Shred Dist              | Based on the Marshall <sup>™</sup> Shred Master®.                                                |
| Sonic Drive             | Based on Ibanez™ SD9M Sonic Distortion™                                                          |
| Super OD                | Based on the Boss™ Super Overdrive™                                                              |
| T808 MOD                | Captures the most popular TS overdrive mods.                                                     |
| T808 OD                 | Based on the Ibanez™ TS-9® Tube Screamer overdrive.                                              |
| TS9DX+                  | Based on the Ibanez TS9 Turbo Tube Screamer™ in plus mode                                        |
| TS9DX Hot               | Based on the Ibanez TS9 Turbo Tube Screamer™ in hot mode                                         |
| Tape Distortion         | Simulates the clipping of an overdriven reel-to-reel tape deck.                                  |
| Timothy Up/Down/Mid     | Based on Paul Cochrane's "Timmy" pedal, with the switch set to various positions.                |
| Tone of Kings           | Based on the King of Tone by Analog Man <sup>™</sup> , a sought-after variant Bluesbreaker pedal |
| Treble Boost            | Based on a classic treble booster.                                                               |
| Tube Drv 3-knob         | Based on the Tube Driver pedal, that actually contained a 12AX7 (3-knob version).                |
| Tube Drv 4-knob         | Based on the Tube Driver pedal, 4-knob version.                                                  |
| Valve Screamer VS9      | Based on Ibanez the TS9 Tube Screamer                                                            |
| Zen Master              | Based on Hermida® Zen Drive.                                                                     |

## **BASIC PAGE**

This page contains the parameters you would expect to find according to the current drive type. These include various Drive/Gain/Distortion controls, plus different Tone controls. Note that some on this page will use the esoteric names found on the original pedals.

# **EQ 1 AND EQ 2 PAGES**

**Low Cut** – Controls the frequency of a highpass filter at the input. Increase this to tighten or remove "flub".

**<u>High Cut</u>** – Controls the frequency of the output lowpass filter. Lower this for a darker sound.

**<u>Bass/High Mid/Treble</u>** – These adjust the low end, high middle, and high end from  $\pm 12$  dB.

**<u>Mid</u>** – Sets mid boost or cut (±12 dB). **Mid Frequency** is also adjustable.

The **EQ 2** page shows a 10-band, 2/3 octave Graphic EQ with three settings that can be selected with the **Graphic EQ** Switch (found on the EQ 1 page): "PRE" places it at the input of the Drive block. "POST" places it at the output of the drive block, while "OFF" disables the EQ. (See the FAQ entry on <u>p. 15</u> for more about Pre- and Post-EQs.)

# DADVANCED PAGE

Different drive types will show either **Clip Type/Shape** parameters or **Diodes, Bass Response** and **Dry Level**.

<u>Clip Type</u> – Controls the type of clipping circuit used, based on accurate models of analog components: 4558/Diode, FET, Full Wave Rectifier, Germanium, Hard, HV Tube, LED, LV Tube, Op-Amp, Silicon, Soft Variable, Null.

**<u>Clip Shape</u>** – The "VARIABLE" clip type (above) allows you to dial in a custom clip shape. Low values give a smooth, focused tone while high values give a harder, brasher sound.

### Diode + Type, Diode Quantity, Diode - Type,

**Diode - Quantity** – Drive types based on op-amp and diode clipping circuits allow control over the type and quantity of diodes in the positive and negative polarity. For example, you might select (2) 1N34A diodes for positive signal polarity and (1) red LED for negative. Experiment with the various diode types and quantities to obtain new and unique sounds.

**Bass Response** – Controls low end for types based on the Rat, TS and various clones.

**Dry Level** – While the Drive block has a mix control, it would be rare to use it at a setting of less than 100%. Many drive effects, however, also include some dry signal in the wet portion of the effect. This parameter controls how much. For types based on

a Tube Screamer, this will default to 100%. For other types this will default to 0%. Values up to 200% are allowed. Note that as in the original analog circuits,the dry is added *before* any tone controls, so adjusting this setting is not exactly equivalent to adjusting mix.

**Bias** – Sets the bias point for the clipping circuit. Varying this setting controls the relative amount of even and odd harmonics. Set very high or very low for a unique "sputtering" effect. Use caution, as setting this too high or too low with certain clipper types can render the block inaudible.

<u>Slew Rate</u> – Limits the large-signal frequency response. Turning up this control simulates the limited high-frequency response inherent in drive pedals using early op-amps.

**Bit Reduce** – Creates digital distortion by reducing the resolution of the audio signal. The number shown is the number of bits that will be subtracted from 24-bit full scale. To create 4-bit audio, for example, set Bit Reduce to "20." Yes, it is supposed to sound really gritty and nasty!

**Sample Rate** – Another nasty lo-fi distortion control, Sample Rate reduction creates intentional aliasing effects.

## <u> MIX PAGE</u>

This block has a mix page containing **Mix**, **Level**, **Balance**, **Bypass**, and **Bypass Mode** parameters. See <u>"Common Mix/Level Parameters" on p. 7</u>.

# THE DYNAMIC DISTORTION BLOCK

Axe-Fx III Only **DND** 

This block distorts dynamically, applying more distortion to different frequency ranges depending upon the shape of an adjustable filter. When the signal level is low the output will be the same as the input. As the signal level increases, more distortion will occur in certain frequencies depending on the filter. This is a powerful tool for final shaping/mastering of your tone.

## Dependent Preset Page

Offers a number of presets demonstrating how to set the block to achieve various basic sounds.

## 

Filter Type – This sets the type of filter to High Shelf, Low Shelf, or Peaking.

**Frequency, Q, Gain** – Controls the parameters of the selected filter. Note that the shape you see in the graph is the inverse of the effect on tone, so a "valley" is a mid boost and a "mountain" is a mid cut.

**<u>Clip Shape</u>** – Selects different distortion characteristics from smooth to hard (less or more "brash")

**Bias** – Sets the bias point for the distortion to control the relative amount of even and odd harmonics.

**Drive** - Determines the overall distortion amount.

**Mono/Stereo** – Determines how the block processes incoming.

This block also has **Level**, **Pan**, **Bypass**, and **Bypass Mode** parameters. See "Common Mix/Level Parameters" on p. 7

ENH

# THE ENHANCER BLOCK

The Enhancer block is used to widen stereo separation, and even converts mono sounds to stereo.

# <u> TYPE PAGE</u>

**Type** – Select using the VALUE or NAV buttons with no need to press ENTER.

- Modern Enhancer relies on frequency-based separation of left and right channels to create a widening
  effect. In comparison to the Classic Enhancer, it does not introduce the risk of phase issues when
  the signal is later summed to mono, and therefore poses less of a risk for use in presets..
- Classic Enhancer delays the right channel by a very small amount to increase the apparent stereo separation between the left and right channels. It also provides individual left and right phase and pan controls. You can use these with or without Width settings as a "channel converter" to reduce width, merge to mono, switch L/R channels, or perform other types of manipulation.
- Stereoizer uses multiple high-order filters to create an enhanced stereo image.

# CONFIG PAGE

## Modern Enhancer Parameters

**Width** – Determines the character of the effect, shaping the degree of separation.

**Depth** – Determines how far to the left and right opposing frequency bands will be spread.

**Low Cut, Hi Cut** – These set crossover frequencies to determine which parts of the signal will be enhanced, and which parts will pass through unmodified. Increasing Low Cut causes lower frequencies to pass through unaffected. Decreasing Hi Cut allows high frequencies to pass through unaffected.

## **Classic Enhancer Parameters**

**Width** – Sets a delay for the right channel from 0–20 ms. Adjust until the desired effect is achieved. Certain frequencies may cancel each other out at various settings, and effects can vary based on the position of the listener. To set a desired number of milliseconds, divide by 20. For example, 7/20 = 35% so to delay the right channel by 7 ms, set Width to 35%.

**Invert** – Allows phase inversion of the left or right channel (or both). Use in

conjunction with the width control to adjust apparent widening.

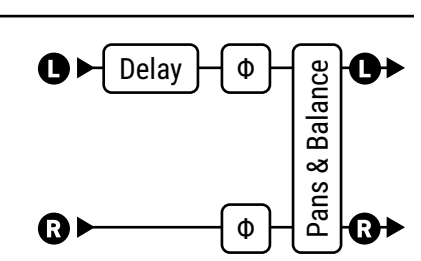

The Classic Enhancer

**Pan L, Pan R** – These parameters to control the pan positions of the left and right output signals.

**Balance** – This changes the relative volumes of the left or right outputs. Sometimes the Classic type causes the Haas effect, which creates a perceived shift in pan away from the delayed side. The Balance control may be used to compensate for this.

## Stereoizer Parameters

The stereoizer has **Width** and **Depth** controls which determine how separated the output signal will be.

# THE FILTER BLOCK

The stereo Filter block can be used for simple or spectacular sound shaping, allowing a variety of effects. The Filter block is equipped with individual left and right pan controls.

## EDIT PAGE PARAMETERS

**<u>Type</u>** – This selects from different filter types using **VALUE** or **NAV** buttons with no need to press **ENTER**:

Null 

Lowpass

Bandpass

Highpass

Low Shelf High Shelf 

- Tilt EO
  - Feed-forward comb •
  - Feedback comb .
  - Allpass
- Low Shelf 2 (passive type)
- High Shelf 2 (passive type)
- Peaking 2 (Variable Q type)

- NOTES:
- The Null type has no effect on frequency response but allows gain, phase, pan and other adjustments to be made.
- Low Shelf 2 and High Shelf 2 filters recreate the guirky "overshoot" behavior of analog shelving filters found on classic mixing consoles. Set the **Q** between 0.5 and 0.707 to recreate classic sounds or experiment with other settings for different effects.
- The on-screen display makes it easy to see the effects of different filter types.

**Frequency** – Sets the center frequency of the filter.

Order - Selects different filter slopes. 2nd = 12 dB per octave, 4th = 24 dB per octave. A 4th order filter is steeper and more extreme or "squelchy".

**Q** – Sets the "Q" of the filter. Higher values give sharper responses.

**Gain** – Sets the gain at the center frequency for the shelving and peaking filter types. This is replaced by a **Feedback** parameter when the Allpass type is selected.

**Lowcut**, **Hicut** – These first-order filters provide additional tone-shaping capabilities.

**Pan L, Pan R** – These controls allow you to adjust the placement of the left and right output signals for stereo width adjustment or stereo-to-mono conversion.

**Phase Invert** – Controls the phase of the output signal with options for "NONE", "LEFT", "RIGHT", "BOTH".

**Delay Time**, **Depth** – For the **FB Comb** and **FF Comb** types, **Delay Time** controls the order of the comb filters. Higher values result in more closely spaced notches and vice-versa. **Depth** controls the intensity of the filter. higher values result in deeper notches/peaks and vice-versa.

### **CONFIG PAGE: LFO SECTION**

A built-in LFO (Low Frequency Oscillator) can be used to dynamically modulate the frequency of the filter. This can create classic auto-filter effects ("No Quarter", "Ship Ahoy") or verge into experimental territory.

LFO Enable turns the LFO on or off. Type sets its shape. It has typical Rate and Duty (symmetry) controls. The main filter Frequency parameter sets one end of the range, and the Mod Frequency sets the other. LFO Quantize allows "stepped" effects similar to those heard when a "sample and hold" technique is used.

### Mix Page Parameters

The filter block also has Level, Balance, Bypass, and Bypass Mode parameters. See "Common Mix/Level Parameters" on p. 7.

- Peaking Notch
  - .

FIL

FLG

# THE FLANGER BLOCK

The sound of a flanger can be anything from subtle chorusing, to jet-plane swoosh, to robotic drainpipe, to trippy zero-crossing. The sweeping comb-filter sound of the flanger was originally created using synchronized tape decks and shifting one of them out of time by pressing a finger on the "flange" of the tape reel — hence the name of the effect (unless you ask Beatles producer <u>George Martin</u>. . .). Classic examples of tape flanging can be heard in *Itchycoo Park* by the Small Faces, or *Listen to the Music* by The Doobie Brothers.

As technology advanced, pedal and rackmount versions of this effect appeared, simulating the tape effect. These have an amazing legacy in their own right. *Unchained* by Van Halen, *The Spirit of Radio* by Rush, and *Barracuda* by Heart all feature prominent flanger effects.

The flanger has many variants, but almost all of them have a "feedback" control, sometimes called "regeneration" or "intensity". This returns some of the output signal to the input and intensifies the characteristic sweep, creating a real attention-getting effect. With feedback reduced, a Flanger moves easily into "Chorus" sounds, as exemplified by Andy Summers' signature use of the "Mistress" type flanger.

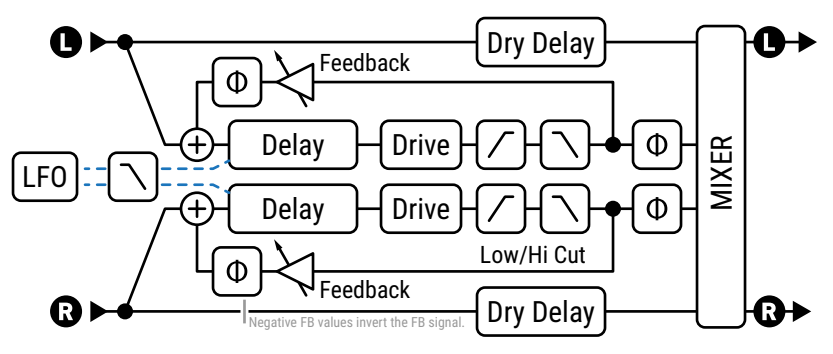

THE FLANGER BLOCK

# <u> TYPE PAGE</u>

<u>Type</u> – This control instantly sets other Flanger parameters for useful sound settings. Make a selection using VALUE or NAV buttons with no need to press ENTER. Types include: Analog Mono, Analog Stereo, BBF-2, Binary Flange, Cancel Flange, Count of Flanging, 'Cuda Flange, D/AD 185, Deluxe Mystery, Digital Mono, Digital Stereo, Electric Mystery, FAS Flanger, Harmonoflange, Hemisflange, Lofty Flange, Manual Thru-Zero Flanger, Melodic Flange, MXF-117, Pop Flanger, Scion Stereo Flange, Spirit Flange, Starship Flanger, Step Flanger, Stereo Jet, Thru-Zero, Trippy Flanger, Tubular, Vowel Flanger, Zero Flanger, and 80s Rack Flanger

# **BASIC PAGE**

**<u>Rate</u>** – Sets the frequency of the LFO (Low Frequency Oscillator) which varies delay time to create the flanger's characteristic sweep. Use low rate and high depth for slow-moving sounds. Increase the rate for vibrato effects. When shown in parentheses, **Rate** is being set automatically by the **Tempo** parameter (see below). Set Tempo to "NONE" for manual control. Set fully counterclockwise to sync to the global **LFO1** controller (see your **Owner's Manual** for more on Controllers).

**Tempo** – Locks the rate in rhythmic relation to the tempo. For example, if the tempo is set to "1/4" and the tempo is 120 BPM, the rate will automatically be set to 2 Hz (BPM/60 = Hz). Set **Tempo** to "NONE" for manual control.

**Depth** – Sets modulation depth. Higher depths increase the range or magnitude of the sweep. When Depth is at minimum, the Flanger is controlled entirely by the **Manual** control. When Depth is at maximum the delay time is controlled solely by the LFO.

#### FRACTAL AUDIO BLOCKS GUIDE

Feedback – This is the crucial "regeneration" control discussed above. Feedback sets the amount of wet signal fed back to the input of the flanger. Extreme values give the flanger a more intense guality as it produces sharp singing resonances or clanging metallic overtones.

Feedback has a range from -100 to +100. Negative values invert the signal phase in the feedback loop, creating sounds with a different character that is more hollow-sounding and even vocal (almost like the sound of oscillator sync on a synthesizer (e.g. Why Can't this be Love by VH or Let's Go by The Cars). In either direction, extreme feedback settings can cause a siren-like ringing oscillation.

**Manual** – Flanging is created using a very short delay. The Manual parameter adjusts the time (from 0.01 to 10.00ms) so you can sweep the Flanger by hand. To manually control the flanging set Depth to zero. The sensitivity of the Manual control is inversely proportional to Depth and the Manual control is disabled when Depth is at maximum.

Low Cut, High Cut – These filter the wet portion of the effect signal, gently rolling off lows or highs at the set frequency with a slope of 6db.

**Bass Focus** – This cuts the bass in the wet path but compensates the dry path so the overall sound is flatter.

**Drive** – This control allows you to simulate the soft distortion produced by overdriving an analog "bucket brigade" delay chip of the type used in many vintage flanger effects. Set to zero for "pristine clean."

**Monitor** – This animated graph shows the shape and position of the flanger's delay time, whether it is controlled by the LFO or by the MANUAL knob.

## **EXPERT PAGE**

**Minimum Time**, **Maximum Time** – These set the time range for modulation or manual control, from as short as 0.340 milliseconds and as high as 20 ms. Shorter times have a higher-pitched resonance. Times are set automatically when you change the flanger Type.

**Thru-Zero** – The Thru Zero switch in the Flanger Block has three modes. Select "**Off**" for normal flanger operation. Select "Auto" to sweep the flanger forward and back thru the zero point, with Depth and Manual set as desired (adjust Dry Delay to tune the position of the mid-point). Select "Manual" if you want to use the Manual control to simulate the process of tape flanging by hand, with the Minimum position of Manual being zero. For the most dramatic cancellation effects, set Phase Reverse to "Both" and keep feedback low or at 0.

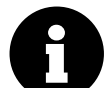

Thru-Zero Flanging is a particular type of flanging effect. As stated in the introduction to this block, Flanging was first created using a pair of analog tape decks playing the same tape at the exact same time. When the relative playback position of one such deck changes, the effect is flanging. "Thru-Zero" flanging happens when one tape goes from being ahead, to being behind the other (or vice versa) – "Zero" being the

point where the two decks are perfectly in sync.

**Dry Delay** – When **Through Zero** (above) is engaged, this allows shifting the cancellation point from the center of the waveform to the edge or anywhere in between.

**Phase Reverse** – Controls the phase of the wet output signal. Either one or both channels can be inverted. Can be used to widen the sound of a mono flanger or to increase the effect of through zero flanging.

**LFO Type** – Sets the shape of the modulation LFO waveform.

**LFO Phase** – Adjusts the phase difference between the left and right LFO waveforms. For maximum stereo spread, set this to 180 degrees. For mono flanging, set this to zero.

**LFO Bypass Reset** – This allows you to force the flanger to start from a fixed point in its sweep cycle when you engage the effect. With the default value of "OFF" the LFO will cycle freely, even when the effect is off.

**LFO Hicut** – Lowering this control filters the LFO waveform, rounding the edges of sharp turns in its shape. The highest setting of 100Hz is basically unfiltered. Certain waveform types (saw, square, random) can otherwise cause clicks or pops as their values jump from one extreme to another. When you adjust the **Rate** of the flanger, you may need to re-visit this setting. A slower LFO needs a lower Hicut setting to preserve the same effect.

**LFO Quantize** – This control allows "stepped" effects in which the smooth shape of the LFO is transformed into a series of flat stages similar to those heard when a "sample and hold" technique is used.

<u>Auto Depth</u> – Scales Depth to create a consistent sound at any Rate. This control simplifies dialing in the sweet spot, but for precise control or wild sounds you may wish to turn it off.

**VCO Response, Exponent** – Not all flangers are created equal! The various VCO response curves are required to replicate different analog and digital flanger types. This setting changes the shape, excursion, and "dwell" of the sweep. To experiment, try running white noise into a flanger block. Turn up the feedback and listen to the various response settings. **Linear** gives a true linear response. **Exponential** can actually sound more "musical." The **Exponent** parameter takes effect only when this type is selected. A value of 1.0 is "ideal" and results in the notches sweeping linearly. Higher Exponent values cause the sweep to dwell at shorter times (higher pitch) and then increase rapidly towards the longer times. Lower values cause the delay to dwell at longer times (lower pitch).

# 

The Flanger block also has **Mix**, **Level**, **Balance**, **Bypass**, **Bypass Mode** and **Global Mix** parameters. See <u>"Common Mix/Level Parameters" on p. 7</u>.

<u>Stereo Spread</u> – Controls stereo width by setting the pan position of the effect from hard-panned (100%) to dead mono (0%) – and beyond, with psychoacoustic effects increasing the apparent width from –200% to +200%.

# **THE FORMANT BLOCK**

Although the wah effect can be said to mimic the sound of a human voice, it obviously falls a little short in this regard. The talk-box, a system which plays guitar sounds through a tube into a real human mouth, comes far closer to the sound of actual speech, but is a bit unwieldy, requiring a special speaker, mouth tube, and microphone. The Formant filter makes "talk-box" and other vocal effects possible without such a complex apparatus.

A formant is a prominent resonant peak. The human vocal tract is capable of producing different formants which we recognize as different vowel sounds. Filters can be used to reproduce these. For example, the vowel sound "eee" can be reproduced with a bank of narrow bandpass filters with various frequencies and amplitudes.

The Formant block can even blend dynamically between up to three different vowel sounds, called the Start, Mid, and End vowels. It usually sounds best when placed after distortion, although there are no hard and fast rules. The block is stereo in/stereo out and processes left and right channels independently.

## CONFIG PAGE

**<u>Start Vowel</u>** – Sets the start vowel sound from choices shown in the table. (Regional variations in English pronunciation may result in differences of opinion over which words best represent each sound. Use your ears.)

Middle Vowel – Sets the mid vowel sound.

End Vowel - Sets the end vowel sound.

**<u>Resonance</u>** – Sets the resonance of the filters. Higher resonance yields a more dramatic effect.

**Control** – This controls morphing between the three vowel sounds. The start vowel is generated with the knob counterclockwise, the mid vowel at 12 o'clock, and the end vowel at fully clockwise. You can assign this to an LFO, an expression pedal, or other modifier sources. See your **Owner's Manual** for more on Modifiers.

The Formant block also has **Mix**, **Level**, **Balance**, **Bypass**, and **Bypass Mode** parameters. See <u>"Common Mix/Level Parameters" on p. 7</u>.

#### Vowels Table

AAA as in Bat EEE as in Bait III as in Beet OHH as in Boat OOO as in Boot EHH as in Bet AHH as in Bot AWW as in Bought UHH as in But ERR as in Bert

# THE GATE/EXPANDER BLOCK

GTE

The Gate/Expander is sort of a "reverse compressor" that increases the difference between louder sounds and softer sounds by lowering the volume of soft sounds even further. When set up to completely silence incoming signals below a certain threshold, the expander is called a gate.

## CONFIG PAGE

**<u>Type</u>** – Offers **Downward Expander**, **Classic**, and **Modern** types. Modern is similar to the Classic except the gate opens in a constant linear-in-dB manner. This makes the attack slower as the gate opens and can be used for both traditional gating and for special effects like audio swells.

**<u>Threshold</u>** – This determines how quiet the signal must be before expansion or gating occurs. When input level is lower than the threshold, the expander reduces output volume based on the **Ratio** or **Attenuation** setting.

**<u>Ratio</u>** (Downward Expander and Modern Types) – Determines how much quieter the signal will be when signal level is below the threshold. Think of ratio as the bottom half of a fraction. A ratio of "4" means you multiply the input level by 1/4 to find the output level (in dB). A ratio of "1.00" would result in no effect.

<u>Attenuation</u> – (Classic Type) Sets how much quieter the signal will be in dB when the gate is closed. The Classic gate type offers harder gating and is useful for aggressive styles.

<u>Attack</u> – determines how long it takes for the gate to open when level exceeds the threshold. You'll typically want this set low so the attack of your first note can punch through naturally. Set high for a "slow gear" effect.

**<u>Release</u>** – determines how long it takes for the gate to close after signal falls below the threshold. Use a slow setting for a gradual decay or to prevent your sustained notes from being gated abruptly. Use a fast setting to have the gate close quickly, stopping noise even between individual notes.

**Hold** – Sets how long the Gate/Expander holds the gate open once the threshold has been exceeded.

**Sidechain Select** – Selects the sidechain input source. "BLOCK L+R" is the normal setting and selects the block input (the sum of all rows feeding the block). The other settings allow isolating a single row or input as the sidechain input. By using a row or input as the sidechain input, you can use the Gate/Expander as a ducker or de-esser.

**Detector Type** – Selects whether the gate will use PEAK or the smoother RMS detection.

**Low Cut/High Cut** – These sets the frequency of low- and hi-pass filters on the sidechain input. The filters only shape the signal feeding the detector. They do not affect the tone of the signal at the outputs.

# <u> MIX PAGE</u>

The Gate/Expander block has **Level**, **Balance**, **Bypass**, and **Bypass Mode** parameters. See <u>"Common Mix/Level Parameters" on p. 7</u>.

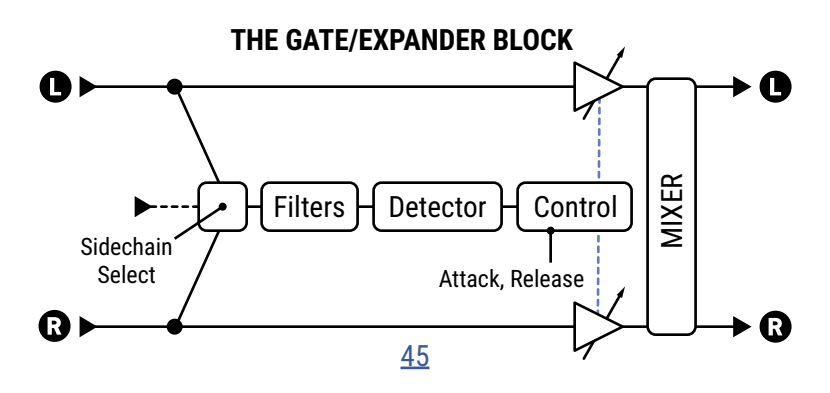

# **THE GRAPHIC EQ BLOCK**

The Graphic EQ is a stereo multi-band equalizer consisting of a number of filters spread across the frequency spectrum. This powerful and precise sound sculpting tool is extremely easy to use and understand. Each filter has just one setting, indicating how much to boost or cut at a given frequency.

**Type** determines the number of bands, and their behavior. Each band can boost or cut up to 12 dB. The outermost bands are shelving filters. The 10-, 8-, 7-, and 5-band types can be run as **Constant Q** or **Variable Q**. In a Variable Q equalizer, the bandwidth varies as a function of boost/cut level, such that lower boosts/cut levels result in a lower Q for a more broad equalization.

|             | Band 1 | Band 2 | Band 3 | Band 4 | Band 5 | Band 6 | Band 7 | Band 8 | Band 9 | Band 10 |
|-------------|--------|--------|--------|--------|--------|--------|--------|--------|--------|---------|
| 10-Band     | 31     | 63     | 125    | 250    | 500    | 1000   | 2000   | 4000   | 8000   | 16k     |
| 10-Band 2/3 | 100    | 160    | 250    | 400    | 640    | 1000   | 1600   | 2500   | 4000   | 8000    |
| 8-Band      | 80     | 160    | 320    | 640    | 1250   | 2.5K   | 5K     | 10K    |        |         |
| 7-Band      | 100    | 200    | 400    | 800    | 1.6K   | 3.2K   | 6.4K   |        |        |         |
| 5-Band      | 80     | 240    | 750    | 2.2K   | 6.6K   |        |        |        |        |         |

Several **Passive** EQ types are also offered: **5 band Mark** (based on the EQ found in some MESA/Boogie® amps) **5 band**: (Low, Low Mid, Mid, High Mid, and High), **4-band** (Low, Low Mid, High Mid, and High), and **3-band** (Low, Mid, High), plus a **3-band Console** type. These models capture the quirky "overshoot" behavior of analog filters found on classic consoles.

**Master Q** (on the Mix page) adjusts the Q or bandwidth of all bands. A value of 1.0 sets the Q to the default value (typically one octave). Lower values increase the bandwidth, making neighboring bands overlap more, while higher values make each band more narrow and focused.

The Graphic EQ block also has **Level**, **Balance**, **Bypass**, and **Bypass Mode** parameters. See <u>"Common Mix/Level Parameters" on p. 7</u>.

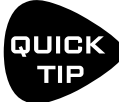

While you're working on the EQ page, the A-E knobs beneath the display allow you to control five bands at once. To switch from the one range of bands to the next, tap **NAV UP** or **NAV DOWN**.

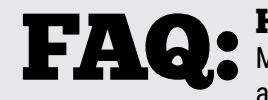

**HOW TO EQ?** This question is discussed in <u>"The Parametric EQ Block" on p. 61</u> Most of what is stated there also applies to a Graphic EQ. The Graphic EQ has the advantage of being easier to use, but it doesn't offer the ability to "sweep" frequencies

like a parametric equalizer, or see precisely what the EQ curve will be. Not to worry: move from one band to the next and you'll be able to learn what you **like**, what you **lack** and what you want **less** of.

#### FRACTAL AUDIO BLOCKS GUIDE

# THE IR PLAYER BLOCK

Axe-Fx III Only IRP

IR is short for "Impulse Response" – a type of "sonic capture" used by Fractal Audio products for speaker cab simulation and other creative purposes. The IR Player block is similar to the Cab block (p. 19) in that you can load Factory or User Cabs into it, but it also has features for unique applications.

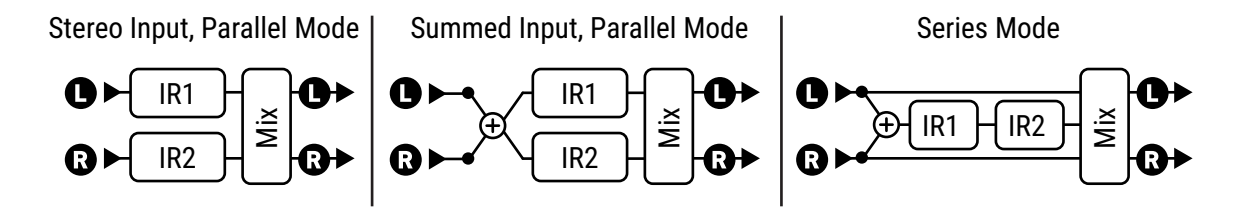

### **CONFIG PAGE**

The IR player block has two IR slots, each with the following controls:

Bank, Number - Use these parameters to select the desired cab IR.

**Length** – Sets the IR length from MAX down to 256 samples. Shorter IRs have reduced resonance and use less CPU. The value "OFF" can be used to mute the IR.

**Level**, **Pan** – These provide basic mix control for each of the IRs. When the **Mode** is set to "SERIES", these controls are hidden in favor of the main Level and Balance controls on the Mix page.

#### MIX PAGE

Mix – The FullRes IR format can be used for convolution reverbs up to 1.37 seconds, so a Mix control is provided.

Low Cut, High Cut, Filter Slope - These can be used to apply some basic EQ to the output of the IR player.

Input Select, Mode - These determine the basic architecture of the IR Player.

Sets the input mode of the block to mono ("LEFT" only, "RIGHT" only, or "SUM L+R") or "STEREO".

In Stereo mode, the left signal is sent to IR 1 and the right signal is sent to IR2.

The IR Player block also has **Level**, **Balance**, **Bypass**, and **Bypass Mode** parameters. See <u>"Common Mix/Level Parameters" on p. 7</u>.

# THE LOOPER BLOCK

The Looper block allows you to create multi-layered looped audio performances in real time. The looper is stereo and features "undo" capability to remove the last recording or overdub. It can be operated from the front panel, or remotely via MIDI/remote or a connected FC Controller.

On the Axe-Fx III, the maximum time is 300 seconds. On the FM9 and FM3 the maximum time is 120 seconds.

# CONTROL PAGE PARAMETERS

Some Looper functions are fired using soft knobs A-E as virtual "buttons", through a foot controller, or via MIDI.

**<u>Record</u>** – If the looper is stopped and you press Record, recording begins. If the looper is playing, the Record button normally toggles OVERDUB on or off, but you can change this to PLAY or STOP using the **Record 2nd Press** parameter on the CONFIG page.

**Play** – This starts and stops playback. If the looper is recording or overdubbing when you press Play, recording or overdubbing stops and playback continues.

**<u>Erase</u>** – This clears the looper memory. (This function is available only while the looper is stopped.)

**<u>Undo</u>** – This undoes the last pass of recording or overdubbing. Pressing Undo when the loop is stopped erases all loop data. Pressing Undo during playback undoes the last recorded layer. Pressing Undo again during playback restores the undone layer.

**Once** – Pressing Once during playback causes the Looper stop automatically when it reaches the end of the loop. Pressing **Once** again while in the middle of a one-shot playback instantly starts the loop, re-triggering playback like a *phr- phr- phr- phr- sampler*. Pressing Once while recording stops the loop. If playback is stopped, Once starts playback from the beginning, plays through to the end, and then stops.

**Reverse** – This toggles the direction of playback.

Additional Looper Functions on the Config page are accessed by turning knobs A-E:

<u>**Trim Start**</u>, <u>**Trim End**</u> – These parameters can be used to adjust the start and end points of the loop. The graph on the Control page provides visualization of the loop and the start/end points. Use the A knob to adjust trim start and the E knob to adjust Trim End.

**Threshold** – Threshold recording causes the looper to start recording automatically when you begin playing. When set to a value greater than -80 dB recording will not start until the input signal exceeds the set value. The Record icon will blink when the Looper is armed for recording and will turn solid when recording starts. The meter at the bottom of the page can be used to help set the Threshold. Use the soft knob or main Value knob to adjust the threshold value (or use the Record Threshold parameter on the Config page).

# CONFIG PAGE PARAMETERS

**Max Loop Time** – This pre-determines the loop length in seconds. The first time the loop reaches this time, the Looper triggers the action selected for **Record 2nd Press** (see below).

Playback Level - This adjusts the level of the looper.

**Dry Level** – This adjusts the level of the level of the dry signal passing through the Looper.

**Overdub Level** – This works like a "Loop Decay" control, attenuating the level of previously recorded material in comparison to overdubs. (Think of it as similar to the "feedback" control on a delay). If you never want old layers to decay, set this to 0 dB, but be aware that layers can add up and potentially cause clipping.

**<u>Crossfade</u>** – This crossfades the loop ends for smoother transitions.

**Loop Quantize** – This forces the loop length to a whole number of beats, as defined by the tempo.

**<u>Record Threshold</u>** – This is a repeat of the same parameter on the **Control** page.

**Record 2nd Press** – There are three options for what happens when you press RECORD again while Recording:

**Overdub** – Recording ends, Playback begins, and Overdub recording is turned on.

Play - Recording ends, Playback begins

**Stop** – Recording ends, Playback is stopped.

**<u>Speed</u>** – This is a repeat of the same parameter on the **Control** page.

**Low Cut, High Cut** – These allow gentle filtering of the looper at its output. These controls affect playback only and have no effect on the sound of material that is being recorded.

The Looper block also has **Bypass** and **Bypass Mode** parameters. See <u>"Common Mix/Level Parameters" on p. 7</u>.

# THE MEGATAP BLOCK

The Megatap Delay is a 4 second, 64-tap delay line with parametric control of time, amplitude, and panning. This effect can be used to create interesting sonic patterns/textures or to increase density before other effects.

#### THE MEGATAP BLOCK

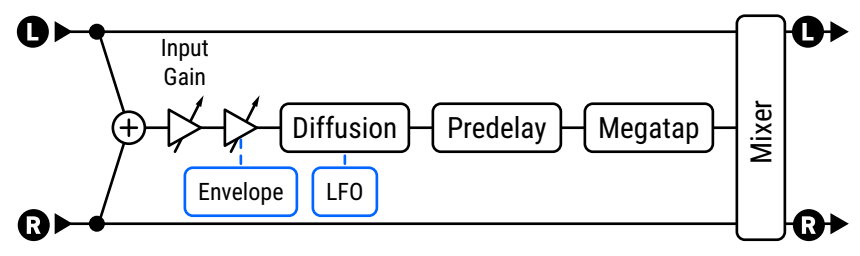

## <u> TYPE PAGE</u>

**<u>Type</u>** – Selects from different 20+ different settings, allowing instant access to great musical effects without the need to adjust or understand advanced parameters. Select using **VALUE** or **NAV** with no need to press **ENTER**.

## CONFIG PAGE

Master Level - Controls the overall level of the delay.

**Delay Time** – Sets the delay time of the last tap.

**Number Of Taps** – Sets the number of taps from 1 to 128 (64 on the FM9/FM3). Taps are distributed between the dry signal and the last tap, whose position is set by the **Delay Time** parameter (above). The three examples below shows how the density of echoes changes at a given delay time (1000ms) with 2 taps, 6 taps and 24 taps.

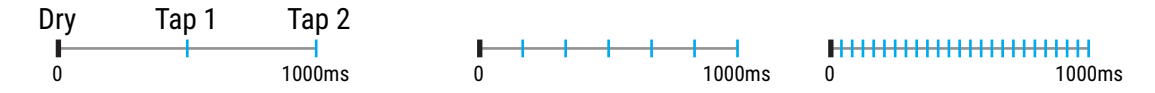

**<u>Predelay</u>** – This delays the entire Megatap effect by up to 1 second. Because the megatap can create echo density that borders on reverb, this affects perceptions of space caused by the effect.

**Feedback, Feedback Tap** – These controls allow you to create repeating echoes. Higher **Feedback** creates a higher number of repeats. **Feedback Tap** sets the point in time where the output is routed to the input. Set it to match the Number of Taps setting for simple successive repeats, or set it to a lower number to create compound, overlapping echoes which begin to be heard even before the first megatap pattern has concluded.

Low Cut, High Cut – These set high- and lowpass filters for broad EQ adjustments to the wet signal.

#### CONFIG PAGE: TAP CONTROL SECTION

**<u>Time Alpha</u>** – Sets the rate of time change across the taps. An Alpha of 1.00 spaces all taps evenly across the delay time, as shown in the examples above. Alpha values lower than 1 *decrease* the time between each tap and the next:

|   |   | _ | _    |      | _ |  |       |   |   |   |      |     |
|---|---|---|------|------|---|--|-------|---|---|---|------|-----|
|   |   |   | <br> | <br> |   |  | <br>- | - | - | + | ++++ |     |
| ( | ) |   |      |      |   |  |       |   |   |   | 1000 | Oms |

Alpha values greater than 1 increase the time between each tap and the next:

|   | + | - | - | - | <br> | <br> | <br> | <br> |     |     |
|---|---|---|---|---|------|------|------|------|-----|-----|
| 0 | 1 |   |   |   |      |      |      |      | 100 | 0ms |

**<u>Time Randomize</u>** – This scatters the positions of the individual taps along the time line.

<u>Amplitude Shape</u>, <u>Amplitude Alpha, Amplitude Randomize</u> – These control changes to the level of individual taps. Shape sets a pattern of changes (increasing, decreasing, etc.) and Alpha determines how the change varies over time. Randomize causes random variation from one tap to the next A graph shows the level and spacing of delay taps over time.

**Pan Shape**, **Pan Alpha** – These parameters affect the panning of individual taps over time in the same way that Amplitude Shape and Alpha affect level. Shape sets the overall trend (increasing over time, decreasing over time, etc.) and Alpha determines the intensity of the change over time. With a shape setting of "CONSTANT", Pan Alpha becomes a simple pan control (0% = left, 100% = right).

**Stereo Spread** – This controls stereo imaging in a different way than "Spread" controls found in other blocks. At 0.0%, the **Pan Shape** and **Pan Alpha** settings expressly control the position of each tap in the stereo field as described above. Positive and negative Spread settings cause some taps to relocate in the stereo image, with the possibility to create interesting widening effects. Values very close to 0% can cause some taps to cancel.

### **CONFIG PAGE: DIFFUSION SECTION**

**Diffusion Mix, Diffusion Time** – These set the level and time of an input diffuser, which adds a reverb-like effect to signals prior to the Megatap, thickening the tail and smearing transients to reduce the prevalence of individual echoes.

**LFO Rate, LFO Depth** – These add modulation to the diffuser for chorus-like effects.

#### CONFIG PAGE: ENVELOPE FOLLOWER SECTION

Delays are frequently used after a volume pedal or volume envelope for "swells" of ambient sound. The Megatap block has a built-in input envelope follower which controls the input gain to the effect.

**Threshold, Attack, Release** – These set the threshold level and times for the input envelope. Tip: For a basic volume "roll up" setting, try Threshold: -70.0 dB; Attack: About 400 ms; Release: about 15 ms.

## <u> MIX PAGE</u>

The Megatap block has **Mix**, **Level**, **Balance**, **Bypass**, **Bypass Mode**, **Input Gain**, **Input Select** and **Global Mix**. See <u>"Common Mix/Level Parameters" on p. 7</u>.

### **SPILLOVER**

This block is capable of "spillover" using a variety of techniques. See your **Owner's Manual** for more on Spillover.

# **THE MIXER BLOCK**

The Mixer block can mix different stereo signals into one stereo or mono mix. It has six inputs (four on the FM3) and six pairs of gain and balance controls.

The six mixer channels are "hard-wired" to the six grid rows of the column directly to the left of the mixer block. In the example shown on the right, the **Filter** is on Row 1, so the **Row 1 Gain** and **Row 1 Balance** parameters of the mixer will determine how the signal from the filter is passed to the mixer's output. The **PEQ** is on Row 2, so the **Row 2 Gain** and **Row 3 Balance** parameters of the mixer will determine how the signal from the PEQ is passed to the mixer's output, and so on.

Empty rows are still counted. For example, if only the Compressor block were connected to the mixer, the Row 3 controls would still be used because the compressor is on row 3.

All six mixer inputs are stereo. The **Balance** for a given row controls the left/right input balance for that channel. When the balance for an input channel is set fully left, only the left channel of that channel will be heard at the mixer's output. (Remember that even blocks which process audio in mono still have both Left and Right outs, as well as their own output Balance controls.

**<u>Gain Rows 1–6</u>** – These controls scale the level of signals at the six mixer inputs from 0–100%.

**Balance Rows 1–6** – These controls set the left-right balance of signals at the six mixer inputs.

**Mono/Stereo** – This determines whether the output of the mixer is stereo or summed mono.

The mixer also has a master **Output Level** and **Output Balance** controls. The mixer block cannot be bypassed.

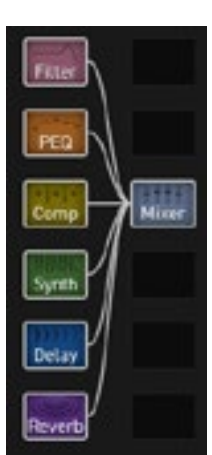

### MIX

# THE MULTIBAND COMPRESSOR BLOCK

MBC

The Multiband Compressor can be used to control both dynamics and tone, with independent paths for low, mid, and high frequency bands, divided using a crossover. Compression is applied to the bands individually before they are recombined. This allows you to use different types or amounts of compression for each band, and also set how prominent it is in the final mix. Multiband compression is a standard tool for mixing and mastering and can greatly improve a final mix or a complex guitar sound. For example, it allows you to protect lows from pumping caused by pick "chirps", meanwhile producing smooth mids and eliminating high-end "ice pick" spikes.

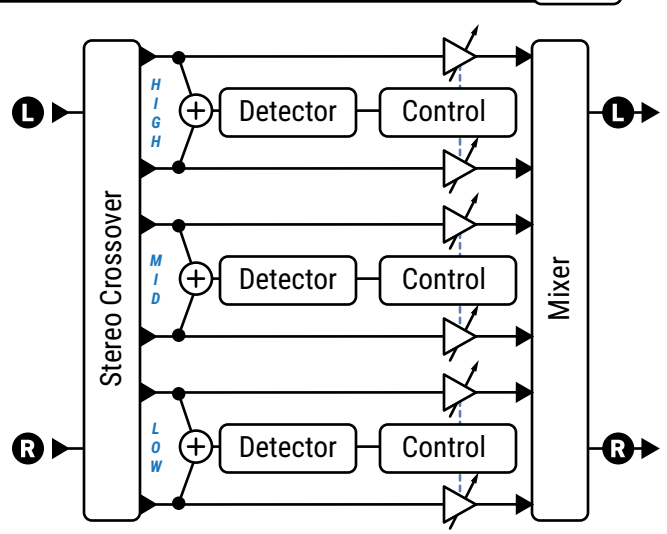

# CONFIG PAGE

**<u>Crossover Frequency</u>**, <u>Frequency Range</u> – These parameters set the crossover frequencies that divide the Low and Mid bands (from 50–5000 Hz), and the Mid and High bands (from 100–10,000 Hz).

**<u>Threshold</u>** – Sets the threshold above which compression will occur.

**<u>Ratio</u>** – Sets the input-to-output ratio for signals above the threshold. A ratio of 2.00 (2:1) means an increase of 2 dB is needed at the input to produce an increase of 1 dB at the output.

<u>Attack</u> – This sets how fast the compressor acts once the threshold is exceeded. Higher settings may produce a popping attack since more of the uncompressed signal has time to come through before compression is applied.

**Release Time** – Determines how quickly the output returns to normal once the input level falls below the compressor's threshold. Fast release rates allow the compressor to bounce back quickly, but a setting that is too fast can cause distortion if used in conjunction with fast attack times and heavy compression. Slow release times keep the signal quiet longer, for example when a "spike" reduces the level which then requires time to return.

**Ratio**, **Threshold**, **Attack** and **Release** parameters work together to determine the amount and responsiveness of compression for each band. The effects of these settings can be observed in on-screen meters.

**Level** – Sets the output level of the selected band.

**Detector** – Selects whether the compressors use RMS ("Root Mean Square") or Peak detection. RMS is "smooth" and works well to even out program material over longer time periods. Peak detection, commonly used with guitar, is useful for fast limiting.

<u>Mute</u> – Mutes the output of the band. By muting two bands, you can solo the third. <u>Crossover Slope</u> – The filters dividing the bands can be set to 12 or 24 dB per Octave.

**<u>Knee Type</u>** – Sets how abruptly or gracefully compression begins as the signal approaches the threshold.

**<u>Auto Attack/Release</u>** – These optimize attack and release times based on the program material.

# <u> MIX PAGE</u>

The Multiband Compressor block has **Level**, **Balance**, **Bypass**, and **Bypass Mode** parameters. See <u>"Common Mix/Level Parameters" on p. 7</u>.

# THE MULTIPLEXER BLOCK

The Multiplexer block or "MUX" is an input switching powerhouse. It combines various input sources into one block—including two USB options—and can also be used for on-grid switching between rows. No gap is heard when switching sources.

## CONFIG PAGE

**Input Select** – This lists all of the possible input sources and selects which one is active. Only one input can be active at a time. (For multiple inputs, use the **Mixer** block.) Signals from **Inputs 1–4** and **USB 5/6** and **7/8** are present in the Multiplexer without the corresponding blocks needing to be placed on the grid at all. A modifier can be attached to the **Input Select** switch.

This block also has **Level**, **Balance**, **Bypass**, and **Bypass Mode** parameters. See <u>"Common Mix/Level Parameters" on p. 7</u>.

## **EXAMPLE**

The example below shows one possible use of the Multiplexer, used here to select any one of four different drive pedals.

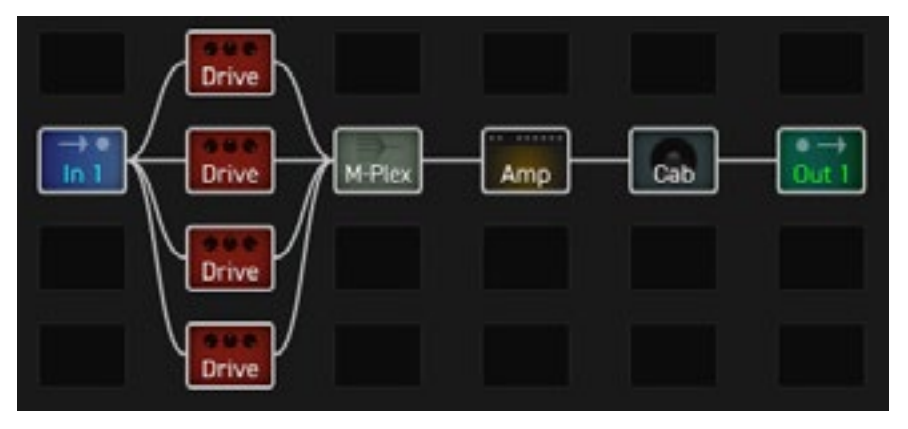

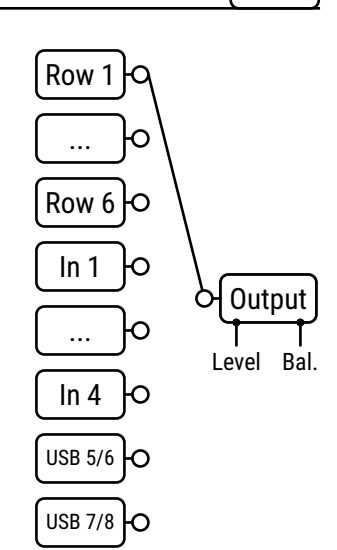

### MUX

# THE MULTITAP DELAY BLOCK

MTD

The Multitap delay uses up to four delay "taps" to create echoes in intricate patterns and rhythms. To understand the concept of taps, imagine one tape with multiple playback heads, or a turntable with multiple stylus arms. The source material remains the same, but each tap picks it up at a different place/time and can be panned, filtered, and modulated independently. The different types provide a fantastic range of creative possibilities.

# **TYPE PAGE**

**<u>Type</u>** – Make a selection using the **VALUE** or **NAV** buttons with no need to press **ENTER**. The following are the "core" types which represent different algorithm. The following are the classic "core algorithm" types of the MTD:

- Quad-Tap Delay offers four independent delay taps with many extras. A truly creative delay environment.
- Quad Parallel Delay extensive delay options with built in ring mod, diffuser, bandpass filter, and comb filter.
- Quad-Series Delay uses a very cool and unique feedback structure, comb filter, and ring modulation.
- Quad Diffusor creates a plex of compound feedback, offering the ability to add density or even create reverbs.
- Quad Tape Delay uses our proprietary tape delay model with four taps for "space echo" effects.
- **Quad Tap Band Delay** Identical to the Quad Tap delay, except the Bandpass filters are outside the FB loop.

Building from these core algorithms, many other variant types are provided, allowing instant access to great musical effects without the need to adjust or understand advanced parameters:

**ADDITIONAL TYPES:** 1210, A.H. Clean Long, A.H. Clean Short, A.H. Lead Long, A.H. Lead Short, A.H. Swell Long, A.H. Swell Short, Aerosol, Ambient Quad Tape, Ambient Tape Delay, Aurora Delay, Circular Delays, Comb Filter Delay, Dub Echo, Filtered Mod Band Delay, L-C-R-C, MD Chorus, Mono Diffuser, PCM Circular, PCM Pan, Pealing Bells, Quad Chorus, Rhythmic Bands, Shadows Taps, Space Tape, Stereo Shadows, Swing Ping, Ya-Ya Delay

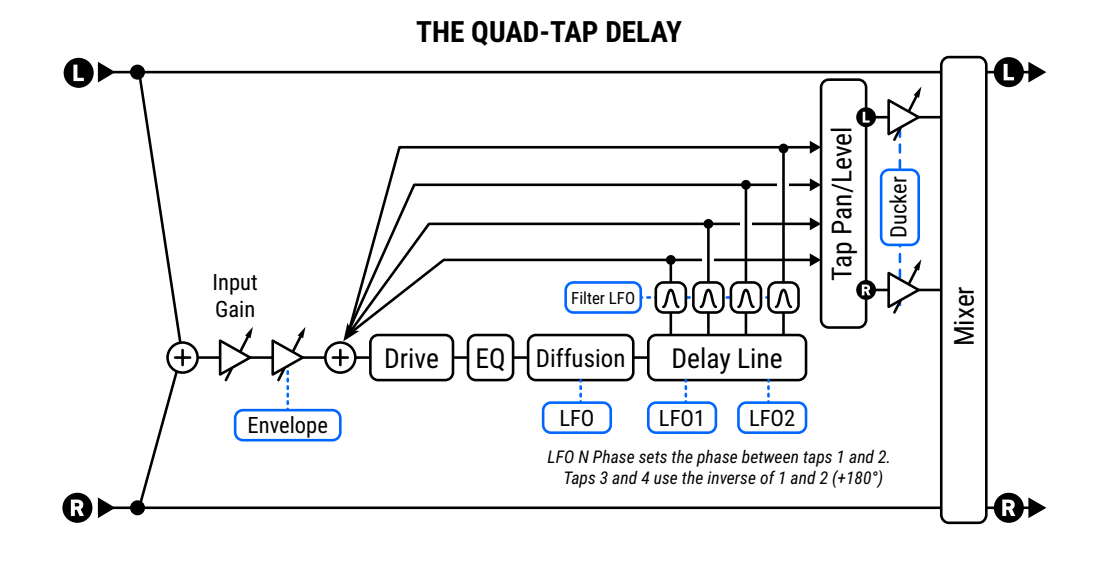

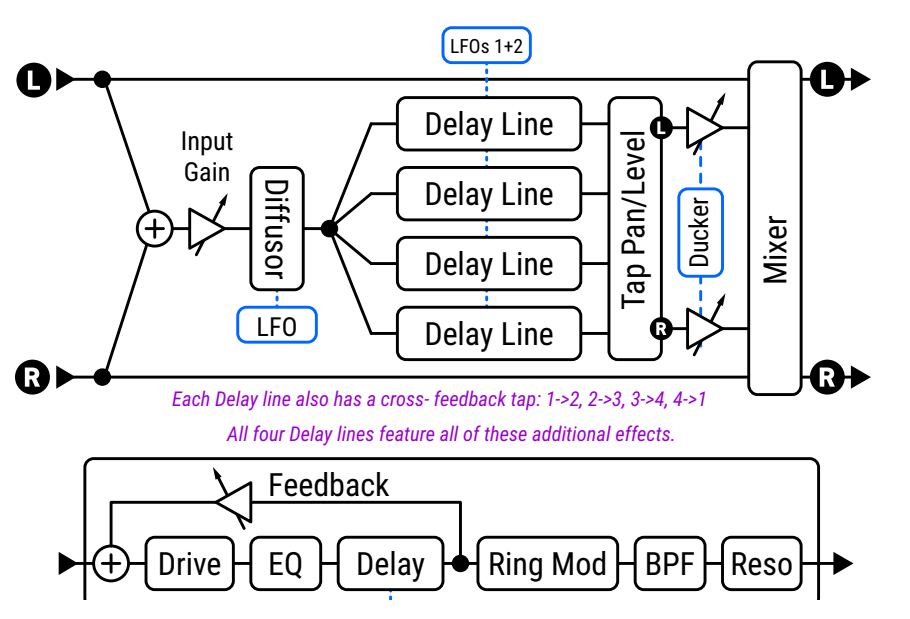

#### THE QUAD-PARALLEL DELAY

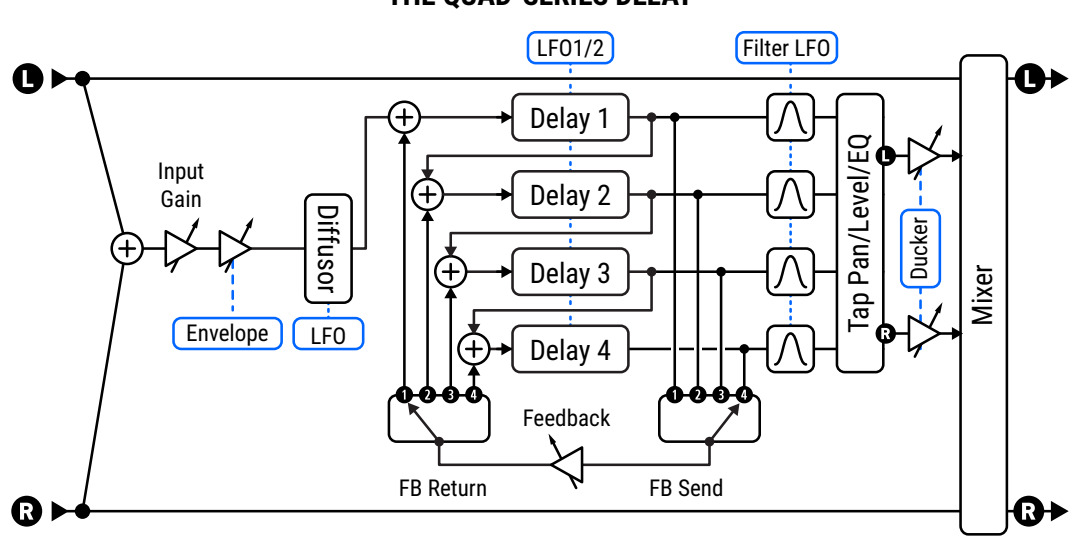

### THE QUAD-SERIES DELAY

# **MASTER PAGE (ALL TYPES EXCEPT DIFFUSOR)**

Master parameters scale the effect of other parameters and can be controlled with a modifier for "overall" effects. If a given type doesn't have certain controls, it will also lack the corresponding master(s) for those controls.

### **MASTER SECTION**

Master Time - Scales the times of all taps.

Master Feedback – Scales the feedback settings for all taps.

Master Level - Scales the output levels of all taps.

**Master Pan** – Scales all tap pan amounts, essentially acting as a "width" or "spread" control. Negative values reverse pan positions in left and right channels.

Master LFO Rate , Master LFO Depth – These scale the Rate and Depth of all LFOs

**Master Filter Frequency**, **Master Filter Q** – These scales the filter frequency and slope for all taps. You can create dynamic filter effects by using a modifier to change this parameter in real-time, but don't set Q values too high or too low, or the filter may be difficult to notice.

Master Chorus Rate , Master Chorus Depth – These scale the Rate and Depth of chorus for all voices.

Master Comb Time, Master Comb Depth – For types with comb filters, these scale time and feedback.

**<u>Master Ring Mod Frequency</u>**, <u>Master Ring Mod Mix</u> – For types with ring mod, these scale the effects.

**Drive** – Use drive to add distortion to the echoes and can be used to add a saturation effect.

#### **DIFFUSER SECTION**

**<u>Diffusion Mix</u>**, <u>**Diffusion Time**</u> – Sets the level and time of the diffuser, which introduces a reverb-like effect.</u> <u>**LFO Rate, LFO Depth**</u> – These add modulation to the diffuser for chorus-like effects.

#### **DUCKER SECTION**

**Ducking** causes the wet level to be lowered automatically when the level of your playing goes above a set threshold. When you play more quietly or pause, the effect volume increases so that the echoes fill the space.

**<u>Threshold</u>** – Sets the trigger level of the ducker. If the input signal exceeds this value, the delayed signal will be reduced by the amount set with the **Attenuation** control.

<u>Attenuation</u> – Sets the amount by which the effect volume will duck (decrease). A setting of 20 dB, for example, will decrease the echoes by 20 dB when the input level is above the threshold. Set to "0" to defeat the ducker.

**<u>Release Time</u>** – Sets how long it takes for the delay signal to return to normal when the input goes back below the threshold. A short value here causes the ducked echoes to return to full volume very quickly. Longer times cause the levels to swell back more gradually.

#### ENVELOPE FOLLOWER SECTION

Delays are frequently used after a volume pedal or volume envelope for "swells" of ambient sound. The Multitap block has a built-in **input envelope follower** which controls the input gain to the effect.

**<u>Threshold, Attack Time, Release Time</u>** – These set the threshold level and times for the input envelope. Tip: For a basic volume "roll up" setting, try Threshold: -70.0 dB; Attack: About 400 ms; Release: about 15 ms. Increase **Attack Time** for a slower fade in.

# DELAY PAGE (ALL TYPES EXCEPT DIFFUSOR)

### **DELAY SECTION**

**<u>Time 1,2,3,4</u>** – Sets the time when the selected tap will be heard, from 0-2000 ms. When any Time is shown in parentheses, it is being set automatically by the corresponding **Tempo** parameter (see below). Set Tempo to "NONE" for manual control.

**Tempo 1,2,3,4** – Sets the corresponding **Time** parameter in rhythmic relation to the Tempo. For example, if Tempo 1 is set to "1/4" (one echo per beat), the time for Tap 1 will match the tempo.

**Feedback 1,2,3,4** – (Excluding QUAD SERIES, see below) These set the overall feedback blend. See the various diagrams above to better understand how feedback is structured. Negative values invert the phase.

**Feedback 1->2, 2->3, 3->4, 4->1** – (Quad Parallel types only) These set feedback between the individual voices. Negative values invert the phase. The "Aurora Delay" type demonstrates one of these parameters in use.

## **QUAD SERIES FEEDBACK PARAMETERS**

The **Quad-Series Delay** places four delays in series with a very cool and unique feedback structure. The delay lines are connected end-to-end so that their times are compounded as the signal travels from one to the next. Each line has its own output tap, however, so you can hear each tap as it enters the next in line. Feedback is controlled by four parameters:

Feedback - Sets the total feedback.

**Feedback Send** – Specifies which delay output (1–4) should be fed back to the input.

**Feedback Return** – Specifies which delay input (1–4) the feedback is returned to.

#### **LEVEL/PAN SECTION**

**Level 1,2,3,4** – These set the level of the selected tap in the stereo mix. Negative values also invert the phase.

Pan 1,2,3,4 - These set the pan for the selected tap in the stereo mix

## EQ PAGE (ALL TYPES EXCEPT DIFFUSOR)

Parameters on this page color the tone of the delay sound (not the dry sound). Use the EQ to produce echoes with the vintage tonal color or just be creative. An on-screen display shows the EQ that is dialed in.

**<u>Type, Frequency, Q, Gain</u>** – These parameters control a single multi-mode filter that can be used as desired.

**Low Cut, Low Cut Slope, High Cut, High Cut Slope** – These parameters control high- and lowpass filters for broad EQ adjustments. **Low Cut** and **High Cut** set the frequencies. The two **Slope** parameters adjust how steep the filter cutoff is.

# □ MODULATION PAGE (ALL TYPES EXCEPT DIFFUSOR)

#### **MODULATION SECTION**

LF01 and LF02 modulate Delay Times. Each LF0 has the following parameters:

**Type** – Sets the shape of the modulation LFO.

**Phase** – Offsets the phase of the modulation LFO across the four delay lines. Specifically, the value shown is the phase for **Tap 2**. Tap 3 is 180° out of phase with Tap 1, and Tap 4 is 180° out of phase with Tap 2. So, for example, the default setting of 90° results in phase/offsets of: 0°, 90°, 180°, 270°.

**<u>Rate</u>** – These set the speed of the modulation LFO. When any **Rate** is shown in parentheses, it is being overridden by a **Tempo** parameter (see below). Set Tempo to "NONE" for manual control.

**Tempo** – Sets the LFO rate in rhythmic relation to the Tempo. To ignore the Tempo, set these controls to "NONE".

**<u>Depth</u>** – Sets the depth for the modulation LFO.

#### FILTER SECTION

Four **bandpass** filters inside the feedback loop allow gentle or extreme tone sculpting of the individual tap delays. An LFO modulates all

**Frequency 1,2,3,4** and **Q 1,2,3,4** control the center frequency and bandwidth of the filters. These filters use a constant power algorithm so higher Q values increase the gain of the filter and can cause extreme effects (guard against runaway feedback!) To get a sense of the sound and "shape" of these filters, you can study the Filter block when it is set to a 2nd order Bandpass type. TIP: To disable these filters, set **Master Q** to its minimum setting.

An LFO modulates the filters. Its controls are identical to those of the delay time LFO (above), including the way phase is distributed across the four filters (3 is the inverse of 1, 2 is set by the control, and 4 is the inverse of 2.

### CHORUS SUBSECTION (NOT AVAILABLE ON 'QUAD TAPE DELAY')

Four individual chorus units modulate the four delay voices independently.

**<u>Chorus LFO Rate, Chorus LFO Depth (1,2,3,4)</u>** – These parameters control the rate and depth of the four chorus effects, one per delay voice. By setting the delay times short (2–20 ms), you can create chorus effects even more lush than those of the legendary Tri-Chorus.

### COMB FILTERS SECTION - (QUAD PARALLEL DELAY AND QUAD SERIES DELAY ONLY)

**<u>Comb Filter Time (1,2,3,4)</u>** and **<u>Comb Filter Feedback (1,2,3,4)</u> – These control the settings for four comb filters, one per delay line. Be sure to adjust Master Comb Depth above the default value of 0% if you want to hear these effects.** 

### RING MODULATORS SECTION - (QUAD PARALLEL DELAY AND QUAD SERIES DELAY ONLY)

**<u>Ring Mod Frequency (1,2,3,4)</u>** and <u>**Ring Mod Mix (1,2,3,4)**</u> These control the settings for four ring modulators, one per delay line. Be sure to adjust Master Ring Mode Mix above the default value of 0% if you want to hear these effects.

# DIFFUSER "CONFIG" PAGE

The Diffusor is unique among the Multi-Tap delay types. It uses four two-second diffusors to create layers so dense they can easily cross the boundary from echo to reverb. The Diffusor type in the Multitap Delay block is comprised of four two-second diffusors in series using the following parameters:

Master Time - Governs the time of all four diffusers.

Master Feedback – Sets the feedback for all delays, determining how the overall density develops (or not).

**LFO Type** – Sets the shape of the modulation LFO.

**LFO Rate** – Sets the rate of modulation to add a chorus-like sound to the tail of the effect.

**<u>LFO Tempo</u>** – Synchronizes modulation to a rhythmic value in relation to the Tempo.

**LFO Depth** – Sets the modulation depth to determine the intensity of time variations/chorusing.

**LFO Phase** – Offsets the phase of the modulation LFO across the four diffusors. Specifically, the value shown is the phase for **Tap 2**. Tap 3 is 180° out of phase with Tap 1, and Tap 4 is 180° out of phase with Tap 2. So, for example, the default setting of 90° results in phase/offsets of: 0°, 90°, 180°, 270°.

**Time 1,2,3,4** – Sets the time of each diffuser from 0-2000 ms. When shown in parentheses, it is being set automatically by the corresponding **Tempo** parameter (see below). Set Tempo to "NONE" for manual control.

**Tempo 1,2,3,4** – Sets the corresponding **Time** parameter in rhythmic relation to the Tempo. For example, if the Tempo is 120 BPM, and Tempo is set to "1/4" (one echo per beat), Time will be 500 ms. To ignore the Tempo, set to "NONE."

**Feedback 1,2,3,4** – Sets the corresponding **Time** parameter in rhythmic relation to the Tempo. For example, if the Tempo is 120 BPM, and Tempo is set to "1/4" (one echo per beat), Time will be 500 ms. To ignore the Tempo, set to "NONE."

### **DIFFUSOR EXAMPLE**

Since the Diffusor borrows many of its default settings from the other Multitap delay types, you may not immediately get classic sounds when you select it. Try the following settings for a lush reverb-like blanket effect.

Begin by resetting the channel and then setting its type to "DIFFUSOR". Now make the following settings:

**Time 1**: 400 ms **Time 2**: 647 ms **Time 3**: 1047 ms **Time 4**: 1694 ms Change all four **Tempo** parameters to "NONE".

Now we're ready to listen to these very long times. Play a short sharp note or noise and listen to how the echoes build in density as they feed back into each other. Now lower the Master Time to 50% and repeat the test. Now lower Master Time further to about 20% and you'll start to understand how what sounds like a clutter of echoes at long times becomes a rich reverb-like diffusion effect at shorter times. Experiment with other Time and Feedback settings, modulation, and even Tempo to vary the texture of the effect.

## <u> MIX PAGE</u>

The Multitap Delay block has **Mix**, **Level**, **Balance**, **Bypass**, **Bypass Mode**, **Input Select**, **Input Gain** and **Global Mix**. See <u>"Common Mix/Level Parameters" on p. 7</u>.

## **SPILLOVER**

This block is capable of "spillover" using a variety of techniques. See your **Owner's Manual** for more on Spillover.

# THE PARAMETRIC EQ BLOCK

PEQ

The five-band parametric equalizer is a precise and flexible tone-shaping tool. It lets you focus on specific frequencies, boost or cut as needed, and specify how the change should affect neighboring frequencies. While you work, a graphical display depicts the response, with parameters shown on one screen for convenience.

# **EQ PAGE**

**<u>Type</u>** – Selectable band types provide even greater flexibility.

- Shelving This type equally boosts or cuts all frequencies above or below the specified frequency, forming a "shelf." The typical bass or treble controls of most devices are shelving EQs.
- Shelving 2 A "Passive EQ" type, with the "overshoot" you'd expect from a vintage EQ.
- Peaking A peak filter cuts or boosts around a center frequency.
- **Peaking 2** In comparison, this variant responds differently to low Q settings.
- Blocking (Low Band) The blocking filter only allows frequencies above the cutoff frequency to pass.
- Blocking (High Band) The blocking filter only allows frequencies below the cutoff frequency to pass.

**<u>Frequency</u>** – Sets the center or cutoff frequency for the selected band.

**Q** – This sets the filter bandwidth around the center or cutoff frequency. Set Q low for a broad, gently-sloping boost/cut, or set high for a narrow, sharp boost/cut.

Three examples below demonstrate different Q values for a "Peaking" band. No values are changed except Q.

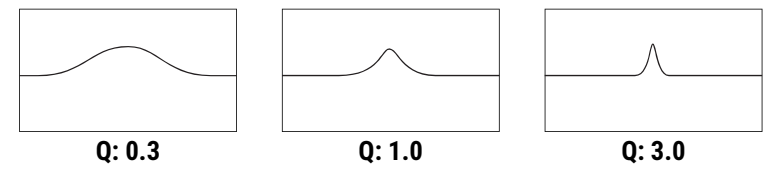

**<u>Gain/Slope</u>** – Sets the strength of the effect for a band from -12 to +12 dB. If the outer bands are set to "Blocking" this be comes a Slope control, with options from 6-36 dB per octave.

**Solo** – Isolates or "solos" the designated band so you can focus on its role within the overall sound.

# <u> MIX PAGE</u>

The Parametric Equalizer block has **Level**, **Balance**, **Bypass**, and **Bypass Mode** parameters. See <u>"Common Mix/Level Parameters" on p. 7</u>.

**FAQ: HOW SHOULD I EQ?** Equalization can be as intricate an art as musicianship itself. Engineers, producers and artists use EQs to compliment, correct, and even create. The following simple tips will help you use EQ blocks to their fullest.

EQ works completely differently *before* distortion vs. *after* distortion. Try it each way. Try both at once!
 If you hear something you don't like (such as "boom" "honk" or "fizz") use EQ to cut it. If you need help finding the frequency to cut, try boosting first, then sweep around until you find the objectionable area. Turn your boost into a cut and fine tune. Experiment with shelving, blocking or peaking types for this application.
 If a sound seems to be missing something, try adding it in with an EQ boost. You can use the same "sweeping" technique described above, but remember, "you can't put back what isn't there," meaning that a

"sweeping" technique described above, but remember, "you can't put back what isn't there," meaning that i change to some other aspect of the tone (amp? cab?) may be needed to achieve what you're after... **4.** EQ in context and at appropriate volume levels. See your **Owner's Manual** for more on setting levels.

# **THE PHASER BLOCK**

The Phaser or Phase Shifter uses a series of all-pass filters with a feedback circuit to create a unique effect. Phase cancellation and reinforcement is used to create notches and peaks, and when these are shifted with an LFO, the distinctive swooshing sweep of the phaser created. Phaser effects can sound watery or airy. Unlike a chorus or flanger, there is no time/pitch modulation involved.

Examples of phasing include *The Atomic Punk* by Van Halen, *Hole in my Life* by The Police, *Have a Cigar* by Pink Floyd, *Machine Gun* by Jimi Hendrix, *Pink Napkins* by Frank Zappa, and countless classic 1970s recordings on which phasers are used for both guitar and keyboards, especially electric piano and clavinet.

The Phaser block allows from 2 to 12 stages to be cascaded for subtle or extreme phasing, with positive or negative feedback options offering distinctly different sounds. A flexible, stereo LFO can imitate the classics or provide new modulation possibilities not possible on any vintage phaser. The phaser even includes a special mode based on the Shin-ei<sup>™</sup> Uni-vibe<sup>™</sup> effect. The phaser block is stereo in, stereo out.

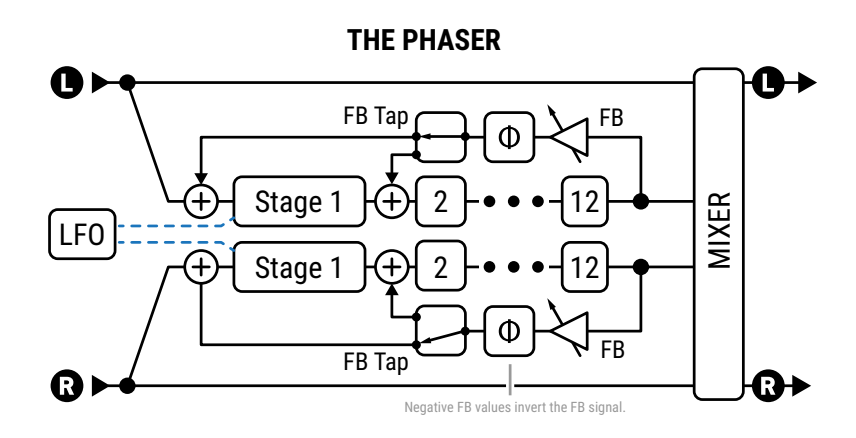

## **DHASER PARAMETERS**

<u>Type</u> – Sets other parameters for different useful sound settings. Types include: **Digital Mono, Digital Stereo,** Script 45, Script 90, Block 90, Classic Vibe, Stereo 8-Stage, Barberpole, Stripe 90, Naughty Rock, FAS Vibe, Treadle Phaser, Virtuoso Phaser, Borg Phaser, Ultra-Super-Mega Phaser, and Mutated Twin-Phaser.

"Vibe" modes are based on a Uni-vibe™ effect, while the "Barberpole" type creates a sound evocative of a "Shepard" tone.

**<u>Rate</u>** – Sets the frequency of the LFO ("Low Frequency Oscillator") that creates the sweep. When shown in parentheses, Rate is being controlled by the **Tempo** parameter (see below). Set Tempo to "NONE" for manual control. Set fully counterclockwise to sync to the **LFO1** controller source (see your **Owner's Manual**).

**Tempo** – Synchronizes the rate of the Phaser LFO in rhythmic relation to the Tempo. For example, if the Tempo is 120 BPM, and Tempo is set to a "1/4," the LFO rate will be 2 Hz (120 BPM / 60 seconds = 2).

**Depth** – Set higher for more dramatic phasing effects. Set to 0 for manual control.

**Feedback** – Feedback, known on some phasers as "regeneration" or "resonance," controls how pronounced the peaks and notches are. This control is largely responsible for the iconic sound we associate with a Phaser.

<u>Manual</u> – Manually sweeps the phaser from the lowest to the highest point of its cycle. When **Depth** is at minimum the phaser is controlled entirely by Manual. When Depth at maximum the frequency is controlled solely by the LFO.

**Tone** – A simple tone control (wet only).

**Order** – Sets the number of phase shifting circuits—or "stages"—in increments of two. Different settings sound distinctly different. For a more pronounced effect, increase the order.

**Feedback Point** – This directs feedback to any point in the phase shifter chain. A value of '0' indicates prior to the beginning of the phase shifter chain. A value of '1' indicates the first stage and so on. Both positive and negative values of feedback are allowed. When adding feedback experiment with the Mix value. Increasing the Mix can achieve rich, hybrid vibrato/phase sounds.

**<u>Minimum Frequency</u>** – These set the potential range of the sweep of the phase shifter, fro its lowest to its highest sweep. These settings update automatically when the **Type** is changed.

**LFO Type** – Selects the "shape" of the LFO, determining how the sweep changes over time.

**LFO Phase** – Sets the phase difference of the right waveform of the Phaser LFO. Values greater than 0° produce stereo phasing. A setting of 180° reproduces the legendary "reverse sync" setting of the classic 70s "Bi–Phase" (which incidentally was a 6th order phaser in this mode).

**LFO Quantize** – This control allows "stepped" effects in which the smooth shape of the LFO is transformed into a series of flat stages similar to those heard when a "sample and hold" technique is used.

**<u>Astable Beta</u>** – This changes the contour of the waveform when the LFO shape is set to Astable. At low settings, the waveform is similar to Triangle. At high settings, it resembles a half-lazy Square.

**LFO Hicut** – Lowering this control filters the LFO waveform, rounding the edges of sharp turns in its shape. The highest setting of 100Hz is basically unfiltered. Certain waveform types (saw, square, random) can otherwise cause clicks or pops as their values jump from one extreme to another. When you adjust **Rate**, you may need to re-visit this setting. A slower LFO needs a lower Hicut setting to preserve the same effect.

**VCR Type** – No, this parameter will not simulate recording your favorite TV shows. Instead, VCR in this case stands for "Voltage Controlled Resistor," a component used in the circuit of the analog phaser. The different types are used to recreate different phaser circuit designs. "LINEAR" is a simple linear mapping of LFO voltage to frequency. "EXPONENTIAL" can be more "musical" because of the way frequencies are perceived. "JFET" types are commonly used in phaser pedals. "PHOTOCELL" simulates the response of CdS or Vactrol type components.

**VCR Bias** – Controls the bias point of the virtual VCR. A value of zero biases the VCR optimally. Negative values result in the VCR entering cutoff (infinite resistance).

The following parameters allow you to fine tune the different VCR Types:

**Exponent** controls the EXPONENTIAL type. A value of 1.0 is "ideal" and results in the notches sweeping linearly with log(frequency). Higher values cause the frequency to dwell at higher frequencies and then decrease rapidly towards the lower frequencies. Lower values cause the frequency to dwell at lower frequencies.

**Photocell Attack** and **Photocell Release** shape the response of the PHOTOCELL type. Typical photocells used in phasers have an attack time of 5 ms and a release time of 35 ms but there is a bit of variation between photocell types. Shorter release times result in a "lumpier" response.

**LFO Reset on Bypass** – Makes the phaser start from a fixed point in its sweep cycle when you engage the effect. With the default value of "OFF" the LFO will cycle freely, even when the effect is off.

**Sweep Direction** – Unique to the Barberpole type, this determines whether the sweep is up or down.

**Filter Q** – Unique to the Barberpole type. Together with **Feedback**, it controls the intensity of the effect.

## **MIX PARAMETERS**

The Phaser block also has **Mix**, **Level**, **Balance**, **Bypass**, **Bypass Mode** and **Global Mix** parameters. See <u>"Common Mix/Level Parameters" on p. 7</u>.

# THE PITCH BLOCK

The Pitch block uses high-speed pitch detection and smooth shifting to produce a great range of different effects. The different types are outlined below and detailed on the pages that follow.

PIT

**<u>Type</u>** – Make a selection using the **VALUE** or **NAV** buttons with no need to press **ENTER**.

- Dual Detune and Quad Detune create chorus effects using micro-shifts.
- Dual Chromatic, Quad Chromatic and Quad Chromatic Delay provide fixed mono- or polyphonic shifting.
- **Dual Diatonic** and **Quad Diatonic** and **Quad Diatonic Delay** provide intelligent monophonic shifting.
- Classic Whammy and Advanced Whammy are single-voice shifters intended for foot control.
- Octave Divider provides two voices for easy one and two octave shifts down.
- **Crystal Echoes** uses splice-based shifting to achieve an effect worthy of its name.
- Arpeggiator uses diatonic or "intelligent" pitch shifting with a 16-step sequencer to shift in melodic patterns.
- **Custom Shifter** works with global scales to shift any detected note you play to any note you pre-program.
- Virtual Capo is a polyphonic shifter that can transpose your entire guitar up or down.

| Туре                        | Voices | Detune per Voice  | Shift per Voice                    | Delay per Voice | Feedback     |
|-----------------------------|--------|-------------------|------------------------------------|-----------------|--------------|
| Dual Detune                 | 2      | ±50 cents +LFO    | No                                 | 0-250 ms        | None         |
| Quad Detune                 | 4      | ±50 cents +LFO    | No                                 | 0-250 ms        | Shift Inside |
| <b>Dual Chromatic</b>       | 2      | ±50 cents +LFO    | ±24 semitones                      | 0-2000 ms       | Shift Inside |
| Quad Chromatic              | 4      | ±50 cents +LFO    | ±24 semitones                      | 0-2000 ms       | None         |
| <b>Quad Chromatic Delay</b> | 4      | ±50 cents +LFO    | ±24 semitones                      | 0-2000 ms       | After Shift  |
| Dual Diatonic               | 2      | ±50 cents +LFO    | ±25 Scale Degrees<br>(Intelligent) | 0-2000 ms       | None         |
| Quad Diatonic               | 4      | ±50 cents +LFO    | ±25 Scale Degrees<br>(Intelligent) | 0-2000 ms       | None         |
| Quad Diatonic Delay         | 4      | ±50 cents +LFO    | ±25 Scale Degrees<br>(Intelligent) | 0-2000 ms       | After Shift  |
| Custom Shift                | 2      | ±50 cents, NO LFO | ±24 semitones<br>(Intelligent)     | 0-2000 ms       | None         |
| Arpeggiator                 | 1      | None              | ±24 Scale Degrees<br>(Intelligent) | None            |              |
| Classic Whammy              | 1      | None              | ±1-2 octaves                       | None            |              |
| Advanced Whammy             | 1      | None              | ±24 semitones                      | None            |              |
| Octave Divider              | 2      | None              | -1 and -2 octaves                  | None            |              |
| Crystal Echoes              | 2      | ±50 cents, NO LFO | ±24 semitones                      | 0-2000 ms       | Shift Inside |
| Virtual Capo                | 1      | ±50 cents, NO LFO | ±24 semitones                      | None            | None         |

Note: The table refers to two different feedback types used by the Pitch block: **Shift Inside Feedback** and **Feedback After Shift**. With the shift *inside* the feedback loop, each repeat is shifted again, so the pitch gets higher and higher or lower and lower over time. With the shift after feedback, each echo sounds the same: an identical copy of the original shifted signal. This difference is illustrated below:

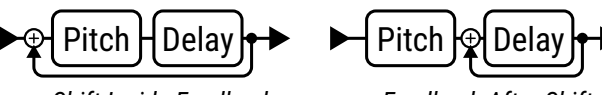

Shift Inside Feedback

Feedback After Shift

## Pitch Block Common Parameters

The following are shared by multiple types within the Pitch block. Any key exceptions are noted below.

## CONFIG PAGE

**Input Mode** – The Pitch block normally sums input signals to mono before processing. All Detune and Shift types allow stereo pitch shifting:

- **Dual Detune, Dual Chromatic**: In Dual types, when **Input Mode** is set to "STEREO", the left input signal is routed to voice 1 and the right is routed to voice 2.
- Quad Detune, Quad Chromatic, Quad Chromatic Delay: In Quad types, when Input Mode is set to "STEREO", the left input signal is routed to voices 1+3 and the right is routed to voice 2+4.

**LFO Rate**, **LFO Tempo**, **LFO Depth** – Most Pitch types with detune also have an LFO to modulate the detune. Use these controls to add a chorus or vibrato effect. LFO Rate sets the speed of modulation and can be set in rhythmic relation to the tempo using LFO Tempo (set to "NONE" for manual control). LFO Depth sets the range of pitch modulation. Modulation phase is varied by 90° from voice to voice (0°, 90°, 180°, 270°).

### MASTER PARAMETERS

Master Level – Scales the output levels of all voices.

**Master Pan** – Scales all voice pan amounts, essentially acting as a "width" or "spread" control. Negative values reverse pan positions in left and right channels.

Master Feedback - Scales the feedback settings for all voice delay lines.

**Master Pitch** – Scales shift amounts for all voices. Does *not* scale detune values.

Master Delay - Scales Delay Time amounts for all voices.

### DETECTOR PARAMETERS

**Detector Source** – This allows you to select a source for the shifter to use in pitch calculations. Detune and Crystal types do not use the detector.

- Block In Pitch information is detected and analyzed at the input of the Pitch block. This mode allows the detector to track the pitch of a delay or effect tail even after you've stopped playing. This mode also considers the internal feedback of the Pitch block when calculating pitch.
- Input 1/2/3/4 In this mode, the pitch information comes from the signal at the designated input. This is
  unaffected by other effects in the current preset and can be an excellent choice for single note tracking.

**<u>Pitch Tracking</u>** – Selects between FAST and SMOOTH modes. You can also turn tracking "OFF" for vintage-style "fixed" shifting.

**<u>Tracking</u>** – This control allows fine-tuning of the pitch shifter "splice length." For large shifts, adjustments can help improve the quality of the shifted note.

<u>**Temperament**</u> – Switches between "Equal" and "Just" temperaments. Just temperament, while technically slightly out of tune compared to the fretted notes, uses "pure" ratios defined by the harmonic overtone series and can be used for "sweeter" harmonies, especially when followed by distortion.

## Dual Detune, Quad Detune

Two different detune algorithms effects provide rich doubling and chorus-like effects, and more.

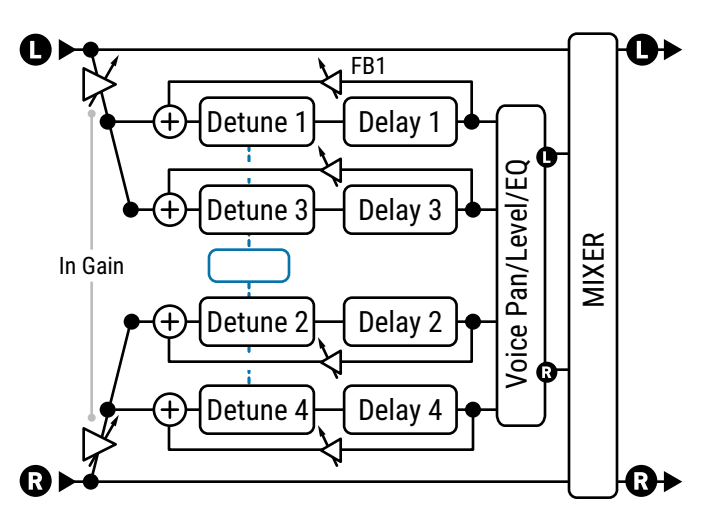

#### THE QUAD DETUNE

The four-voice **Quad Detune** is shown here. In comparison, the **Dual Detune** has only two voices and no feedback.

Both types have stereo input modes (as shown here) or can sum left and right input signals to mono before processing. In the Quad Detune, the shifters are inside the feedback loop

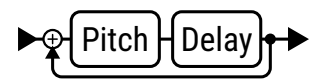

**Detune 1,2,3,4** – These set the detune amount for each voice ±50 cents.

**Delay 1, 2, 3, 4** – These set the delay time of the selected voice from 0–250 ms.

**Feedback Mode** – (Quad Detune only) Sets whether feedback is "INDIVIDUAL" for each voice (as shown above) or "SUMMED", which sends the summed output of all four voices to the input of every voice.

WARNING! Summed feedback can quickly get out of control. Reduce Feedback before changing the mode.

**Feedback 1, 2, 3, 4** – (Quad Detune only) These set the feedback amounts for each voice. Feedback can be used for beautiful flanger effects or create cascading spirals bordering on the deranged.

Level 1, 2, 3, 4 – These set the volume level of each voice.

**Pan 1, 2, 3, 4** – These set the pan position for each voice.

Master, LFO, and Mix parameters for the Detune types are covered under <u>"Pitch Block Common Parameters" on p. 65</u>.

## **Dual Chromatic, Quad Chromatic, Quad Chromatic Delay**

Three different algorithms effects provide fixed shifting for parallel harmony.

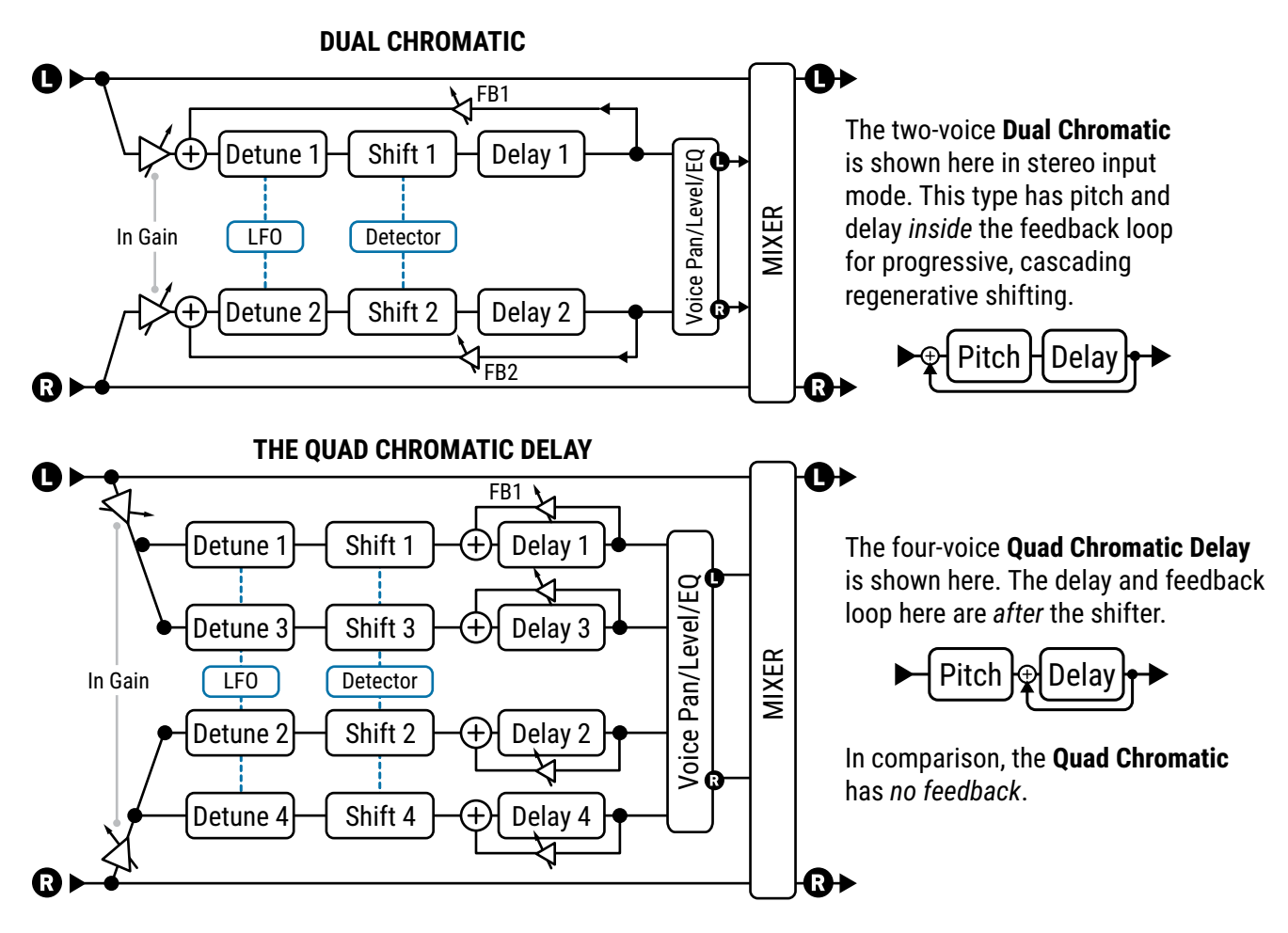

**Shift 1,2,3,4** – These set the shift amount for each voice ±24 semitones.

**Detune 1,2,3,4** – These set the detune amount for each voice from ±50 cents.

**Delay 1,2,3,4** – These set the time for the corresponding voice from 0-2000 ms. When shown in parentheses, it is being set automatically by the corresponding **Tempo** parameter (see below). Set Tempo to "NONE" for manual control.

**Delay Tempo 1,2,3,4** – These set the corresponding **Delay** time parameter in rhythmic relation to the Tempo.

**Feedback 1, 2, 3, 4** – These set the feedback amounts for each voice. In the **Dual Chromatic**, the feedback return is *before* the shifters, so successive repeats continue to get higher or lower in pitch. Feedback is also summed, so each voice crosses over to the feedback of the other. The **Quad Chromatic** has no feedback. In the **Quad Chromatic Delay**, the feedback return is after the shifters, so successive repeats do not change in pitch. Feedback is per-voice so voices do not cross over in the feedback tail.

Level 1, 2, 3, 4 - These set the volume level of each voice.

Pan 1, 2, 3, 4 – These set the pan position for each voice.

Master, LFO, and Mix parameters for the Shift types are covered under <u>"Pitch Block Common Parameters" on p. 65</u>.

## Dual Diatonic, Quad Diatonic, Quad Diatonic Delay)

In comparison to **Chromatic** types, the Diatonic types are "intelligent," and rely on a **Key** and **Scale** to determine the amount of shift<sup>1</sup>. Three different types provide variations of this effect. Structurally, they are all very similar to the Quad Chromatic Delay (pictured on p. 67) in that the shifted voices are mixed in parallel to the dry signal, with detune and delay on every voice. Only the Quad æ

Chromatic Harmony type has feedback parameters, with the return located after the shifter so successive repeats are NOT shifted again and again.

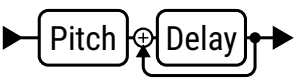

Technically the Diatonic shifters also have chromatic and non-heptatonic capabilities; the differentiator for these types is shifting in scale degrees rather than semitones. 1

The following unique parameters are used by all Diatonic types:

**Key** – Sets the key for the harmony.

**Scale** – Sets the scale or mode into which notes will be shifted. A table of **Scale Types** is provided on p. 70.

**Learn** – While learn is "ON", the **Key** parameter will automatically change to whatever single note you play. Assign to a footswitch for key changes right in the middle of a phrase! Turn this "OFF" again to return to normal harmonizer function.

**Harmony 1,2,3,4** – These set the scale degree that each voice will sound.

It is important to recognize that this is NOT a "semitones" control as used in the Chromatic types, but a specification of which degree or note of the scale should be used. To hear 3rds, just set the harmony to "3". To hear 5ths, set the harmony to "5", and so on. (A Harmony setting of "1" produces unison or no shift, and Harmony "0" is not an option.)

If the selected Scale contains more or less than seven notes, you may need to use your ears or do a bit of math to identify how its degrees work out to the desired harmony. A table is provided on p. 70.

**<u>Glide Time</u>** – sets the rate at which the harmony shifts from the one pitch to another as new notes are played.

#### **CUSTOM SCALE PARAMETERS**

Each of the **Harmony** types provide a set of parameters for creating a basic custom scale of up to eight notes. In comparison, the **Custom Shift** type (page <u>p. 73</u>) provides a more extensive way to dial in custom harmonies with up to 12 defined notes.

To use the custom scale, first set the Scale parameter (above) to "CUSTOM".

**Number of Notes** – Sets the number of notes in your custom scale from four to eight.

**Tonic** – This parameter has no effect on how the scale will sound in actual use but instead allows you to see an example of your custom scale transposed to any key. Change this to whatever makes it easiest for you to dial in the custom notes. Remember: what matters when dialing in a scale is the intervals between the notes.

**Note 1,2,3...8** – These are the notes of your custom scale relative to the TONIC. Set to define the scale degrees. Each scale degree must be at least ½ step higher than the previous.

## Arpeggiator

The Arpeggiator uses a 16-step sequencer to control the shift amount of a harmonizer so that complex melodic patterns can be created from a single note. This is an "intelligent" shifter which works within a designated key/ scale as you play different notes. So, in the key of C (Ionian) Major, the note "C natural" will arpeggiate as C-E-G (C major), but the note D natural will arpeggiate as D-F-A (d minor)

The Arpeggiator parameters are identical to those of the Harmony types (previous page) except as noted below. The Arpeggio type has no feedback parameters.

**Key** – Sets the key for the arpeggios.

**Scale** – Sets the scale or mode into which notes will be shifted. A table of **Scale Types** is provided on <u>p. 70</u>.

**<u>Arpeggiator Run</u>** – When set to "ON," the sequence starts. When set to "OFF," the sequence stops and resets to the beginning. Attach an Envelope Follower to re-trigger the sequence on each new note.

Arpeggiator Steps – Sets the number of steps in the pitch sequencer.

<u>Arpeggiator Repeats</u> – Sets the number of times the sequence will repeat once triggered. Set to "INFINITE" to loop.

**<u>Arpeggiator Tempo</u>** – Sets the duration of each sequencer step as a rhythmic value in relation to the Tempo.

**<u>Amplitude Shape, Pan Shape</u>** – Specifies how the volume or pan changes as the arpeggiator cycles.

**<u>Amplitude Alpha, Pan Alpha</u>** – Sets the acceleration of the rate of volume or pan change. A setting of 0% results in no effect, while 100% results in an extreme effect.

**<u>Stage 1, 2, 3... 16 Shift</u>** – These set the number of scale degrees that each note of the arpeggiator will be shifted above or below the note played.

Let's look at the example of a four-stage arpeggio with values of 0, 2, 4, and 7.

We'll set Key to C and Scale to Major (Ionian). When we play a C, the arpeggiator will play C-E-G-C', because:

- C + 0 scale degrees = C
- C + 2 scale degrees = E (C...D, E)
- C + 4 scale degrees = G (C...D, E, F, G)
- C + 7 scale degrees = C' (C...D, E, F, G, A, B, C')

If we play a D, the arpeggiator will play D-F-A-D', because:

- D + 0 scale degrees = D
- D + 2 scale degrees = F (D...E, F)
- D + 4 scale degrees = A (D...E, F, G, A)
- D + 7 scale degrees = D' (D...E, F, G, A, B, C', D')

Remember that the notes of the arpeggios and the steps required to arrive at them are drawn only from the designated **Key** and **Scale**. So in the example above, **C** produced a **C major** arpeggio and **D** produced a **D minor** arpeggio: both naturally occurring in the key of C major.

Scales with more or fewer than seven notes in one octave (diminished, whole tone, custom, etc.) can require some mental math, and it is sometimes easiest to just use your ears.

Tip: By choosing the **CHROMATIC** scale, you can create a pattern that ignores the notes you play and simply shifts pitch by a specified number of semitones.

## **SCALE TYPES AND FORMULAS**

Here is a set of scale formulas for all scales used in the Harmony and Arpeggiator pitch types.

If scale names or formulas look slightly different to the way you learned them, remember this joke:

Q: How many musicians does it take to describe a scale?

A: Well, let's see there's Bird, Yardbird, Zoizeau, Charlie, Satchmo, Pops, Satchel Mouth, Dipper Mouth, Louis... so that's TWO right there..."

| Scale Name                       | 1 | 2          | 3          | 4          | 5          | 6          | 7         | 8         |
|----------------------------------|---|------------|------------|------------|------------|------------|-----------|-----------|
| IONIAN (MAJOR)                   | 1 | 2          | 3          | 4          | 5          | 6          | 7         |           |
| DORIAN                           | 1 | 2          | <b>⊳</b> 3 | 4          | 5          | 6          | <b>⊳7</b> |           |
| PHRYGIAN                         | 1 | <b>♭2</b>  | <b>⊳</b> 3 | 4          | 5          | <b>♭</b> 6 | <b>⊳7</b> |           |
| LYDIAN                           | 1 | 2          | 3          | <b>♯4</b>  | 5          | 6          | 7         |           |
| MIXOLYDIAN                       | 1 | 2          | 3          | 4          | 5          | 6          | <b>⊳7</b> |           |
| AEOLIAN (MINOR)                  | 1 | 2          | <b>⊳</b> 3 | 4          | 5          | <b>♭</b> 6 | <b>⊳7</b> |           |
| LOCRIAN                          | 1 | <b>⊳</b> 2 | <b>⊳</b> 3 | 4          | <b>♭</b> 5 | <b>♭</b> 6 | <b>⊳7</b> |           |
| MELODIC MINOR                    | 1 | 2          | <b>⊳</b> 3 | 4          | 5          | 6          | 7         |           |
| HARMONIC MINOR                   | 1 | 2          | <b>⊳</b> 3 | 4          | 5          | <b>♭</b> 6 | 7         |           |
| DIMINISHED (whole-half)          | 1 | 2          | <b>⊳3</b>  | 4          | ⊧5         | <b>♭6</b>  | <b>46</b> | 7         |
| WHOLE TONE                       | 1 | 2          | 3          | ⊭4         | <b>♯5</b>  | <b>♭</b> 7 |           |           |
| DOMINANT 7 (aka dim. half-whole) | 1 | <b>♭2</b>  | ⊭2         | 3          | ⊭4         | 5          | 6         | <b>⊳7</b> |
| DIMINISHED/WHOLETONE             | 1 | <b>♭2</b>  | ⊭2         | 3          | <b>⊭4</b>  | <b>♯5</b>  | <b>⊳7</b> |           |
| PENTATONIC MAJOR                 | 1 | 2          | 3          | 5          | 6          |            |           |           |
| PENTATONIC MINOR                 | 1 | <b>⊳</b> 3 | 4          | 5          | <b>⊳7</b>  |            |           |           |
| BLUES                            | 1 | <b>⊳</b> 3 | 4          | <b>♭</b> 5 | 5          | <b>♭7</b>  |           |           |
| CHROMATIC                        |   | -          |            | All 12     | tones      |            | -         |           |

## **Octave Divider**

The Octave Divider simulates the classic analog effect which turns the input into a square wave and then lowers the frequency using a "flip-flop" circuit. Like the classic effect, this effect really only works as intended with single notes and would usually be placed before distortion.

Voice 1 and Voice 2 are fixed at one and two octaves down. Each has its own Pan and Level controls.

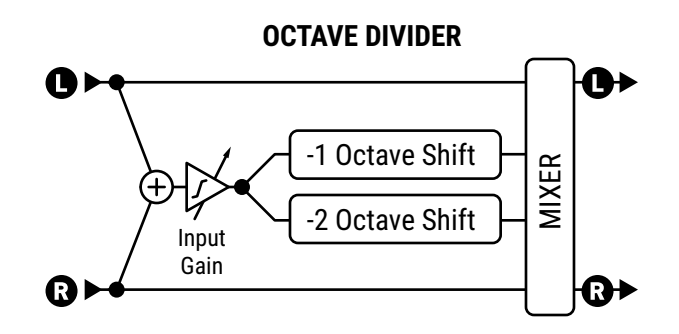

## Whammy (Classic + Advanced)

The whammy effect, first introduced in 1991, is a relative newcomer to the field of guitar effects. The Classic Whammy brings all of the traditional sounds of this pedal. Its Whammy Control parameter can be operated remotely using a modifier like a pedal (though don't let this convention limit your creativity; sequencer and LFO pitch effects can be great too, as demonstrated in Map of the Problematique by Muse).

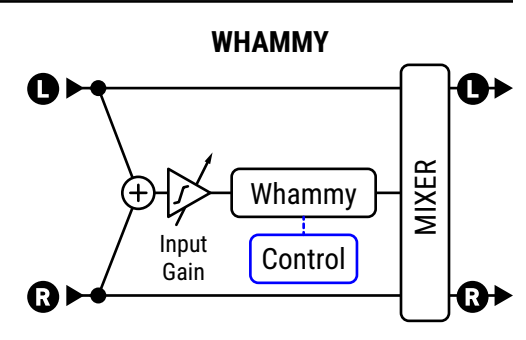

**Whammy Mode** – The **Classic Whammy** uses a single parameter to select between the following shift options:

Up 1 Octave

Up 2 Octaves

Up 1 Octave, Down 1 Octave

Down 1 Octave

- Down 2 Octaves
- Up 2 Octaves, Down 2 Octaves

**Start Shift, Stop Shift** – The **Advanced Whammy** type uses two parameters to specify the shift in semitones. This allows you to customize the range for effects such as whole-step "bender", 4th down/5th up, or anything else you can imagine within a range of ±24 semitones.

Whammy Control – This controls the whammy and would normally be assigned to a pedal, switch, or some other controller using a modifier.

**Tracking Mode** – Use this to optimize the pitch shifter for tracking single notes ("MONO") or chords ("POLY"). You can also turn tracking "OFF" for vintage-style "fixed" shifting.
### **Crystal Echoes**

The **Crystal Echoes** type or "Crystals Shifter" is an interesting variation on traditional pitch effects. The input signal is sliced into samples, which can be overlapped (crossfaded) reversed, shifted, detuned, and processed by a delay with feedback wrapped around the crystal shifter.

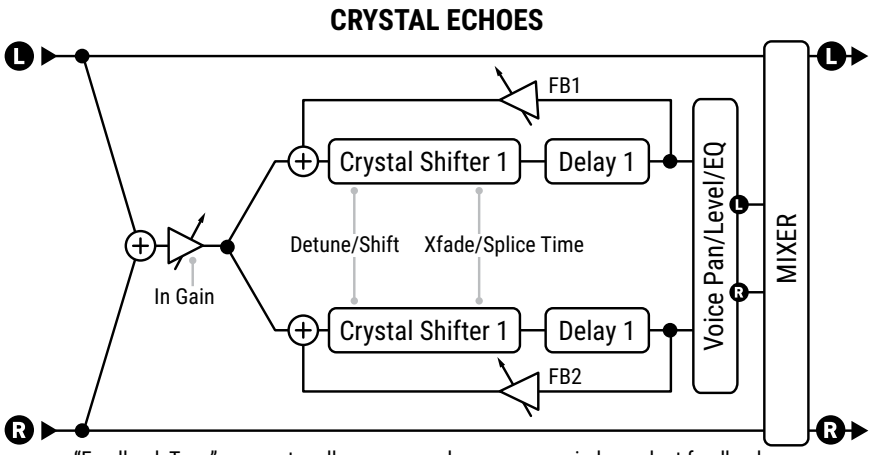

"Feedback Type" parameter allows summed, crossover or independent feedback."

**Feedback Type** – Selects the type of feedback. "DUAL" sends the individual voices back to their respective delay lines. "BOTH" mixes the voices and sends them back to both delay lines. "PING-PONG" sends each voice to the opposite delay line.

**Splice 1 Time, Splice 2 Time** – Pitch shifting breaks a signal into pieces called "granules." These are manipulated individually and then "spliced" back together. This parameter sets the length of the granules in milliseconds.

**<u>Splice 1 Tempo, Splice 2 Tempo</u>** – Sets splice time in rhythmic relation to the Tempo.

**Direction** – Determines whether "granules" of audio are played back forward or reversed. To understand how reverse works, imagine a word whose individual letters have been mirror-imaged but are still in the correct left-to-right order ("Fractal" vs. "Fractal" vs. "Fractal" – In this case, the letters are short snippets of audio). These are reversed (and potentially pitch-shifted) but are played back in the order in which they were recorded. The length of the snippets for a given delay line depends on its **Splice Time** setting.

**<u>Diffusion</u>** – A low setting will make the crystals more discrete, while higher settings "smear" the transients for a softer sound.

### **Custom Shifter**

The Custom Shifter is identical to the **Dual Diatonic** (p. 68) except that it uses global **custom scales** instead of standard pre-defined scales.

**Scale 1, Scale 2** – These select the custom scale to use for each voice. Custom scales are created on the **Scales** page of the **Global Settings** menu under **SETUP** (see your **Owner's Manual**). Every custom scale consists of 12 values, one for each note in the chromatic scale, so the shifter knows precisely how to shift any note you play. For example, if you entered **'C' SHIFT : +7 SEMITONES** and played the note C, the shifter would produce a G since G is 7 semitones above C. The range is two octaves up or down.

**Key** – This transposes both custom scales to the desired key. All Custom Scales are assumed to have a root of A, so this shift is relative to that note. For example, if you wanted to transpose a custom scale down one whole step, you would change the Key to G since G is one whole step below A.

### FAG: HOW DO I CREATE AND ASSIGN A CUSTOM SCALE? To use the Custom Shifter, you will need to set up one or more of the 32 global

Custom Scales. Each custom Scale can be used to produce a different harmony note for every pitch of the chromatic scale. For example, you might begin to set up a scale so when you play an "A" the harmony note is "E" a perfect 5th higher. The interval from A to E is 7 semitones, so the 'A' Shift setting in the scale is set to "7 semitones." Each of the notes in the scale can be set anywhere in a two octave range (+/- 24 semitones).

The first step is to work out the harmony you want to hear. You can rely on your knowledge of music theory (or ask for help—on our forum for example) — or work out the required intervals by ear.

TIP: Even if you're not going to play all pitches, don't leave gaps in your scale. Fill in the extra scale degrees with values near or between those of neighboring tones.

#### **TUTORIAL CREATING A CUSTOM SCALE**

1. Start by deciding on which of the 32 **Custom Scales** to use. Let's use **Scale 1** for this simple example.

2. Set your Pitch block to "CUSTOM SHIFTER". Set **Voice 1 Scale** to match our chosen scale number: **1**. For this simple, single voice example, set **Voice 2 Level** to 0% and set **Mix** is at 50%.

3. You won't hear any harmony yet, since every custom scale defaults to 0 (No shift). Let's change that!

- Open the scale editor in SETUP: Global Settings: Scales, or in Axe-Edit and FM3-Edit under SETUP: Scales.
- In the scale editor, find the note C and set it to "4 semitones".
  Now play the note C anywhere on the neck and you should hear the harmony (major 3rd).
- Set B to 5; Set A# to 6; Set A to 3; Set G# to 4; Set G to 5; Set F# to 3. Set F to 4. Set E to 8. The remaining scale values can be left at 0 for now, or you can set them as desired.
- Play a slow descending passage starting from 'C' on the 8th fret of the high E string.
  Play every note down the neck, one fret at a time, until you reach the open E string. You should hear a changing musical harmony as you go.

Custom harmony can be used for an infinite number of musical ideas. With two voices, the custom shifter can stack your choice of scales for different voicings. If you can't do everything you need with one scale, remember that the pitch block itself has four channels so you can change the scale on the fly with a footswitch or scene. The scale number can even also be changed by a modifier such as a Control Switch.

### Virtual Capo

The Virtual Capo is a polyphonic pitch shifter that can be used to tune the entire guitar up or down. Its controls are very simple and you essentially only ever need to touch the SHIFT knob.

The ideal placement for this effect is in front of the amp and any effects. It can of course be used anywhere, but when you pitch shift a processed sound the result is less natural.

When you select the Virtual Capo type, the mix is set automatically to 100% wet, but please note: you will still be able to hear the sound of your guitar strings, which can create the illusion that some dry is coming through.

**Shift** controls the amount of shift, up to 2 octaves up or down in semitones (aka half steps i.e. number of frets)

**Detune** adds an additional slight shift in cents (each cent is 1/100th of a semitone.)

| FZ    | <b>LQ:</b> |
|-------|------------|
| Key   | Shift      |
| E     | 0          |
| E♭/D♯ | -1         |
| D     | -2         |
| D♭/C♯ | -3         |
| С     | -4         |
| В     | -5         |
| B♭/A♯ | -6         |
| А     | -7         |
| A♭/G♯ | -8         |
| G     | -9         |
| G♭/F♯ | -10        |
| F     | -11        |

#### **HOW FAR DO I GO?**

Assuming you are in standard "E" tuning, you can use the values in these tables for drop tuning or tuning higher. As with any pitch effect, the farther you shift in either direction, the less natural it sounds, so at a certain point, you may want to invest in an additional guitar (yes, you may show this recommendation to your spouse).

| _  | Key   | Shift |
|----|-------|-------|
|    | E     | 0     |
| al | F     | 1     |
|    | F♯/G♭ | 2     |
|    | G     | 3     |
|    | G♯/A♭ | 4     |
|    | А     | 5     |
|    | A♯/B♭ | 6     |
|    | В     | 7     |
|    | С     | 8     |
|    | C♯/D♭ | 9     |
|    | D     | 10    |
|    | D♯/E♭ | 11    |

### <u> MIX PAGE</u>

The Pitch block has **Mix**, **Level**, **Balance**, **Bypass**, **Bypass Mode**, **Input Gain** and **Global Mix** parameters. See <u>"Common Mix/Level Parameters" on p. 7</u>.

Low Cut, High Cut – These filter the wet signal only, gently rolling off lows or highs with a slope of 6db.

PLX

# THE PLEX DELAY BLOCK

The Plex Delay block uses a feedback matrix in which each of multiple delay lines is fed back to itself and all others. The effect can produce punctuated sounds or smooth, reverb-like effects. When combined with modulation and shifting, the results can evoke echo, lush reverb, shifted shimmer, and beyond.

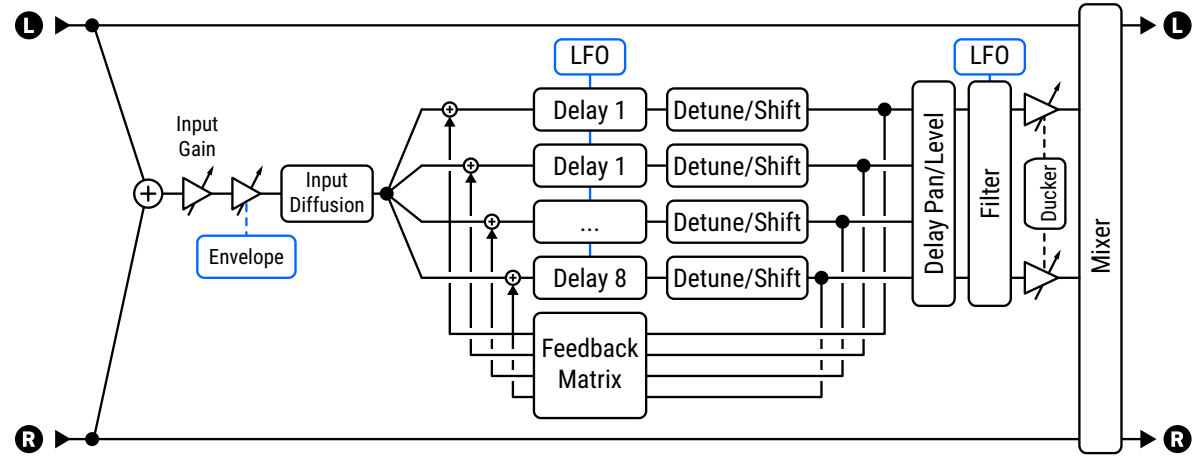

This diagram shows Plex Shifter. Plex Detune lacks "Shift" parameters. Plex Delay has no pitch effects.

## <u> TYPE PAGE</u>

**Type** – Make a selection using the **VALUE** or **NAV** buttons with no need to press **ENTER**. The following are the "core" types, each based on a different algorithm. 39+ other variant types are offered, providing instant access to great musical effects without the need to adjust or understand advanced parameters.

- Plex Delay is the most basic type, with modulation, input diffusion, ducking, envelope controls, and more.
- Plex Detune adds eight high-quality pitch shifters with a range of ±50 cents per voice.
- Plex Shifter extends pitch shift range to ±24 semitones per voice.
- Plex Verb creates large, lush, spacious, ethereal reverbs with a minimum of parameters
- Shimmer Verb creates classic shimmer effects with scintillating upper octaves.

### CONFIG PAGE

#### **Plex Delay and Common Parameters**

#### **CONFIG PAGE: CONFIGURATION SECTION**

**Number of Delays** – Sets the number of delays in the matrix. Higher values increase the density of the effect but also use more CPU. Note that other parameters will always be shown in sets of eight, even when Number of Delays is set lower.

**Decay Time** – Adjusts the feedback matrix to control the time required for echoes to fade. Use with caution, as high decay times can result in instability.

**<u>Diffusion</u>** – This sets the level of cross-feedback in the delay matrix, contributing to density and smoothness.

Low Cut, High Cut – These set the cutoff frequencies for gentle high- and low-pass filters in the matrix.

**<u>Pre-Delay</u>** – Adds extra delay before the plex effect is heard.

**<u>Stack/Hold</u>** – Use this for infinite playback of the Plex delay "tail". Setting the switch to HOLD defeats the inputs and causes the current tail to continue indefinitely. The STACK option holds the tail but leaves the input open so you can layer additional material while it continue.

#### FRACTAL AUDIO BLOCKS GUIDE

#### **CONFIG PAGE: MASTERS SECTION**

**Master Time** – Scales all of the delay times in the block.

**<u>Master Level</u>** – Scales the output levels all of the delay times in the block.

**Master Pan** – Scales all pan values, acting as a width or spread control. Negative values reverse left and right.

#### CONFIG PAGE: TIME AND TEMPO SECTIONS

**Delay Time 1–8** – These set the times for the eight delay lines. If a tempo value appears in (parentheses) this indicates that the corresponding delay has a **Tempo** value set and cannot be changed manually.

**Tempo 1–8** – These set the tempo for the eight delay lines.

#### **CONFIG PAGE: LEVEL AND PAN SECTIONS**

**Level 1–8, Pan 1–8**– These set the levels and pans for the eight delay lines.

#### **CONFIG PAGE: FILTER SECTIONS**

**Type**, **Frequency**, **Q**, **Gain** – These control a filter on the "wet" signal of the Plex delay. These controls operate as you would expect (Filter block  $\underline{p}$ . 40) and also allow modifiers for dynamic effects.

**LFO Type**, **LFO Rate**, **Mod Frequency** – A built-in LFO with **Type** (shape) and **Rate** controls can modulate the frequency of the filter. The main filter **Frequency** parameter (above) sets one end of the range, and the **Mod Frequency** sets the other.

#### CONFIG PAGE: ENVELOPE FOLLOWER SECTION

Plex delays are frequently used after a volume pedal or envelope for "swells" of ambient sound. The Plex Delay block has a built-in **input envelope follower** which controls effect send levels *inside* the block.

**Threshold, Attack, Release** – These set the threshold level and times for the input envelope. Tip: For a basic volume "roll up" setting, try Threshold: -70.0 dB; Attack: About 400 ms; Release: about 15 ms.

#### Plex Detune Parameters

**<u>Granule Length</u>** – Sets the length in the granules of the pitch shifters. Lower settings give a "grainy" sound, while higher values have a smooth blended sound.

**Detune 1–8** – Sets the amount of detune within a range of ±50 cents. Small values create a subtle chorus, higher settings create descending or ascending cascades.

**<u>Master Detune</u>** – This scales the settings for the eight detune parameters.

#### Plex Shift Parameters

**<u>Shift 1–8</u>** – Sets the amount of detune within a range of ±24 semitones. This is where "Shimmer" is born.

**Direction** – Determines whether granules or "snippets" of audio in the pitch shifter are played back in forward or reverse direction. To understand reverse granules, imagine a sentence whose individual letters have been reversed but are still in the correct left-to-right order (see below). All snippets are the same length.

| This is a sentence. | Normal order. This is like the input signal.                                           |
|---------------------|----------------------------------------------------------------------------------------|
| .ecnetnes a si sihT | Letters reversed but still in the correct order, similar to how granules are reversed. |
| This is a sentence. | Entire sentence reversed (for comparison purposes only).                               |

### Plex Verb Parameters

Plex Verb offers the following additional parameters:

**<u>Reverb Size</u>** – This controls the length of time it takes for an echo to bounce between virtual surfaces.

**Decay Time** – Sets the decay time. This is the amount of time it takes for the reverb to vanish beyond the point of perception.

### **Shimmer Verb Parameters**

**Shimmer Verb** is similar to the Plex Verb above, but has the following additional controls:

**Shimmer Intensity** – Selects between ten different levels of pitch shift intensity, adding upper octaves.

**<u>Crossfade/Direction</u>** – These set how pitch is processed inside the shimmer block. Higher crossfade settings smooth the shimmer sound. (Adding **Diffusion Mix** will smooth things even further.)

## **MODULATION PAGE**

**<u>LFO Rate, LFO Depth</u>** – These set the depth and rate of modulation, which adds a chorusing effect.

**LFO Tempo** – Synchronizes the rate of LFO modulation to the tempo.

**Diffusion Mix, Diffusion Time** – These set the level and time of an input diffuser, which adds a reverb-like effect to signals prior to the Plex, "smearing" transients to reduce the prevalence of individual echoes.

**Ducker Attenuation** – Sets how much the ducker reduces delay levels. A setting of 20 dB will decrease the echoes by 20 dB when the input level is above the threshold. Set to "0" to defeat the ducker.

**Ducker Threshold** – Sets the trigger level of the ducker. If the input signal exceeds this value, the delayed signal will be reduced by the amount set with the **Attenuation** control.

**Ducker Release Time** – Sets how long it takes for the delay signal to return to normal after the signal level drops below the threshold. A short value here will cause the ducked echoes to return to full volume the moment you stop playing. Longer times will cause the level to swell back gradually.

## <u> MIX PAGE</u>

This block has **Mix**, **Level**, **Balance**, **Bypass**, **Bypass Mode**, **Input Gain**, **Input Select**, and **Global Mix** parameters. See <u>"Common Mix/Level Parameters" on p. 7</u>.

<u>Stereo Spread</u> – Controls stereo width by setting the pan position of the effect from hard-panned (100%) to dead mono (0%) – and beyond, with psychoacoustic effects increasing the apparent width from –200% to +200%.

### **SPILLOVER**

This block is capable of "spillover" using a variety of techniques. See your **Owner's Manual** for more on Spillover.

# **THE REALTIME ANALYZER BLOCK**

The Realtime Analyzer block is an animated high-resolution multiband spectrum analyzer with parametric control. You can "set-it-and-forget-it" or adjust parameters to match your specific needs. You can tap grid signal anywhere to feed the RTA, allowing you to observe the frequency content.

### CONFIG PAGE

**Decay Time** – Sets the decay or release time. The higher this value, the slowly each measurement will "fall off" in the display.

**Input Select** – Selects how the RTA handles incoming stereo signals. monitor left or right channels individually, or sum them together.

**Bands** – Sets the resolution of the display to 32, 64 or 128 bands.

<u>Window Type</u> – Selects between different window functions to determine how data is displayed. If you are not familiar with "analyzer windowing", you easily find more information online.

The RTA block has no channels and cannot be bypassed. Any signal at the block input is passed unmodified to the block output. It has zero effect on sound.

wing you to observe the frequency content. PAGE the decay or release time. The higher this value, the ● ► ₹ ● ► more

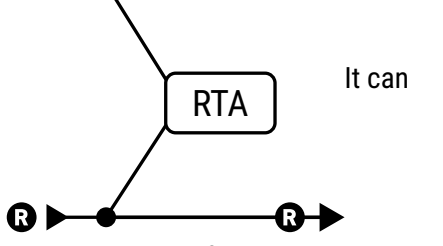

Axe-Fx III Only RTA

RES

# THE RESONATOR BLOCK

The Resonator uses four parallel delays with feedback to create resonant comb filters. By tuning the resonant frequencies, chords and other interesting sounds can be created. It is useful for metallic droning effects, or for creating polyphonic harmony from non-melodic sources like percussion or speech. Because the delays can be extremely short, the resonator can also be used with a modifier on Master Frequency to create a "high flanger" effect. Four bandpass filters use the same frequencies as the delays. They are shown here in the "post" position but can also be used "pre".

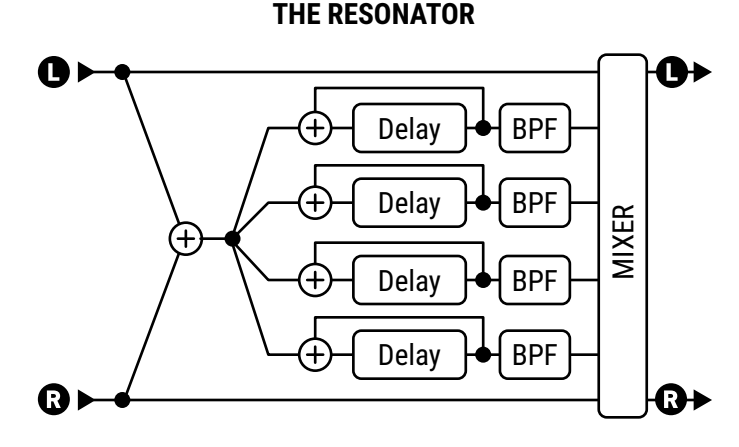

## CONFIG PAGE PARAMETERS

Mode - The Resonator can operate in one of two modes.

- MANUAL: Resonator/filter frequencies are set individually as desired from 100–10,000 Hz.
- CHORD: Resonator/filter frequencies are set automatically based on a setting for the Chord parameter, which selects from various chord types (Major, Minor, etc.).

**Master Freq/Frequency** – In "MANUAL" Mode, this scales the frequencies set manually for the four resonators/ filters. In "CHORD" Mode, this is replaced by **Frequency**, which sets the frequency for the chord root.

Master Level - Scales all the output levels.

Master Pan - Scales all the output pans. Use negative values to reverse the stereo image.

Master Feedback – Scales the feedback of all four resonators.

**Master Q** – Scales the Q of all four bandpass filters.

**Input Mode** – Selects between "MONO", where left and right input signals are summed to all four resonators (as illustrated above) and "STEREO", in which the left input channel feeds resonators 1+2 and the right feeds 3+4.

**Frequency 1–4** – Sets the resonant frequency of the corresponding filter.

**Feedback 1–4** – Sets the resonance of the corresponding filter by varying the feedback.

Filter Location 1-4 – Selects the position of the corresponding bandpass filter in relation to its resonator.

Filter Q 1-4 – Sets the Q of the corresponding bandpass filter.

**Level 1-4** – Sets the output level of the corresponding resonator.

**Pan 1-4** – Sets the pan position of the corresponding resonator.

## <u> MIX PAGE</u>

The resonator block has **Mix**, **Level**, **Balance**, **Bypass**, **Bypass Mode**, **Input Gain** and **Global Mix** parameters. See <u>"Common Mix/Level Parameters" on p. 7</u>

# THE REVERB BLOCK

Reverb was the first "effect". Since the dawn of music, musicians have enjoyed the rich sounds their instruments make in a reverberant spaces. Early simulators used metal tanks, springs or plates. Tube and solid state types emerged, but reverb, like delay, was truly revolutionized by digital technology. Our latest algorithm is at the leading edge of digital reverbs, and likely to be one of the finest you have experienced, with the ability to emulate real spaces, vintage plates and springs, classic digital effects, and more. The many "types" allow dialing in mix-ready sounds at the turn of a knob, while an extensive parameter list makes it easy to customize.

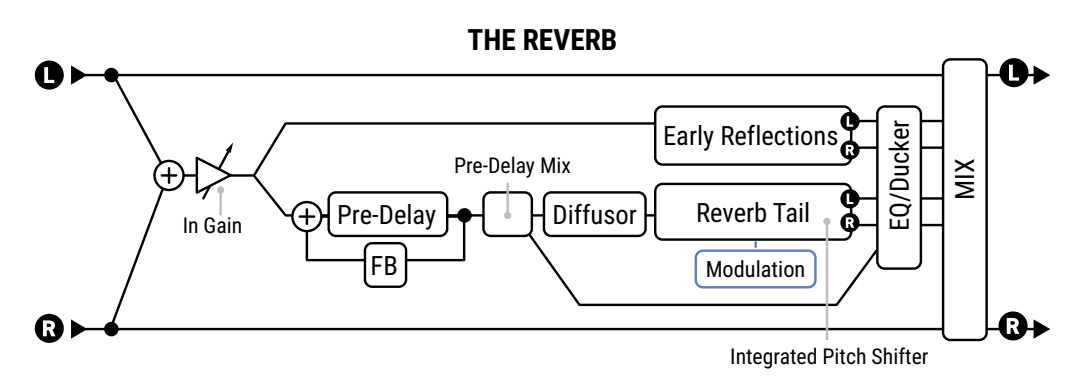

## **TYPE PAGE**

**<u>Type</u>** – Make a selection using the **VALUE** or **NAV** buttons with no need to press **ENTER**. There are dozens of reverb types including Halls, Chambers, Rooms, Cathedrals, Studios, Plates, Springs, and many more.

## **BASIC PAGE PARAMETERS**

**<u>Time</u>** – Sets the decay time. This is the amount of time it takes for the reverb to vanish beyond the point of perception. This is also known as the "t60" time, referring to the amount of time required for the reverb to decay to 0.001 of its initial value (-60 dB).

**Predelay** – Adds extra delay before the reverb starts. The **Size** control (see below) automatically imparts a certain amount of delay before the reverb starts. Use this control to add more delay if desired. For example, if the Size is low, the reverb will start almost immediately. You can use this control to add some delay before the reverb starts but keep the small-sounding size. See also the "Advanced" page parameters that can be used to add extra repeats and tempo synchronization to the Pre-delay.

**Size** – Sets the size of the space or spring. This controls the length of time it takes for an echo to bounce between virtual surfaces. Higher settings increase the echo time and the delay before the reverb starts. Large values can make the reverb more "grainy" as the time between the individual repeats increases. Lower settings smooth out the reverb, but very small values will create a metallic sound. As the size increases, the reverb will become somewhat darker as more high frequencies are absorbed.

**Crossover Frequency**, **Low Freq Time**, **High Freq Time** – The reverb is multi-band, reflecting the way that sound energy dissipates differently in real spaces. These parameters control decay for high and low bands, plus crossover frequency. This allows for very natural effects. For example, you might shorten the high frequency decay time to simulate a space that absorbs high energy (a room with curtains, for instance).

**Early Level** – Adjusts the relative level of the early reflections (has no effect for "Spring "types.)

Late Level – Adjusts the relative level of the reverb tail.

## 

Parameters on this page color the tone of the reverb but not the dry sound. Use these settings to change how the reverb "sits" in the mix of your overall sound, or to produce creative effects. An on-screen display shows the EQ curve as you adjust other parameters.

Low Cut, High Cut – These define high- and lowpass filters for broad EQ adjustments.

**Low Mid Frequency, Low Mid Q, Low Mid Gain** and **High Mid Frequency, High Mid Q, High Mid Gain** – A pair of 2-band peaking parametric EQs allow boosting or cutting at selected frequencies. Low Mid is lower range (20 Hz–2KHz) and High Mid is higher range (100 Hz–10KHz).

## DADVANCED PAGE

In addition to the parameters listed above, the **Advanced** page repeats various parameters from the basic page and also includes the following unique parameters:

**Pre-Delay Tempo, Pre-Delay Feedback, Pre-Delay Mix** – These expand the simple pre-delay capabilities to allow simple echo effects without a separate delay block. Pre-Delay Mix determines how much pre-delay signal if any is sent "around" the reverb to the block output, even allowing discrete echoes with no reverb at 100%

**Echo Density** – Controls the density of the reverb tail. Higher values give a smoother sound. Lower values allow the individual repeats to be more easily discerned. This determines the overall smoothness of the tail. High settings for **Size** will also make the individual echoes more apparent, as will lower settings for the various Diffusion parameters. For legato signals, lower values may be used. For short, percussive signals, a higher value may be more desirable as the reverb tail will more smoothly fill the "space". This parameter also has an effect on CPU levels.

**Early Diffusion** – This sets the amount of diffusion in the early reflections. Higher values result in less distinct echoes. Lower values result in clear, distinct reflections.

**Early Diffusion Time** – This scales the delay time of the early reflection diffusers. Adjust this control to control the size and character of the simulated environment.

**Early Decay** – This parameter controls the decay rate of the early reflections. (Higher value = faster decay.)

**Late Input Mix** – this routes the early reflections to the input of the late reverb "tail" generator. It uses a proprietary decorrelation technique which eliminates the metallic qualities common in other products.

**Quality** – These options provide different ways to balance reverb complexity and CPU utilization. "NORMAL" provides excellent quality suitable for most guitar reverb needs, but conserves CPU power. "HIGH" provides an even smoother and more natural reverb at increased CPU cost, while "ULTRA-HIGH" takes this one step further. "ECONOMY" produces very good results at reduced CPU cost.

**<u>Stack/Hold</u>** – Use this to create "infinite" reverbs. Setting the switch to HOLD defeats the inputs and causes the current tail to continue indefinitely. The STACK option holds the tail but leaves the input open so you can layer additional material while the sound continues.

<u>Wall Diffusion</u> – Controls how quickly the reverb tail's density builds. Lower values makes discrete echoes last longer. Higher values cause the echo density to build rapidly for a more "washy" effect.

**Input Diffusion**, **Diffusion Time** – The reverb includes an additional diffuser at the input, which "smears" transients for a smoother overall effect. These parameters control the mix and time of this diffuser.

**<u>Mic Spacing</u>** – Sets the stereo width of early reflections by simulating mic separation in the virtual space.

#### **SPRING PARAMETERS**

The following three parameters only have an effect when one of the Spring reverbs is selected on the Type page.

**Number Of Springs** – This sets the number of springs. Using more springs produces a more dense reverb.

**<u>Spring Tone</u>** – This determines the tonal color of the virtual springs. Lower values create a darker tone.

**Spring Drive** – This allows overdriving the spring reverb circuit.

**Boiiinnng!** – This controls the "springiness" of the reverb.

#### **ADVANCED PAGE: MODULATION SECTION**

<u>Mod Depth</u>, <u>Mod Rate</u> – These parameters control modulation in the reverb tail for a dynamic effect similar to chorusing. Modulation helps thicken the "soundstage" and makes the reverb sound more lush. For non-pitched instruments like drums, modulation may be undesirable. (Set Depth to zero to defeat.) TIP: To dial in modulation, turn the Mix to max, adjust Depth and Rate, and then set the Mix as desired again.

**LFO Phase** – Determines how modulation is applied to the right side of the reverb with respect to the left.

#### ADVANCED PAGE: PITCH SHIFTER SECTION

**Pitch Mix** – This sets the mix of the pitch shifter within the reverb.

Pitch Shift 1, Pitch Shift 2 – These set the shift amount in semitones for two pitch shifter voices.

**Voice Balance** – Allows you to blend different amounts of Voice 1 and Voice 2.

**Splice Time** – Pitch shifting breaks a signal into individual granules of audio. These are manipulated individually and then "spliced" back together. This parameter sets the splice length in milliseconds.

**<u>Pitch Feedback</u>** – Adds feedback for pitch regeneration effects. See the warning below.

**<u>Pitch Direction</u>** – This determines whether the shifted segments are played back forward or reverse.

**<u>Pitch Position</u>** – This sets the location of the shifters within the reverb algorithm. INPUT places them at the block input, prior to any reverb processing. MATRIX locates the shifters inside the reverb matrix. FEEDBACK locates the shifters in the matrix feedback loop.

CAUTION: The MATRIX and FEEDBACK positions can cause instability when **Pitch Mix** and **Pitch Feedback** are set too high. In general Pitch Feedback should be low or zero when using these settings.

#### ADVANCED PAGE: DUCKER SECTION

**Ducker Atten** – Attenuation sets how much the wet volume will duck (decrease) when the input level is above the threshold. Set to 0 to defeat the ducker.

**Ducker Threshold** – Sets the trigger level of the ducker. If the input signal exceeds this value, the reverb signal will be reduced by the **Attenuation** amount.

**Ducker Release** – Sets how long it takes for the reverb signal to return to normal when the input goes back below the threshold. A short value here causes the ducked echoes to return to full volume very quickly. Longer times cause the levels to swell back more gradually.

#### **ADVANCED PAGE: MIX SECTION**

<u>Stereo Spread</u> – Controls stereo width by setting the pan position of the effect from hard-panned (100%) to dead mono (0%) – and beyond, with psychoacoustic effects increasing the apparent width from –200% to +200%.

## 

The Reverb block has **Mix**, **Level**, **Balance**, **Bypass**, **Bypass Mode**, **Input Gain**, **Input Select** and **Global Mix**. See <u>"Common Mix/Level Parameters" on p. 7</u>.

The **Mix** page also contains the ducking controls. Ducking causes the "wet" level to be lowered automatically when the level of your playing goes above a set threshold. Then, when you play more quietly or pause, the effect volume increases so that the echoes fill the spaces.

### **SPILLOVER**

This block is capable of "spillover" using a variety of techniques. See your **Owner's Manual** for more on Spillover.

# THE RING MODULATOR BLOCK

Ring Modulators are probably best-known for sci-fi synth and fusion electric piano sounds (or for Dalek/X-wing pilot voices), but they have been used to great effect on guitar as well. Check out the solo on *Paranoid* by Black Sabbath, *Satisfaction* by DEVO, or the *Blow by Blow* and *Wired* albums by Jeff Beck. A Ring Modulator uses fast changes in amplitude to create tones that are harmonically unrelated to the input. The Ring Modulator block goes beyond the classic effect in that the modulation frequency can track the pitch of the input signal for musically predictable results across the fingerboard.

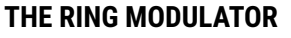

RNG

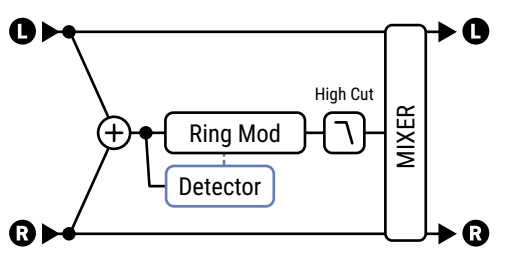

## CONFIG PAGE PARAMETERS

**Type** – Selects between Classic and two different Single Sideband types.

**Frequency** – Sets the frequency of the oscillator used for amplitude modulation.

Frequency Multiplier – Scales the oscillator frequency from .25–4x.

**<u>Pitch Tracking</u>** – When this is set to "ON," the frequency of the oscillator tracks the pitch of notes played at the input of the block, allowing for a completely different effect. The **Multiplier** is still applied, allowing for tones that range from very pure-sounding to totally exterminated.

**<u>Hi Cut Frequency</u>** – Reduce this value to filter highs from the Ring Modulator sound.

The Ring Modulator block also has the following Mix parameters: **Mix**, **Level**, **Balance**, **Bypass**, and **Bypass Mode**. See <u>"Common Mix/Level Parameters" on p. 7</u>.

ROT

# THE ROTARY BLOCK

A Hammond B3 Organ without a Leslie cabinet is like a sandwich without bread. Guitar players also revel in the wonderful, spinning, 3D sound of the Leslie and its brethren. The classic unit contains a spinning slotted drum and a rotating horn called a rotor. A low-frequency speaker is aimed into the drum while high frequencies are sent to the spinning horn. The result is unmistakable: from schmaltzy hockey-game to Steppenwolf, the rotary is ubiquitous. Drum-only rotary speakers have also been produced, with Stevie Ray Vaughan's *Cold Shot* offering an example of this type of sound. The Rotary block reproduces all these classic sounds and offers more control. Also, it doesn't weigh 300 pounds and doesn't require four guys to move up a flight of stairs.

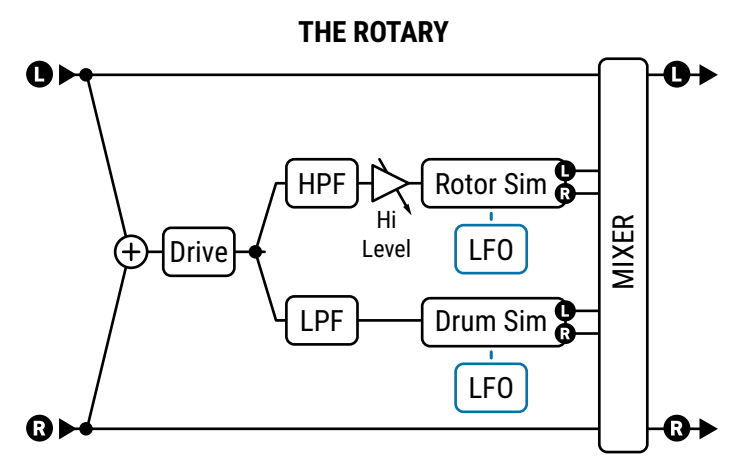

## **D** ROTARY PARAMETERS

**<u>Rate</u>** – Controls the spin rate for both the drum and rotor. Assign a modifier for real-time control. You can even set the rate to 0.0 to "park" the rotary. To make the drum spin more slowly, as it might in a real rotary, adjust **Low Rate Multiplier** (below). When shown in parenthesis, it is being controlled by the tempo (below).

**Tempo** – Locks the rate in rhythmic relation to the Tempo. Set to "NONE" for manual rate control.

**Drive** – Give your virtual rotary speaker the grit and grind of the classic with this overdrive control.

Hi Depth – Sets the modulation depth of the rotor. To simulate a drum-only cabinet, reduce this value fully.

**<u>Hi Level</u>** – Sets the output level of the rotor. Use this to balance the level between the drum and rotor.

**Low Depth** – Sets the modulation depth of the drum. Higher settings provide a more pronounced throb.

**<u>Rotor Length</u>** – Adjusts the length of the virtual high-frequency horn. Larger values increase the amount of Doppler shift and result in a more intense effect.

Low Rate Multiplier - Adjusts the speed of drum compared to the rotor.

**Low Time Constant, Hi Time Constant** – Sets acceleration/deceleration rates for the drum (low) and rotor (hi) so they realistically "spin up" or down when you change the Rate or Tempo.

**LF Mic Spacing**, **HF Mic Spacing** – These set the placement of the (neutral-sounding) virtual mics, determining the stereo width of the effect. Setting zero (default) simulates a mono mic on the drum.

**<u>Mic Distance</u>** – These set the distance of the virtual mics.

<u>Stereo Spread</u> – Controls stereo width by setting the pan position of the effect from hard-panned (100%) to dead mono (0%) – and beyond, with psychoacoustic effects increasing the apparent width from -200% to +200%. (You'd be surprised at how many rotary recordings are actually mono!)

The Rotary block also has **Mix**, **Level**, **Balance**, **Bypass**, **Input Select**, and **Bypass Mode** parameters. See <u>"Common Mix/Level Parameters" on p. 7</u>.

# **THE SCENE MIDI BLOCK**

The Scene MIDI block is unlike other blocks in that instead of processing audio, it transmits MIDI messages through the **MIDI OUT** port. It is set up through a single page with no types or channels. It must be manually placed on the grid for per-Scene MIDI messages to be transmitted at all. It cannot be bypassed, but any scene can be set up to transmit no messages.

Once the Scene MIDI block has been placed on the grid, press **EDIT** to show its menu page.

- The current Scene number is shown at the top of the display.
- > The eight table rows represent eight different messages that can be sent for the current scene.
- > The four table columns are used to program MIDI messages. For each message, you can select:
  - Type: Determines whether the message will be a "PC" (Program Change) or a "CC" (Control Change).
  - Channel: Sets the MIDI Channel for the selected message.
  - Number: Sets the CC number, if the message is a Control Change.
  - Value: Sets the actual PC or CC message data.
- Beneath the table, buttons for Scene Down (-) and Scene Up (+) change the scene.
- > The Clear Row button clears all parameter values for the current row in the current scene.
- > The **Test Row** block allows you to transmit a single row for testing purposes.

Several examples of Scene MIDI block programming appear below. Unused commands are not shown.

#### EXAMPLE 1:

In this example, Scenes 1 and 2 each transmit two different PCs to devices on channels 3 and 4.

| Scene: 1  |      |         |        |       | Scene: 2 |           |      |         |        |       |
|-----------|------|---------|--------|-------|----------|-----------|------|---------|--------|-------|
|           | TYPE | CHANNEL | NUMBER | VALUE |          |           | TYPE | CHANNEL | NUMBER | VALUE |
| Command 1 | PC   | 3       |        | 11    |          | Command 1 | PC   | 3       |        | 14    |
| Command 2 | PC   | 4       |        | 64    |          | Command 2 | PC   | 4       |        | 59    |

#### EXAMPLE 2:

In this example, Scenes 1 and 2 each transmit two different CCs to devices on channels 3 and 4. Imagining two toggle switches, the values swap from one scene to the next.

| Scene: 1  |      |         |        |       | Scene: 2  |      |         |        |       |
|-----------|------|---------|--------|-------|-----------|------|---------|--------|-------|
|           | TYPE | CHANNEL | NUMBER | VALUE |           | TYPE | CHANNEL | NUMBER | VALUE |
| Command 1 | CC   | 3       | 0      | 80    | Command 1 | CC   | 3       | 127    | 80    |
| Command 2 | CC   | 4       | 127    | 81    | Command 2 | CC   | 4       | 0      | 81    |

#### EXAMPLE 3:

In this example, Scenes 1 transmits a CC and a PC to a device on Channel 9. Scene 2 transmits nothing to the device on Channel 9, but sends different messages to three other devices.

| Scene: 1  |      |         |        |       |           | Sce  | ene: 2  |        |       |
|-----------|------|---------|--------|-------|-----------|------|---------|--------|-------|
|           | TYPE | CHANNEL | NUMBER | VALUE |           | TYPE | CHANNEL | NUMBER | VALUE |
| Command 1 | CC   | 9       | 0      | 1     | Command 1 | PC   | 5       |        | 100   |
| Command 2 | PC   | 9       |        | 21    | Command 2 | PC   | 6       |        | 19    |
| Command 3 |      |         |        |       | Command 3 | CC   | 7       | 16     | 63    |

# THE SEND BLOCK

The Send block passes audio to the Return block (see below). On the grid, the Send block behaves exactly like a Shunt. It does not process audio and cannot be bypassed. It has no parameters.

# THE RETURN BLOCK

RTN

SND

The Return block receives audio from the Send block. Send and Return blocks must be used in pairs. There are two pairs of Send and Return blocks available. Receive 1 receives audio only from Send 1, while Receive 2 receives audio only from Send 2.

Send and Return blocks allow you to route signal from any point to any other point, bending the rule that signal must only flow from left to right. No connection will be visible between the two blocks, but signal will still flow from the output of the Send to the input of the Return. Both blocks must be used for either to function.

Send and Return blocks have two main uses: (1) creating feedback loops and (2) extending the length of effects chains beyond the size of the grid.

## Description Parameters

**<u>Return Level</u>** – Scales the level of the signal from the Send block that is passed to the grid by the Return block.

WARNING: Use these blocks with caution, as you can easily program an unstable loop and cause internal clipping and/or dangerously high sound levels. Begin with the Return Level at 0% and bring it up slowly. If you start to hear squealing or runaway feedback, immediately bring the value to minimum and analyze your routing for possible causes of instability. Fractal Audio Systems cannot be held responsible for damage resulting from use or misuse.

**Output Level** – This adds an additional boost or cut to the signal received from the Send block.

This block has Balance, Bypass, and Bypass Mode parameters. See "Common Mix/Level Parameters" on p. 7.

#### FRACTAL AUDIO BLOCKS GUIDE

#### FEEDBACK LOOPS

Feedback loops allow you to combine effects in interesting ways and then route the output back to the input. The figure below demonstrates this by using an overlay of a preset illustration rendered in Axe-Edit.

Signal enters the grid at (1), passes through the Amp and Cab blocks, and reaches the output (2), where it is heard in the speakers as you play. Meanwhile, a tap of this main line at (3) carries signal to a Graphic EQ, and a Delay set to 500 ms, with no feedback and mix at 100%. Because of the mix setting, nothing comes out of the delay for 500 ms. Then, the first echo is routed by a cable (4) to the output (2). This echo *simultaneously* enters the Send block (5) and is routed to the Return (6). From here it again passes through the GEQ—and hits the delay again. Each previous echo that cycles through has one extra pass of any other effects in the loop. The purple dotted line shows the imagined path that signal takes between Send and Return.

This feedback loop of **GEQ** → **Delay** → **Send** → **Return** would continue forever if the **Return Level** parameter didn't make it a bit quieter each time so that it eventually fades away.

So to review, the Send "transports" signal to the Return, where Return Level controls the amount of feedback.

Countless variations of Send/Return loop presets are possible when you use different effects, vary their order, or enter and tap the loop in different places.

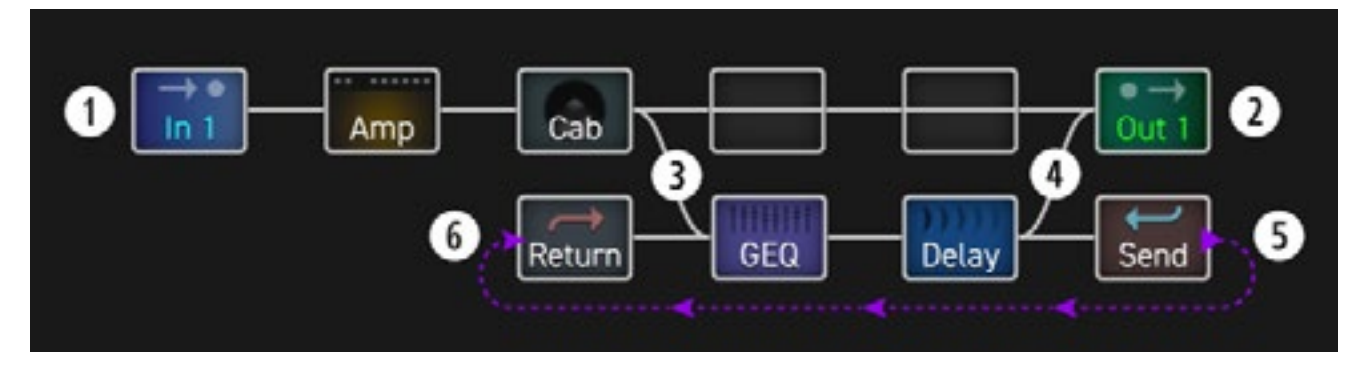

#### **EXTENDED LAYOUTS**

The 14x6 grid will suffice for the vast majority of long, complex routings. However, sometimes the "need to exceed" means building an effects chain that is longer than the number of columns available in the grid. The Send and Return blocks can be used for exactly this purpose. Place a Send block at the end of your first chain and place a Return block at the beginning of another, setting Return Level to "100%". Continue through other effects to an output as illustrated below. By the way, this real preset with 28 blocks hits just over 80% CPU usage!

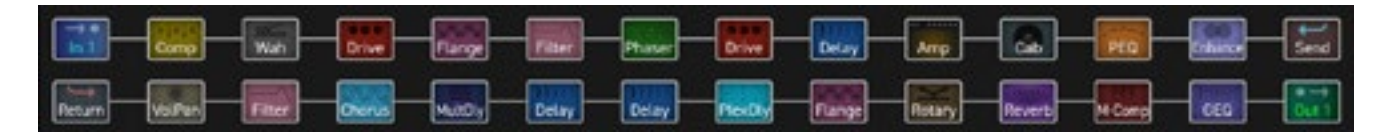

SYN

# THE SYNTH BLOCK

The Synth block is a 3-oscillator monophonic synthesizer that can be used for a fantastic range of monophonic guitar synth sounds, special effects, and as a tone generator for testing purposes.

A monophonic synthesizer tracks single note playing.

Modifiers and controllers may be used to affect a variety of synth functions for real time effects.

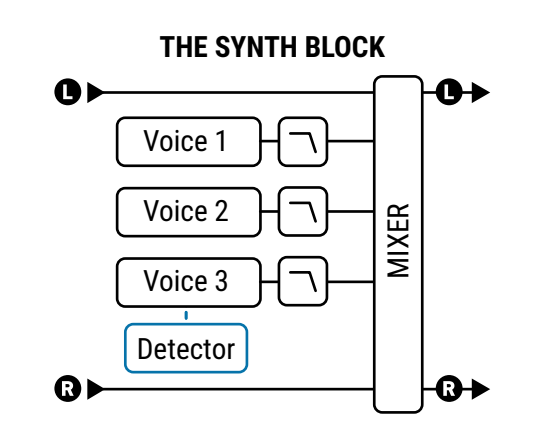

## **SYNTH PARAMETERS**

Each of the three synth voices has its own oscillator and filter with the following parameters:

**Type** – Sets the oscillator waveform to Sine, Triangle, Square, Sawtooth, Random, White Noise, Pink Noise, or OFF. (Setting a synth voice to "OFF" helps conserve CPU).

**Track** – Selects the type of input tracking.

- **OFF** Allows the frequency and level to be set manually via the FREQ and LEVEL controls.
- ENV ONLY Selects the level to be controlled by the envelope while frequency is set manually.
- PITCH+ENV Selects the frequency and level to be controlled by the pitch and envelope of the input.

**Frequency** – If input tracking is set to "OFF" or "ENV ONLY," this parameter sets the oscillator frequency.

**Shift** – Shifts the frequency of the oscillator up or down in semitone steps.

**Tune** – Detunes the oscillator slightly. The oscillator can be detuned +/- 50 cents.

**Duty Cycle** – When using the TRIANGLE or SQUARE waveforms, this parameter controls the symmetry or pulse width of the waveform.

Pan - Controls the panning of the oscillator.

**<u>Filter Frequency</u>** – Sets the cutoff frequency of a low-pass filter after the oscillator.

Filter Q - Sets the Q or resonance of the post-oscillator filter.

- **<u>Attack</u>** Sets the attack time of the envelope follower on the input.
- **Level** Each voice also has its own level control, located on the Mix page.

The Synth block also has **Mix**, **Level**, **Balance**, **Bypass**, **Bypass Mode** and **Global Mix** parameters. See <u>"Common Mix/Level Parameters" on p. 7</u>.

# THE TEN-TAP DELAY

The Ten-Tap Delay is fairly self-explanatory, but has a number of features which allow it to be used for some very creative effects. Echoes sweep across the stereo field or play in unique rhythms with this exciting block.

TTD

## <u> TYPE PAGE</u>

**Type** – Select a type using the **VALUE** or **NAV** buttons with no need to press **ENTER**.

- Ten-Tap Delay The Ten-Tap Delay provides a unique way to control the time, pan, and spacing of one to ten separate echoes. Instead of feedback, it uses an innovative Decay control to determine how the level of the ten taps changes over time. The levels of individual delay taps can also be adjusted from -80 to +20 dB. Pan is set as a Shape that can change automatically as the taps progress.
- **Rhythm Tap Delay** The Rhythm Tap Delay uses the same algorithm as the Ten-Tap Delay but allows you to create a custom rhythm of repeats. You can enter the rhythm in three ways:
  - 1. By specifying the number of milliseconds between each tap and the previous one.
  - 2. By specifying some number of quantized time units ("divs") between each tap and the previous one.
  - 3. By using the **LEARN** function to tap a rhythm with the **ENTER** button.

### CONFIG PAGE

### Ten-Tap Delay and Common Parameters

**Mono/Stereo** – Sets the mode of the Ten-Tap Delay. In mono mode, twice as much delay per tap is possible.

**Delay Time** – Sets the time between delay taps. When shown in parentheses, it is being set automatically by **Delay Tempo** (below). Set **Delay Tempo** (below) to "NONE" for manual control.

**Delay Tempo** – Sets the Delay Time in rhythmic relation to the Tempo.

**Number Of Taps** – Sets the exact number of repeats.

**Decay** – Sets how rapidly the volumes of the repeats decay over time. Remember that each tap also has an individual **Level** control which can be instead of **Decay** – or alongside it – to create custom patterns of level. The following diagram illustrates the effect of decay. The first bold line is the original signal.

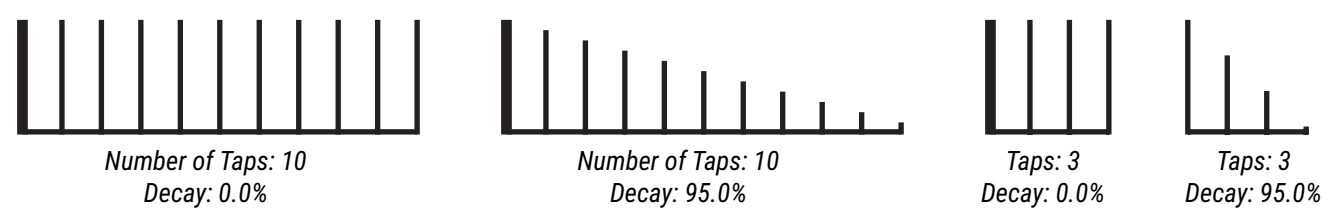

**<u>Shuffle</u>** – Sets the amount of time-offset for the odd-numbered taps to give a shuffle feel to the repeats.

**<u>Spread</u>** – In Stereo mode, this sets the spread of the repeats. At maximum, the left channel is panned fully left and the right channel fully right.

**<u>Ratio</u>** – In Stereo mode, adjusts the left time as a percentage of the right.

**Pan Shape** – Controls the shape of the panning as a function of the tap number. The repeats can move slowly from one side to the other ("increasing" or "decreasing"), stay "constant," or move back and forth ("sine").

**Pan Alpha** – Controls how quickly the repeats move as a function of tap number and pan shape. Higher values produce a more pronounced effect. To alternate left-to-right, set Shape to "SINE" and Pan Alpha to maximum.

**Low Cut, High Cut** – These set the cutoff frequencies of high- and lowpass filters to adjust effect tone.

**Tap Level 1–10** – Adjusts the relative level of the selected tap from -80 to +20 dB.

### **Rhythm Tap Delay Parameters**

The parameters of the Rhythm Tap delay include those of the Ten-Tap delay except Delay Time/Tempo and Shuffle. It has the following additional parameters for creating unique rhythmic echo patterns:

**Feedback** – Sets the feedback level from the final repeat to the input of the delay line. This is just like feedback in a regular Delay block, except instead of determining how many times a single echo will repeat, this is how much the entire pattern will repeat.

**Quantize** – Changes **Tap Time** units (see below) from milliseconds to rhythmic subdivisions, or "Divs". The value of Quantize is the length of each div.

**Learn** – Use this function to enter a rhythm by tapping the **ENTER** button.

- 1. NAV to the Learn parameter.
- 2. Change the value of Learn to "TAP ENTER".
- 3. Tap the rhythm you want using the ENTER button. Your first tap represents the original (dry) signal.
- **4.** If **Quantize** is "NONE", tap times will be set in milliseconds. Otherwise, each tap will be rounded to the nearest rhythmic subdivision. With Quantize turned ON, it is helpful if you use a metronome to guide you.
- 5. When finished tapping, change the value of Learn to "DONE".

**Tap Time 1–10** – These ten parameters sets the time of each tap relative to the one before it. Times are set in milliseconds or divisions ("divs"). The length of each div is whatever value you set for **Quantize** (and re-calculated based on the Tempo). For example, if Quantize is set to "1/16", each div is 1/16th note, and all tap times will sound some whole number of 16ths after the preceding tap. If Quantize is "OFF", you can enter millisecond values directly or use the Learn feature (above). Times that have been learned may be further adjusted manually.

## <u> MIX PAGE</u>

This block has **Mix**, **Level**, **Balance**, **Bypass**, **Bypass Mode**, **Input Gain** and **Global Mix** parameters. See <u>"Common Mix/Level Parameters" on p. 7</u>.

#### **SPILLOVER**

This block is capable of "spillover" using a variety of techniques. See your Owner's Manual for more on Spillover.

# THE TONE MATCH BLOCK

The Tone Match block, offered only on the Axe-Fx III, changes the sound of a preset to match a reference signal, such as a recording or the feed from a mic on a live amp. The result can be saved into a preset, or exported as a User Cab for use in other presets. This block is detailed in a separate "Tone Match Mini Manual" available at:

https://www.fractalaudio.com/downloads/manuals/axe-fx-3/Axe-Fx-III-Tone-Match-Manual.pdf

Axe-Fx III Only **TMA** 

TRM

# THE TREMOLO/PANNER BLOCK

As its name suggests, the Tremolo/Panner block has two uses. A **tremolo** effect turns the overall volume up and down in a pulsing rhythmic way. You can hear tremolo sounds on *Gimme Shelter* by the Rolling Stones, *Boulevard of Broken Dreams* by Green Day and at the end of *Rumble* by Link Wray. Like a tremolo, a **panner** also varies volume, but when the left and right channels are changed in opposite directions, the "auto-pan" effect creates the illusion of motion in the stereo field. Panning covers anything from slow subtle swings to psychotic gyrations. Countless recordings use pan controls at the console to create dimensional stereo effects. Listen (in headphones, even) to *EXP* on *Axis: Bold as Love* by Jimi Hendrix, the middle section of *Whole Lotta Love* by Led Zeppelin, or the guitar solo in *Owner of a Lonely Heart* by Yes.

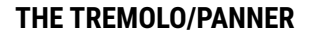

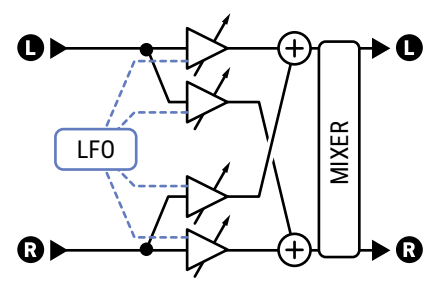

## **D TREMOLO/PANNER PARAMETERS**

**<u>Type</u>** – Chooses between **Tremolo**, **Panner, Bias Trem**, **Harmonic Trem** and **Optical Trem** effects.

**Tremolo** is a simple volume-based effect. The **Bias Trem** type creates a particularly organic sound evocative of tube bias tremolo circuits. The **Harmonic Trem** type recreates the famed sound of the tremolo circuit found in old "Brownface" amplifiers. This effect splits the spectrum and applies modulation to the two frequency bands. *Note: Bias Trem and Harmonic Trem may add distortion just as their tube-based counterparts would.* 

**<u>Rate</u>** – Sets the frequency of the LFO that controls the effect. When shown in parentheses, rate is being set automatically by the **Tempo** parameter (see below). Set Tempo to "NONE" for manual control. Set fully counterclockwise to sync to the **LFO1** controller source (see your **Owner's Manual**).

**Tempo** – Synchronizes the rate of the LFO in rhythmic relation to the Tempo. For example, if the Tempo is 120 BPM, and Tempo is set to a "1/4," the LFO rate will be 2 Hz (120 BPM / 60 seconds = 2).

**Depth/Width** – Sets the depth of the LFO that controls the effect. Set higher for more dramatic effects. In the panner type, when **Width** is set to values above 100%, psychoacoustic effects create the illusion of panning beyond the boundaries of the normal stereo image.

**<u>LFO Type, LFO Duty Cycle</u>** – These sets the shape and contour or symmetry of the modulation waveform.

**LFO Phase** – Adjusts the phase difference between the left and right LFO waveforms. Use 0° for a true Tremolo, or 180° for perfect panning.

**Start Phase** – (Tremolo only) This allows you to force the effect to start from a fixed point in its cycle when you engage the effect. (TIP: Set i t to 360 and work backwards until you hear the effect you're after).

**Trigger Threshold** - Use this to keep tremolo in sync with your playing. Set the threshold so the tremolo cycle starts over whenever you begin playing. Set to OFF for a free-running LFO. Adjust Start Phase (above) to have the cycle begin exactly where you want it.

**<u>Crossover Slope</u>**, **<u>Crossover Frequency</u>** – These control the filter used by the harmonic trem.

**<u>Pan Center</u>** – (Panner only) this shifts the apparent center of the stereo image.

### <u> MIX PAGE</u>

The Tremolo/Panner block has **Level**, **Balance**, **Bypass**, and **Bypass Mode** parameters. See <u>"Common Mix/Level Parameters" on p. 7</u>.

# THE VOCODER BLOCK

The vocoder, created by Homer Dudley, was originally designed as means of compressing human speech for transmission over narrow-band carrier channels. In the 1970s, Robert Moog and Wendy Carlos pioneered the use of the vocoder for musical applications. This block pays faithful homage to those early analog vocoders with up to 24 bands and a "constant-Q" approach. It can make your guitar "talk" but can also be used with the Synth block to create robot voices and other effects.

When using the vocoder with your guitar or another instrument, resist the urge to sing. Speaking in a clear monotone voice yields the best results.

# **VOCODER PARAMETERS**

**<u>Analysis Source</u>** – This selects the input to provide the analysis or modulator signal. This is typically used for vocal input, while the "carrier" or "synthesis" signal is derived from the block's input on the grid.

Analysis Channel – This selects whether the left or right channel is used for analysis.

**Number Of Bands** – Selects the number of bands to use in the analysis and synthesis filter banks.

Min Frequency - Sets the frequency of the lowest filter band.

Max Frequency – Sets the frequency of the highest filter band.

Filter Resonance – Sets the Q, or bandwidth, of the filters. Higher values yield narrower filters.

**Frequency Shift** – Shifts the frequency of the carrier/synthesis bands relative to the analysis bands. This allows you to change the character of the vocoding to produce "anonymous mob informant" or "chipmunk" effects.

**Freeze** – This locks the output of the envelope followers to hold the vocal formant.

**<u>Highpass Mix</u>** – This sets the amount of high-pass filtered signal to mix in with the output. This can be used to increase the intelligibility of the vocoding by allowing certain consonants and air sounds to pass right through.

Attack – Sets attack filter time for the envelope followers.

**Decay** – Sets release filter time for the envelope followers.

Master Level – Sets the master level for all the synthesis filter outputs.

<u>Master Pan</u> – Sets master panning for all the synthesis filter outputs. Individual control of the filter output levels and panning is provided on dedicated menu pages. You can use these controls to fine-tune the filter bank response and control the panning of the filter outputs.

**Level 1–24** – These set the out level for each of the 16 bands.

Pan 1-24 - These set the out pan for each of the 16 bands.

### <u> MIX PAGE</u>

This block has **Mix**, **Level**, **Balance**, **Bypass**, **Bypass Mode**, **Input Gain** and **Global Mix** parameters. See <u>"Common Mix/Level Parameters" on p. 7</u>.

<u>94</u>

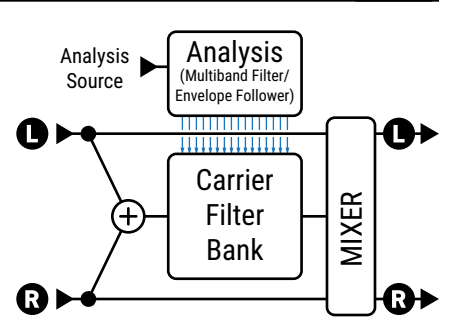

Axe-Fx III Only

VOC

# THE VOLUME/PAN BLOCK

The Volume/Pan block can be used as a dynamic control with an external expression pedal, but is also very useful as a static boost or cut, to mute the signal, pan, or isolate left/right channels.

**Type** – Selects between a simple volume control and "Auto-Swell" based on the rare vintage "slow gear" effect, which replicates the sound of a guitarist rolling their volume knob up before the attack of each note.

**Volume** – Scales the output level out of the block. Assign a modifier to create a volume pedal.

**<u>Threshold</u>** and <u>Attack</u> – Use these to set the threshold and volume "roll up" speed when the type is "Auto-Swell"

Balance - Sets the balance (L/R) out of the block.

**Taper** – Sets the "taper" of the volume control. "LINEAR" selects a linear taper. Log 30A, 20A, 15A, 10A and 5A select various types of potentiometer typically used for volume control. The custom "S-TAPER" is designed especially for volume swells.

**Input Select** – This control determines how incoming stereo signals will be passed. Options include STEREO, LEFT ONLY, or RIGHT ONLY.

**Pan Left, Pan Right** – Controls the panning of the left and right output signals.

**<u>Bypass Mode</u>** – Determines whether input signals should pass through or be muted when this block is bypassed.

**Level** – Sets the output level of the block independent of the setting for the **Volume** control.

VOL

# THE WAHWAH BLOCK

Country guitar virtuoso Chet Atkins created his own Wah-wah pedal in the late 1950s but the effect really took off after Clapton used it on *Tales of Brave Ulysses* with Cream in 1967. From Jimi Hendrix's *Voodoo Chile* to, well, Stevie Ray Vaughan's *Voodoo Chile*—and right up to the present— the wah pedal, with its onomatopoetic name, remains one of the most cherished and recognizable guitar effect sounds of all time.

The Wah block is the embodiment of this great legacy but with modern reliability and control and a smooth feel without the problems that can plague the electromechanical version. Place a wah before distortion for a classic sound or after distortion for more of a synth-like sound. The effect is stereo-in/stereo-out.

### **DARAMETERS**

**Type** – Selects between different wah types based on classic vintage and cutting edge modern designs.

|            | Based On                                        |
|------------|-------------------------------------------------|
| FAS Wah    | A custom Bandpass wah by Fractal Audio Systems. |
| Clyde      | Based on an original Vox Clyde McCoy wah.       |
| Cry Babe   | Based on a Dunlop Cry Baby.                     |
| VX846      | Based on a Vox V846-HW hand-wired wah.          |
| Color-Tone | Based on a Colorsound wah.                      |
| Funk Wah   | Modeled after the "Shaft" sound.                |
| Mortal     | Based on a Morley wah/volume pedal.             |
| VX845      | Based on a Vox V845.                            |
|            |                                                 |

**Wah Control** – Sets the position of the wah. Normally you would assign this parameter to a pedal for real-time control, but you can also set it to an LFO or "park" it manually (so you can play the guitar on the MTV).

**Control Taper** – Defines the sweep or feel of the wah with selections representing various potentiometer tapers.

**Resonance Q** – Sets the resonance ("Q") of the filter. Higher values give a more pronounced response.

**<u>Q Tracking</u>** – Some classic wah pedals become less resonant as you push the pedal down. This control mimics that effect, so that as frequency is increased, the resonance decreases, becoming less "peaky" and harsh.

**Low Cut Frequency** – Applies a highpass filter, as created by the internal coupling capacitor of a real wah pedal.

**Minimum Frequency** – Sets the frequency of the filter when the frequency control is at its lowest value. This can be adjusted to match the range of your instrument or preference.

**<u>Maximum Frequency</u>** – Sets the frequency of the filter when the frequency control is at its highest value.

**Drive** – This simulates overdriving the circuit of the wah pedal.

**Inductor Bias** – This adjusts the DC offset of the virtual inductor which interacts with the **Drive** parameter to replicate the subtle (and awesome) sound of some of the most coveted wah pedals.

Fat – This is actually a mix control, adding dry signal to the wah for up to 50/50 wet/dry mix.

### <u> EQ PAGE</u>

A built-in 8-band, 2/3 octave Graphic EQ can be enabled/disabled via the EQ ON/OFF parameter on the Mix page.

### <u> MIX PAGE</u>

The Wah block has **Level**, **Balance**, **Bypass**, and **Bypass Mode** parameters. See <u>"Common Mix/Level Parameters" on p. 7</u>.

# LFO WAVEFORMS & PHASE

All of the modulation effects (chorus, flanger, delays, phaser, tremolo, etc.) and the two global LFOs, share a common set of waveform types—"shapes" that define the way values change over time. These are represented below, together with an indication of how the **Duty** parameter controls wave symmetry.

Remember that in cases where an LFO modulates the delay time (chorus, flanger, and any delay blocks) it is the slope, rather than the actual LFO "value," that determines the pitch offset at any moment. A triangle with a constant up/down slope will "sound" like the square wave "looks." A square waveform with no effective slope will produce only a series of clicks unless used with some "damping".

| Туре              | 50% Duty Cycle (Normal) | 0% Duty | 100% Duty |
|-------------------|-------------------------|---------|-----------|
| Sine              |                         | NA      | NA        |
| Triangle          |                         |         |           |
| Square            |                         |         |           |
| Saw Up            |                         | NA      | NA        |
| Saw Down          |                         | NA      | NA        |
| Random            |                         | ΝΑ      | NA        |
| Log               |                         | NA      | NA        |
| Exponential (Exp) |                         | ΝΑ      | NA        |
| Trapezoid         |                         |         | 1         |
| Astable           |                         |         |           |
|                   |                         | TI A    |           |

The Astable waveform does not use the "Duty" control. Instead it has its own "Astable Beta" parameter which transforms the shape as shown here at low and high values.

### LFO PHASE

Phase adjustments shift the alignment of the "RIGHT" or "B" LFO output. At 0° (below, far left), the two channels are in phase; at 180° (below, far right), the two signals are phase-opposite, so while one is swinging from 0 to 1, the other is swinging from 1 to 0 (and vice versa). Any interim setting is also allowed. Phase has no effect on the RANDOM waveform.

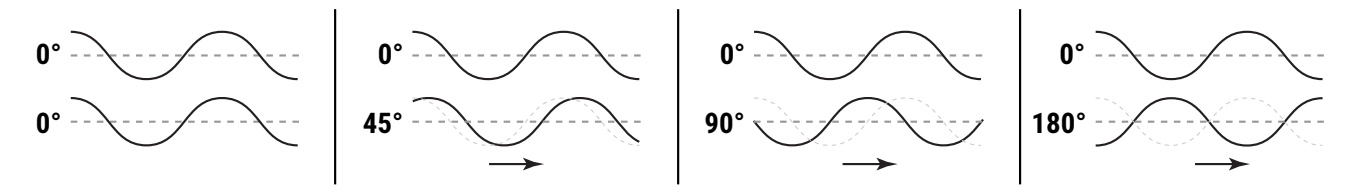

## **TEMPO CROSS REFERENCE**

The tables below list the rhythmic values available for the various Tempo parameters.

The first table lists these in the order they appear in the Tempo list, with their equivalent in Beats.

The second table (cross-referenced to the first by the INDEX) lists tempo values from shortest to longest.

#### Values in Actual Order, with Beat Equivalents

#### Values from Shortest to Longest

| INDEX | VALUE        | BEATS | INDEX | VALUE         | BEATS | VALUE         | AKA    | INDEX | VALUE         | AKA    | INDEX |
|-------|--------------|-------|-------|---------------|-------|---------------|--------|-------|---------------|--------|-------|
| 1     | 1/64 trip    | 0.042 | 40    | 22/64 (11/32) | 1.375 | 1/64 trip     | 1/96th | 1     | 33/64         |        | 49    |
| 2     | 1/64         | 0.063 | 41    | 23/64         | 1.438 | 1/64          |        | 2     | 34/64 (17/32) |        | 50    |
| 3     | 1/64 dot     | 0.094 | 42    | 25/64         | 1.563 | 1/32 trip     | 1/48th | 4     | 35/64         |        | 51    |
| 4     | 1/32 trip    | 0.083 | 43    | 26/64 (13/32) | 1.625 | 1/64 dot      |        | 3     | 36/64 (9/16)  |        | 52    |
| 5     | 1/32         | 0.125 | 44    | 27/64         | 1.688 | 1/32          |        | 5     | 37/64         |        | 53    |
| 6     | 1/32 dot     | 0.188 | 45    | 28/64 (7/16)  | 1.75  | 1/16 trip     | 1/24th | 7     | 38/64 (19/32) |        | 54    |
| 7     | 1/16 trip    | 0.167 | 46    | 29/64         | 1.813 | 1/32 dot      | 3/64th | 6     | 39/64         |        | 55    |
| 8     | 1/16         | 0.25  | 47    | 30/64 (15/32) | 1.875 | 1/16          |        | 8     | 40/64 (5/8)   |        | 56    |
| 9     | 1/16 dot     | 0.375 | 48    | 31/64         | 1.938 | 5/64          |        | 27    | 41/64         |        | 57    |
| 10    | 1/8 trip     | 0.333 | 49    | 33/64         | 2.063 | 1/8 trip      | 1/12th | 10    | 42/64 (21/32) |        | 58    |
| 11    | 1/8          | 0.5   | 50    | 34/64 (17/32) | 2.125 | 1/16 dot      | 3/32nd | 9     | 1 trip        | 2/3    | 19    |
| 12    | 1/8 dot      | 0.75  | 51    | 35/64         | 2.188 | 7/64          |        | 28    | 43/64         |        | 59    |
| 13    | 1/4 trip     | 0.667 | 52    | 36/64 (9/16)  | 2.250 | 1/8th         |        | 11    | 44/64 (11/16) |        | 60    |
| 14    | 1/4          | 1     | 53    | 37/64         | 2.313 | 9/64          |        | 29    | 45/64         |        | 61    |
| 15    | 1/4 dot      | 1.5   | 54    | 38/64 (19/32) | 2.375 | 10/64 (5/32)  |        | 30    | 46/64 (23/32) |        | 62    |
| 16    | 1/2 trip     | 1.333 | 55    | 39/64         | 2.438 | 1/4 trip      | 1/6th  | 13    | 47/64         |        | 63    |
| 17    | 1/2          | 2     | 56    | 40/64 (5/8)   | 2.5   | 11/64         |        | 31    | 1/2 dot       | 3/4    | 18    |
| 18    | 1/2 dot      | 3     | 57    | 41/64         | 2.563 | 1/8 dot       | 3/16th | 12    | 49/64 (49/64) |        | 64    |
| 19    | 1 trip       | 2.667 | 58    | 42/64 (21/32) | 2.625 | 13/64         |        | 32    | 50/64 (25/32) |        | 65    |
| 20    | 1            | 4     | 59    | 43/64         | 2.688 | 14/64 (7/32)  |        | 33    | 51/64         |        | 66    |
| 21    | 1 dot        | 6     | 60    | 44/64 (11/16) | 2.75  | 15/64         |        | 34    | 52/64 (13/16) |        | 67    |
| 22    | 2            | 8     | 61    | 45/64         | 2.813 | 1/4           |        | 14    | 53/64         |        | 68    |
| 23    | 3            | 12    | 62    | 46/64 (23/32) | 2.875 | 17/64         |        | 35    | 54/64 (27/32) |        | 69    |
| 24    | 4            | 16    | 63    | 47/64         | 2.938 | 18/64 (9/32)  |        | 36    | 55/64         |        | 70    |
| 25    | 4/3          | 5.333 | 64    | 49/64 (49/64) | 3.063 | 19/64         |        | 37    | 56/64 (7/8)   |        | 71    |
| 26    | 5/4          | 5     | 65    | 50/64 (25/32) | 3.125 | 20/64 (5/16)  |        | 38    | 57/64         |        | 72    |
| 27    | 5/64         | 0.313 | 66    | 51/64         | 3.188 | 21/64         |        | 39    | 58/64 (29/32) |        | 73    |
| 28    | 7/64         | 0.438 | 67    | 52/64 (13/16) | 3.25  | 1/2 trip      | 1/3rd  | 16    | 59/64         |        | 74    |
| 29    | 9/64         | 0.563 | 68    | 53/64         | 3.313 | 22/64 (11/32) |        | 40    | 60/64 (15/16) |        | 75    |
| 30    | 10/64 (5/32) | 0.625 | 69    | 54/64 (27/32) | 3.375 | 23/64         |        | 41    | 61/64         |        | 76    |
| 31    | 11/64        | 0.688 | 70    | 55/64         | 3.438 | 1/4 dot       | 3/8th  | 15    | 62/64 (31/32) |        | 77    |
| 32    | 13/64        | 0.813 | 71    | 56/64 (7/8)   | 3.5   | 25/64         |        | 42    | 63/64         |        | 78    |
| 33    | 14/64 (7/32) | 0.875 | 72    | 57/64         | 3.563 | 26/64 (13/32) |        | 43    | 1             | Whole  | 20    |
| 34    | 15/64        | 0.938 | 73    | 58/64 (29/32) | 3.625 | 27/64         |        | 44    | 5/4           |        | 26    |
| 35    | 17/64        | 1.063 | 74    | 59/64         | 3.688 | 28/64 (7/16)  |        | 45    | 4/3           |        | 25    |
| 36    | 18/64 (9/32) | 1.125 | 75    | 60/64 (15/16) | 3.75  | 29/64         |        | 46    | 1 dot         | 3/2    | 21    |
| 37    | 19/64        | 1.188 | 76    | 61/64         | 3.813 | 30/64 (15/32) |        | 47    | 2             | 2 bars | 22    |
| 38    | 20/64 (5/16) | 1.25  | 77    | 62/64 (31/32) | 3.875 | 31/64         |        | 48    | 3             | 3 bars | 23    |
| 39    | 21/64        | 1.313 | 78    | 63/64         | 3.938 | 1/2           |        | 17    | 4             | 4 bars | 24    |
|       |              |       |       |               |       |               |        |       |               |        |       |

# **GETTING HELP**

Our forum is a source of great help ranging from product Q&A to tutorials and more. Fractal Audio staff participate in the conversations, and response times can be very fast.

Find it at https://forum.fractalaudio.com

A wiki maintained by members of the Fractal Audio community, is also an excellent resource:

https://wiki.fractalaudio.com

You can get support directly from Fractal Audio Systems at: <u>https://support.fractalaudio.com</u> or internationally via our dealers listed at <u>https://www.fractalaudio.com/international-ordering</u>